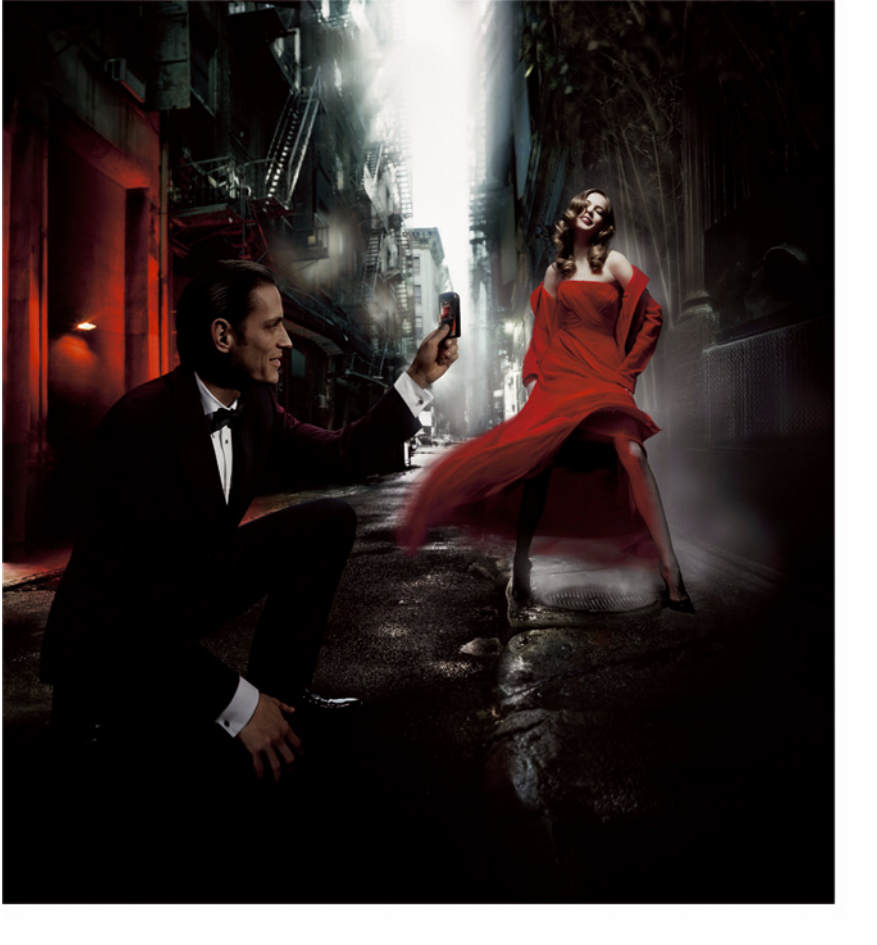

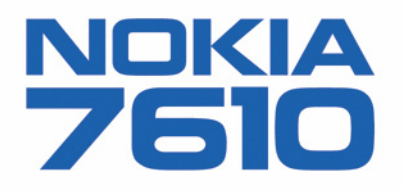

#### FRKLÆRING OM SAMSVAR

# **CE168** Directive): 1999/5/EC.

VI. NOKIA CORPORATION. erklærer under vårt eneansvar at produktet RH-51 er i samsvar med bestemmelsene i følgende rådsdirektiv (Council En kopi av samsvarserklæringen er tilgjengelig fra http://www.nokia.com/phones/declaration\_of\_conformity/

Copyright © 2004 Nokia. Alle rettigheter forbeholdt.

Kopiering, overføring, distribusion eller lagring av deler av eller hele innholdet i dette dokumentet i enhver form, uten på forhånd å ha mottatt skriftlig tillatelse fra Nokia, er forbudt.

Nokia. Nokia Connecting People og Xpress-on er registrerte varemerker for Nokia Corporation. Andre produkt eller firmanavn som nevnes her, kan være varemerker eller produktnavn for sine respektive eiere.

Nokia tune er et lydmerke for Nokia Corporation.

### symbian

This product includes software licensed from Symbian Software Ltd © 1998-2004, Symbian and Symbian OS are trademarks of Symbian Ltd.

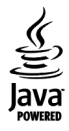

Java™ and all Java-based marks are trademarks or registered trademarks of Sun Microsystems, Inc.

Stac ®, LZS ®, ©1996, Stac, Inc., ©1994-1996 Microsoft Corporation. Includes one or more U.S. Patents: No. 4701745, 5016009, 5126739, 5146221, and 5414425. Other patents pending.

Hi/fn ®, LZS ®, ©1988-98, Hi/fn. Includes one or more U.S. Patents: No. 4701745, 5016009, 5126739, 5146221, and 5414425. Other patents pending. Part of the software in this product is © Copyright ANT Ltd. 1998. All rights reserved.

US Patent No 5818437 and other pending patents. T9 text input software Copyright (C) 1997-2004. Tegic Communications, Inc. All rights reserved. Bluetooth is a registered trademark of Bluetooth SIG, Inc.

Nokia har en uttrykt målsetting om kontinuerlig utvikling. Vi forbeholder oss derfor retten til uten varsel å endre og forbedre alle produktene som er omtalt i dette dokumentet.

Ikke under noen omstendigheter er Nokia ansvarlige for tap av data eller inntekter, eller spesifikke, vilkårlige, påførte eller indirekte skader uansett årsak. Innholdet i dette dokumentet gjøres tilgjengelig "som det er". Bortsett fra der det er påkrevet etter gjeldende lover vtes ingen garantier av noe slag, verken direkte eller underforstått, inkludert, men ikke begrenset til, de underforståtte garantiene for salgbarhet og egnethet til et bestemt formål, i forhold til nøyaktigheten av, påliteligheten til eller innholdet i dette dokumentet. Nokia forbeholder seg retten til å revidere dette dokumentet eller trekke det tilbake, når som helst og uten forvarsel. Tilgjengeligheten av bestemte produkter kan variere fra område til område. Forhør deg hos nærmeste Nokia-forhandler.

9312008 Versjon 2 NO

# Innholdsfortegnelse

| For din sikkerhet 7                           |
|-----------------------------------------------|
| Generell informasjon10                        |
| Feste håndleddsreimen                         |
| Viktige indikatorer i ventemodus10            |
| Meny11                                        |
| ,<br>Veksle mellom programmer12               |
| Handlinger felles for alle programmer12       |
| Volumkontroll                                 |
| Delt minne14                                  |
| Telefonen15                                   |
| Ringe15                                       |
| Ringe opp ved hjelp av Kontakter-katalogen 15 |
| Ringe talepostkassen (nettverkstjeneste)16    |
| Ringe et telefonnummer med hurtigvalg 16      |
| Holde en konferansesamtale                    |
| (nettverkstjeneste)16                         |
| Svare på et anrop17                           |
| Valg under en samtale17                       |
| Samtale venter (nettverkstjeneste)18          |
| Viderekoble anrop (nettverkstjeneste)18       |
| Logg – Anropslogg og generell logg19          |
| GPRS-datateller19                             |
| Anropslogg19                                  |

| Samtalevarighet 20                        |
|-------------------------------------------|
| Vise den generelle loggen21               |
| Personlig informasjon22                   |
| Kontakter 22                              |
| Opprette og redigere kontaktkort 22       |
| Kopiere kontakter mellom SIM-kortet       |
| og telefonminnet23                        |
| Legge til en ringetone for et kontaktkort |
| eller en kontaktgruppe23                  |
| Taleoppringing23                          |
| Tilordne hurtigvalgstaster25              |
| Vise abonnementskontakter25               |
| Behandle kontaktgrupper 25                |
| Tilstedestatus (nettverkstjeneste)        |
| Endre tilgjengelighetsinformasjonen       |
| Endre hvem som kan se tilstedestatus-     |
| informasjonen                             |
| Oppdatere tilstedestatusinformasjonen     |
| Tilstedestatusinnstillinger 29            |
| Lokalisering (nettverkstjeneste)          |
| Kalender                                  |
| Opprette kalenderoppføringer              |
| Gjøremål                                  |
| Importere data fra andre Nokia-telefoner  |

| Multimedia                          | 34 |
|-------------------------------------|----|
| Kamera                              |    |
| Ta bilder                           | 34 |
| Spille inn videoer                  |    |
| Vise bilder                         |    |
| Zoome inn/ut på et lagret bilde     |    |
| Tastatursnarveier                   |    |
| RealPlayer™                         |    |
| Spille av mediefiler                |    |
| Endre innstillingene                | 40 |
| Filmregissør                        | 40 |
| Galleri                             | 41 |
| Apne filer                          | 42 |
| Andre standardmapper                |    |
| Laste ned filer                     | 43 |
| Laste opp bilder til en bildeserver |    |
| (nettverkstjeneste)                 | 43 |
| Meldinger                           | 45 |
| Skrive tekst                        |    |
| Bruke tradisjonell skriving         |    |
| Bruke logisk skriving               | 47 |
| Kopiere tekst til utklippstavlen    | 49 |
| Skrive og sende meldinger           | 50 |
| Nødvendige innstillinger for        |    |
| multimediemeldinger                 | 51 |
| Nødvendige innstillinger for        |    |
| e-postmeldinger                     | 51 |

| Innboks – motta meldinger52                                                                                                    |
|----------------------------------------------------------------------------------------------------|
| Vise multimedieobjekter52                                                                                                    |
| Motta smartmeldinger52                                                                                                    |
| Motta tjenestemeldinger (nettverkstjeneste)53                                                                                                    |
| Mine mapper54                                                                                                    |
| Ekstern postkasse (nettverkstjeneste)54                                                                                                    |
| Åpne postkassen54                                                                                                    |
| Hente e-postmeldinger fra postkassen54                                                                                                    |
| Slette e-postmeldinger55                                                                                                    |
| Koble fra postkassen56                                                                                                    |
| Utboks                                                                                                    |
| Vise meldinger på et SIM-kort57                                                                                                    |
| CBS (nettverkstjeneste)57                                                                                                    |
| Redigerer for tjenestekommandoer58                                                                                                    |
| Meldingsinnstillinger                                                                                                    |
|                                                                                                    |
| Innstillinger for tekstmeldinger58                                                                                                    |
| Innstillinger for tekstmeldinger58<br>Innstillinger for multimediemeldinger59                                                                                                    |
| Innstillinger for tekstmeldinger58<br>Innstillinger for multimediemeldinger59<br>Innstillinger for e-post60                                                                                                    |
| Innstillinger for tekstmeldinger58<br>Innstillinger for multimediemeldinger59<br>Innstillinger for e-post60<br>Innstillinger for tjenestemeldinger61                                                                                                    |
| Innstillinger for tekstmeldinger58<br>Innstillinger for multimediemeldinger59<br>Innstillinger for e-post60<br>Innstillinger for tjenestemeldinger61<br>Innstillinger for CBS (nettverkstjeneste)62                                                                                                    |
| Innstillinger for tekstmeldinger58Innstillinger for multimediemeldinger59Innstillinger for e-post60Innstillinger for tjenestemeldinger61Innstillinger for CBS (nettverkstjeneste)62Innstillinger for Andre-mappen62                                                                                                    |
| Innstillinger for tekstmeldinger       58         Innstillinger for multimediemeldinger       59         Innstillinger for e-post       60         Innstillinger for tjenestemeldinger       61         Innstillinger for CBS (nettverkstjeneste)       62         Verktav       63                                                                                                    |
| Innstillinger for tekstmeldinger       58         Innstillinger for multimediemeldinger       59         Innstillinger for e-post       60         Innstillinger for tjenestemeldinger       61         Innstillinger for CBS (nettverkstjeneste)       62         Innstillinger for Andre-mappen       63         De being tillinger tillinger       63                                                                                                    |
| Innstillinger for tekstmeldinger       58         Innstillinger for multimediemeldinger       59         Innstillinger for e-post       60         Innstillinger for tjenestemeldinger       61         Innstillinger for CBS (nettverkstjeneste)       62         Innstillinger for Andre-mappen       62         Verktøy       63         Bruke innstillingsveiviseren       63                                                                                                    |
| Innstillinger for tekstmeldinger       58         Innstillinger for multimediemeldinger       59         Innstillinger for e-post       60         Innstillinger for tjenestemeldinger       61         Innstillinger for CBS (nettverkstjeneste)       62         Innstillinger for Andre-mappen       63         Bruke innstillingsveiviseren       63         Innstillinger       64                                                                                                    |
| Innstillinger for tekstmeldinger       58         Innstillinger for multimediemeldinger       59         Innstillinger for e-post       60         Innstillinger for tjenestemeldinger       61         Innstillinger for CBS (nettverkstjeneste)       62         Innstillinger for Andre-mappen       62         Verktøy       63         Bruke innstillingsveiviseren       63         Innstillinger       64         Endre generelle innstillinger       64                                      |
| Innstillinger for tekstmeldinger       58         Innstillinger for multimediemeldinger       59         Innstillinger for e-post       60         Innstillinger for tjenestemeldinger       61         Innstillinger for CBS (nettverkstjeneste)       62         Innstillinger for Andre-mappen       62         Verktøy       63         Bruke innstillingsveiviseren       63         Innstillinger       64         Endre generelle innstillinger       64         Telefoninstillinger       65 |

Copyright © 2004 Nokia. All rights reserved.

| Tilkoblingsinnstillinger                 | 67                                     |
|------------------------------------------|----------------------------------------|
| Dato og tid                              | 71                                     |
| Anropssperring (nettverkstjeneste)       | 71                                     |
| Nettverk                                 | 72                                     |
| Ekstrautstyrinnstillinger                | 72                                     |
| Sikkerhet                                |                                        |
| Telefon og SIM                           |                                        |
| Sertifikatadm                            | 75                                     |
| Enhetsbehandling                         | 76                                     |
| Filbehandling                            | 70                                     |
| Vise minneforbruk                        | , ,<br>77                              |
| Talekommandoer                           | ,,,,,,,,,,,,,,,,,,,,,,,,,,,,,,,,,,,,,, |
| Legge til en talekommando for et program | 70<br>70                               |
| Starte et program ved hielp av           | / J                                    |
| en telekommende                          | 70                                     |
| Elitta andra allar spilla av             | /9                                     |
| Siette, endre eller spille av            | 00                                     |
| en talekommando på nytt                  | 80                                     |
| Tilpasse telefonen                       | 81                                     |
| Profiler                                 | 81                                     |
| Endre profilen                           | 81                                     |
| Tilpasse profiler                        | 81                                     |
| Temaer                                   | 82                                     |

| ler               | 81        |  |
|-------------------|-----------|--|
| Endre profilen    |           |  |
| Tilnasse profiler | <b>Q1</b> |  |

| Tilpasse profiler81 |   |
|---------------------|---|
| Temaer              | : |
| Redigere temaer83   |   |
| Gå til84            |   |

Legge til snarveier ......84

| Tilbehør85                                |
|-------------------------------------------|
| Lommebok                                  |
| Angi lommebokkoden 85                     |
| Lagre personlige kortdetaljer             |
| Opprette personlige notater               |
| Opprette en lommebokprofil                |
| Hente informasjon fra lommeboken          |
| til leseren                               |
| Vise billettdetaljer 88                   |
| Lommebokinnstillinger 88                  |
| Nullstille lommeboken og lommebokkoden 89 |
| Kalkulator                                |
| Omregning 89                              |
| Omregningsenheter 90                      |
| Angi en basisvaluta og vekslingskurser    |
| Notater                                   |
| Klokke                                    |
| Endre klokkeinnstillinger91               |
| Angi en alarm91                           |
| Opptaker                                  |
| Chat (nettverkstjeneste)                  |
| Før du bruker Chat                        |
| Koble til en Chat-server                  |
| Endre Chat-innstillingene                 |
| Delta i og forlate en Chat-gruppe         |
| Søke etter Chat-grupper og -brukere       |
| Chatte i en Chat-gruppe95                 |

| Starte og vise individuelle samtaler   |    |
|----------------------------------------|----|
| Chat-kontakter                         |    |
| Redigere innstillinger for Chat-gruppe | 97 |
| Chat- og tilstedestatusservere         |    |
| Minnekort                              |    |
| Formatere minnekortet                  |    |
| Sikkerhetskopiere og gjenopprette      |    |
| informasjon                            |    |
| Låse minnekortet                       |    |
| Kontrollere minneforbruk               |    |
| -                                      |    |

#### Tjenester og programmer..... 102

| Internett (mobilleseren)               | 102 |
|----------------------------------------|-----|
| Grunnleggende trinn for tilgang        | 102 |
| Sette opp telefonen for lesertjenesten |     |
| Opprette en tilkobling                 | 103 |
| Vise bokmerker                         | 104 |
| Lese                                   | 104 |
| Laste ned                              |     |
| Avslutte en tilkobling                 | 107 |
| Leserinnstillinger                     |     |
| Programbehandling                      |     |
| Installering av programmer             |     |
| – generell informasjon                 |     |
| Fjerne et program                      | 111 |

| Tilkobling112                                   | 2 |
|-------------------------------------------------|---|
| Bluetooth-tilkobling11                          | 2 |
| Bluetooth-innstillinger11                       | 3 |
| Sende data via Bluetooth11                      | 3 |
| Visningen Sammenkoblede enheter 11              | 5 |
| Motta data via Bluetooth11                      | 5 |
| Koble fra Bluetooth 11                          | 6 |
| Tilkoblingsbehandling11                         | 6 |
| Vise tilkoblingsdetaljer 11                     | 6 |
| Avslutte tilkoblinger11                         | 7 |
| Koble telefonen til en kompatibel datamaskin 11 | 7 |
| Synkronisering – ekstern synkronisering 11      | 7 |
| Opprette en ny synkroniseringsprofil 11         | 8 |
| Synkronisere data 11                            | 9 |
| Feilsøking 120                                  | 0 |
| Spørsmål og svar12                              | 1 |
| Batteriinformasjon 123                          | 3 |
| Stell og vedlikehold 124                        | 4 |
| Ytterligere sikkerhetsinformasjon 12            | 5 |
| Stikkordregister 12                             | 8 |

# For din sikkerhet

Les disse enkle retningslinjene. Det kan være farlig eller ulovlig å bryte reglene. Du finner mer detaljert informasjon i denne håndboken.

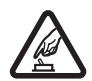

SLÅ PÅ TRYGT Ikke slå på telefonen hvis det er ulovlig å bruke mobiltelefon, eller hvis det kan føre til forstyrrelser eller fare.

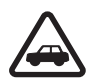

#### TRAFIKKSIKKERHETEN KOMMER FØRST

Overhold alle lokale lovbestemmelser. Ha alltid hendene frie til å styre bilen når du kjører. Trafikksikkerheten bør alltid komme først når du kjører.

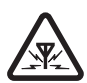

FORSTYRRELSER Alle mobiltelefoner kan fra tid til annen utsettes for forstyrrelser som kan påvirke ytelsen.

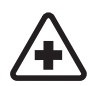

SLÅ AV PÅ SYKEHUS Følg gjeldende restriksjoner. Slå av telefonen i nærheten av medisinsk utstyr.

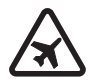

SLÅ AV I FLY Følg gjeldende restriksjoner. Trådløse enheter kan forårsake forstyrrelser i fly.

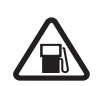

SLÅ AV NÅR DU FYLLER DRIVSTOFF Ikke bruk telefonen på bensinstasjoner. Ikke bruk telefonen nær brennstoff eller kjemikalier.

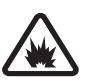

SLÅ AV NÆR SPRENGNINGER Følg gjeldende restriksjoner. Ikke bruk telefonen når sprengningsarbeid pågår.

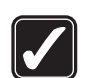

FORNUFTIG BRUK Brukes bare på vanlig måte som forklart i produktdokumentasjonen. Antennen må ikke berøres unødvendig.

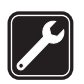

**KVALIFISERT SERVICE** Bare kvalifisert personale kan installere eller reparere dette produktet.

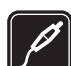

**EKSTRAUTSTYR OG BATTERIER** Bruk bare godkjent ekstrautstyr og godkjente batterier. Ikke koble sammen produkter som ikke er kompatible.

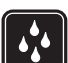

**VANNTOLERANSE** Telefonen tåler ikke vann. Oppbevar den på et tørt sted.

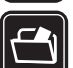

SIKKERHETSKOPIER Husk å ta sikkerhetskopier eller en utskrift av all viktig informasjon som er lagret i telefonen.

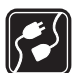

KOBLE TIL ANDRE ENHETER Når du kobler til andre enheter, må du lese brukerhåndboken for disse for å få mer detaljert sikkerhetsinformasjon. Ikke koble sammen produkter som ikke er kompatible.

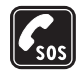

NØDSAMTALER Kontroller at telefonen er slått på og at du befinner deg innenfor dekningsområdet. Trykk på /= så mange ganger som nødvendig for å tømme displayet og gå tilbake til startskjermbildet. Tast inn nødnummeret, og trykk deretter på  $\neg$ . Oppgi hvor du befinner deg. Ikke avbryt samtalen før du får beskjed om å gjøre det.

## Om enheten

Den trådløse enheten som beskrives i denne veiledningen, er godkjent for bruk i nettverkene EGSM 900 og GSM1800 og 1900. Ta kontakt med tjenesteleverandøren hvis du vil ha mer informasjon om nettverk.

Når du bruker funksjonene i denne enheten, må du overholde alle lover og respektere andres personvern og lovmessige rettigheter.

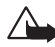

Advarsel: Enheten må være slått på når du skal bruke andre funksjoner enn alarmklokken. Ikke slå på enheten når bruk av trådløse enheter kan forårsake forstvrrelser eller fare.

## Nettverkstjenester

Du trenger en tjeneste fra en leverandør av trådløse tjenester for å kunne bruke telefonen. Mange av funksjonene i denne enheten er avhengige av funksjoner i det trådløse nettverket for å kunne fungere. Det kan hende at disse nettverkstjenestene ikke er tilgjengelige i alle nettverk, eller at du må inngå bestemte avtaler med tjenesteleverandøren før du kan bruke nettverkstjenester. Det kan hende at tjenesteleverandøren må gi deg flere instruksjoner om bruken, samt forklare hvilke priser som gjelder. Enkelte nettverk kan ha begrensninger som påvirker hvordan du kan bruke nettverkstjenester. Det kan for eksempel være at enkelte nettverk ikke støtter alle språkspesifikke tegn og tjenester.

Tienesteleverandøren kan ha angitt at enkelte funksjoner skal være deaktivert eller ikke aktivert i enheten. I så fall vises de ikke på menyen til enheten. Ta kontakt med tjenesteleverandøren hvis du vil ha mer informasjon.

Denne enheten støtter WAP 2.0-protokoller (HTTP og SSL) som kjører på TCP/IP-protokoller. Noen funksjoner i denne enheten, for eksempel MMS, Internett, e-post, ekstern SyncML, og nedlasting av innhold via Internett eller over MMS, krever nettverksstøtte for disse teknologiene.

### Ladere og ekstrautstyr

Merk: Kontroller modellnummeret til laderen før den brukes på denne enheten. Enheten er beregnet for bruk med strømforsyning fra ACP-8, ACP-12, LCH-9 og LCH-12.

ADVARSEL! Bruk bare batterier, batteriladere og ekstrautstyr som er godkjent av Nokia for bruk sammen med denne modellen. Bruk av andre typer kan oppheve all godkjenning og garanti, og kan være farlig.

Kontakt forhandleren hvis du vil ha mer informasjon om hva som er tilgjengelig av godkjent ekstrautstyr. Når du kobler fra strømkabelen på ekstrautstyr, bør du holde i og trekke ut kontakten, og ikke dra i ledningen.

Enheten og ekstrautstyret kan inneholde små deler. Oppbevar dem utilgjengelig for små barn.

# **Generell informasjon**

Advarsel: Enheten må være slått på når du skal bruke andre funksjoner enn alarmklokken. Ikke slå på enheten når bruk av trådløse enheter kan forårsake forstyrrelser eller fare.

Nokia 7610 inneholder forskjellige funksjoner som er ideelle i hverdagen, for eksempel kamera, videoopptaker, meldinger, e-post, lommebok, klokke, alarm, kalkulator og kalender.

#### Klistremerker i salgspakken

 Klistremerkene du finner på garantikortet i pakken, kan inneholde viktig informasjon om tjenester og kundestøtte. Salgspakken inneholder også instruksjoner om hvordan du skal bruke disse klistremerkene.

## Feste håndleddsreimen

Træ i reimen og stram til. Se fig. 1 på side 10.

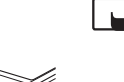

Merk: Fest bare stroppen til én gjenstand om gangen. Bruk bare Nokia-godkjent ekstrautstyr.

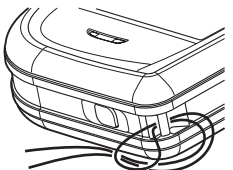

Figur 1 Feste håndleddsreimen.

## Viktige indikatorer i ventemodus

- Du har mottatt én eller flere meldinger i Innboks-mappen i Meldinger.

– Du har mottatt én eller flere talemeldinger. <u>Se "Ringe talepostkassen</u> (nettverkstjeneste)" på side 16.

🛨 – Det ligger meldinger som ikke er sendt, i utboksen.

💥 – Ringetype er satt til Lydløs, Varseltone for meld. til Av og Varseltone for Chat til På i gieldende aktive profil.

-Telefonens tastatur er låst. Se Komme i gang.

🜒 – Du har en aktiv alarm.

7 – Du kan bare ringe fra telefonlinje 2 (nettverkstjeneste). Se "Linje i bruk (nettverkstjeneste)" på side 67.

- Alle anrop til telefonen viderekobles. 💶 – Viser at alle anrop til telefonen viderekobles til en talepostkasse. Se "Viderekoble anrop (nettverkstjeneste)" på side 18. Hvis du har to telefonlinjer, er viderekoblingsindikatoren for den første linjen 1, og 2 afor den andre.

Et dataanrop er aktivt.

🗉 – Vises i stedet for antennesymbolet 🌇 (vises i øvre venstre hjørne i ventemodus) når det er en aktiv GPRS-tilkobling. 🗾 – Vises når GPRS-tilkoblingen settes på venting under taleanrop.

+ - Bluetooth er aktiv. Når data overføres via Bluetooth, vises [+].

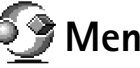

# Meny

Trykk på 🛟 (menytasten) for å vise hovedmenyen. I menyen får du tilgang til alle programmene på telefonen.

#### Bevege seg i menyen

• Trykk på blatasten øverst 🔘, nederst 🔘, venstre 🔘 og høyre 🔘 (vist med blå piler, 1 til 4) for å navigere i menyen.

#### Apne programmer og mapper

• Bla til et program eller en mappe, og trykk midt på blatasten () (vist med blå pil, 5) for å åpne elementet.

Valg i menyen: Åpne, Listevisning | Rutenettvisning, Flytt, Flytt til mappe, Ny mappe, Programnedlast. Minnedetaljer, Hjelp og Avslutt.

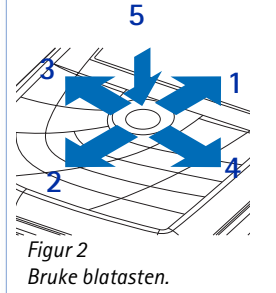

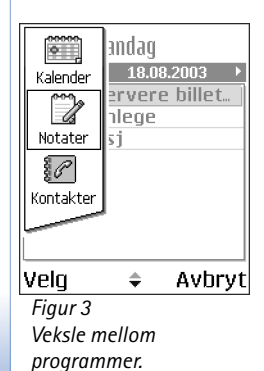

#### Lukke programmer

 Gå tilbake ved å trykke på Tilbake eller Avslutt så mange ganger som nødvendig for å gå tilbake til ventemodus, eller velg Valg→ Avslutt.

### Veksle mellom programmer

Hvis du har flere programmer åpne, og du vil gå fra et program til et annet, trykker du på og holder nede **(**) (menytasten). Vinduet for veksling mellom programmer åpnes med en liste over aktive programmer. Bla til et program, og trykk på **(**) for å gå til det.

# Handlinger felles for alle programmer

Åpne elementer for visning – Når du viser en liste over filer eller mapper, åpner du et element ved å bla til elementet og trykke på **()** eller velge Valg $\rightarrow$  Åpne.

- Redigere elementer Hvis du skal åpne et element for redigering, kan det hende at du først må åpne det for visning og deretter velge Valg→ Rediger hvis du vil endre innholdet. Bruk blatasten til å bla gjennom alle feltene for elementet.
- Endre navn på elementer Du gir nytt navn til en fil eller mappe ved å bla til elementet og velge Valg→ Endre navn.
- Merke et element Det finnes flere metoder for å velge elementer i en liste.
  - Du velger ett element om gangen ved å bla til det og velge Valg→ Merk/fjern merking→ Merk eller trykk på Ø og Ø samtidig. Et merke plasseres ved siden av elementet.
  - Du velger alle elementene i listen ved å velge Valg→ Merk/fjern merking→ Merk alt.
  - Merke flere elementer Trykk på og hold nede Ø, og flytt deretter blatasten opp eller ned. Etter hvert som utvalget flyttes, settes det et merke ved siden av elementene. Du avslutter valget ved å stanse og slippe opp blatasten Ø.

Når du har valgt alle elementene du ønsker, kan du flytte eller slette dem ved å velge Valg $\rightarrow$  *Flytt til mappe* eller *Slett.* 

- Du fjerner merket for et element ved å gå til det og velge Valg→ Merk/fjern merking→ Fjern merking eller trykk på Ø og () samtidig.
- Opprette mapper Du oppretter en ny mappe ved å velge Valg→ Ny mappe. Du blir bedt om å gi mappen et navn (maks. 35 bokstaver).
- Flytte elementer til en mappe Du flytter elementer til en mappe eller mellom mapper ved å velgeValg→ Flytt til mappe (vises ikke hvis det ikke er noen mapper tilgjengelig). Når du velger Flytt til mappe, åpnes en liste over tilgjengelige mapper, og du kan også se rotnivået for programmet (for å flytte et element ut av en mappe). Velg plasseringen du vil flytte elementet til, og trykk på OK.
- Sende elementer Hvis du skal sende elementer til kompatible enheter, blar du til elementet du vil sende og velger Valg 
   Send. Velg deretter metode blant følgene valg: Via multimedia, Via Bluetooth og Via e-post.

  - Via Bluetooth. Se "Sende data via Bluetooth" på side 113.

Opphavsrettbeskyttelse kan forhindre at bilder, ringetoner og annet innhold blir kopiert, endret, overført eller videresendt.

## Volumkontroll

Når du har en aktiv samtale eller lytter til lyd, trykker du på 🔘 eller 🕥 for å heve eller senke volumnivået.

Med høyttaleren kan du snakke og lytte på kort avstand uten å måtte holde telefonen til øret, når den for eksempel ligger på et bord i nærheten. Høyttaleren kan brukes under en samtale, med lyd- og videoprogrammer og ved visning av multimediemeldinger. Lyd- og

 videoprogrammer bruker høyttaleren som standard. Ved å bruke høyttaleren blir det enklere å bruke andre programmer under en samtale.

Hvis du vil begynne å bruke høyttaleren under en aktiv samtale, velger du Valg $\rightarrow$  Aktiver høyttaler. En tone spilles av, 🚳 vises i navigeringsfeltet og volumindikatoren endres.

Høyttaleren kan ikke aktiveres når du har koblet en hodetelefon til telefonen.

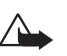

Advarsel: Hold ikke enheten nær øret når høyttaleren er på ettersom volumet kan være ekstremt høyt.

Hvis du vil slå av høyttaleren under en aktiv samtale, velger du Valg -> Aktiver håndsett.

## Delt minne

Følgende funksjoner i denne enheten kan dele minne: kontakter, tekstmeldinger og multimediemeldinger, bilder og ringetoner, Videoopptaker, RealPlayer<sup>™</sup>, kalender og gjøremål, og nedlastede programmer. Bruk av én eller flere av disse funksjonene kan redusere tilgjengelig minne for resten av funksjonene som deler minne. Hvis du for eksempel lagrer mange multimediemeldinger, kan hele det tilgjengelige minnet brukes. Det kan være at enheten viser en melding om at minnet er fullt når du forsøker å bruke en funksjon med delt minne. I så tilfelle sletter du noen av opplysningene eller oppføringene som er lagret i funksjonene med delt minne, før du fortsetter. Enkelte funksjoner, for eksempel kalender og gjøremålsnotater, kan være tildelt en bestemt andel av minnet, i tillegg til minnet som deles med andre funksjoner.

14

<u>♦ @»</u>\_\_\_\_►

Volumindikatorer for

høyttalermodus vises i navigeringsfeltet.

・d)\_\_\_\_\_ Figur 4

øretelefon- og

# Contraction Telefonen

# Ringe

- 1 I ventemodus taster du inn telefonnummeret, inkludert retningsnummeret. Trykk på 🔘 eller 🔘 for å flytte markøren. Trykk på 🔎 for å fjerne et nummer.
  - For utenlandssamtaler trykker du på Light to ganger for å få utenlandsprefikset (tegnet + erstatter tilgangskoden for utenlandssamtaler), og deretter taster du inn landskoden, retningsnummeret uten **0** og telefonnummeret.
- 2 Trykk på 🗔 for å slå nummeret.
- 3 Trykk på  $\int \overline{-}$  for å avslutte samtalen (eller for å avbryte oppringingsforsøket).

Å trykke på 🔄 vil alltid avslutte en samtale, selv om et annet program er aktivt og vises på displayet.

Når tastelåsen er på, kan du fremdeles ringe det offisielle nødnummeret som er programmert i enheten. Tast inn nødnummeret, og trykk på  $\Box$ .

Du kan også ringe ved hjelp av en talekommando, slik at du ikke trenger å se på displayet for å taste inn nummeret. <u>Se "Taleoppringing" på side 23.</u>

### Ringe opp ved hjelp av Kontakter-katalogen

- 1 Du åpner Kontakter-katalogen ved å gå til Meny→ Kontakter.
- 2 Du finner en kontakt ved å bla til ønsket navn, eller taste inn de første bokstavene i navnet. Søk-feltet åpnes automatisk, og samsvarende kontakter vises.
- 3 Trykk på for å starte anropet.
   Hvis kontakten har mer enn ett telefonnummer, blar du til nummeret og trykker på
   for å starte anropet.

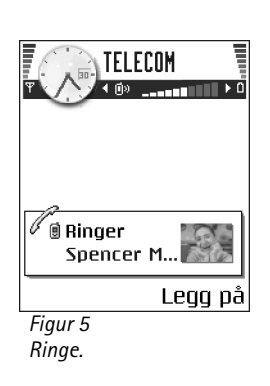

16

### Ringe talepostkassen (nettverkstjeneste)

Talepostkassen er en telefonsvarertjeneste hvor oppringere som ikke får tak i deg, kan legge igjen talemeldinger.

- Hvis du vil ringe talepostkassen, trykker du på
- Hvis du blir bedt om å oppgi nummeret til talepostkassen, taster du det inn og trykker på OK. Dette nummeret får du fra tjenesteleverandøren.

Se "Viderekoble anrop (nettverkstjeneste)" på side 18.

Hver telefonlinje kan ha et eget nummer til talepostkasse. Se "Linje i bruk (nettverkstjeneste)" på side 67.

#### Endre nummeret til talepostkassen

Hvis du vil endre nummeret til talepostkassen, går du til Meny $\rightarrow$  Verktøy $\rightarrow$  Talepostkasse og velger Valg $\rightarrow$  Endre nummer. Tast inn nummeret (som du har fått fra tjenesteleverandøren), og trykk på OK.

### Ringe et telefonnummer med hurtigvalg

↔ Hvis du vil vise hurtigvalgsrutenettet, går du til Meny→ Verktøy→ Hurtigvalg.

- 1 Tilordne et telefonnummer til en av hurtigvalgstastene ( <u>See</u> <u>See</u>). <u>Se "Tilordne hurtigvalgstaster" på side 25.</u>
- 2 Slik ringer du nummeret: Trykk på riktig hurtigvalgstast og *Hurtigvalg*-funksjonen er satt til *På*, trykker du på og holder nede hurtigvalgstasten til anropet starter.

### Holde en konferansesamtale (nettverkstjeneste)

Nokia 7610 støtter konferansesamtaler med opptil seks deltakere. Se fig. 6 på side 17.

1 Ringe til den første deltakeren.

- 2 Hvis du skal ringe opp en ny deltaker, velger du Valg→ Nyttanrop. Tast inn eller søk i minnet etter telefonnummeret til deltakeren, og trykk på Ring til. Den første samtalen settes automatisk på venting.
- 3 Når det nye anropet er besvart, tar du med den første deltakeren i konferansesamtalen. Velg Valg→ Konferanse.
- 4 Hvis du vil ta med en ny person i samtalen, gjentar du trinn 2, og deretter velger du Valg→ Konferanse→ Legg til i konf..
  - Hvis du vil ha en privat samtale med en av deltakerne, velger du Valg→ Konferanse→ Privat. Bla til ønsket deltaker, og trykk på Privat. Konferansesamtalen settes på vent i telefonen, og de andre deltakerene kan fortsette å snakke med hverandre mens du har en privat diskusjon med bare én av deltakerne. Når den private samtalen er ferdig, trykker du på Avbryt for å gå tilbake til konferansesamtalen.
  - Hvis du vil utelukke en av deltakerne fra konferansesamtalen, velger du Valg→ Konferanse→ Utelat deltaker. Deretter blar du til deltakeren og tr<u>yk</u>ker på Utelat.
- 5 Hvis du vil avslutte den aktive konferansesamtalen, trykker du på 🔄.

# Svare på et anrop

- Du svarer på et innkommende anrop ved å trykke på 🗔.
- Hvis du vil avslutte samtalen, trykker du på 🔄.

Hvis du ikke vil svare på et anrop, trykker du på  $\bigtriangledown$ . Den som ringer, hører en opptatt-tone.

Ved et innkommende anrop kan du trykke på Lydløs for raskt å dempe ringetonen.

### Valg under en samtale

Trykk på Valg under en samtale for enkelte av følgende valg:

Lyd av eller Mikr. på, Avslutt denne, Avslutt alle, Sett på venting eller Innhent, Nytt anrop, Konferanse, Privat, Utelat deltaker, Svar og Avvis.

|              | :OM      |
|--------------|----------|
| Leist Helmut |          |
| Valg         | På vent. |

Konferansesamtale med to deltakere.

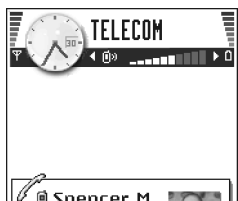

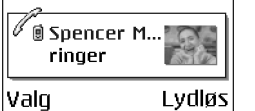

Figur 7 Valg under en samtale.

Bytt brukes til å veksle mellom den aktive samtalen og samtalen som er satt på vent.

*Overfør* brukes til å koble et innkommende anrop eller en samtale som er satt på venting, til en aktiv samtale, og til å koble deg fra begge samtalene.

Send DTMF brukes til å sende DTMF-tonestrenger, for eksempel passord eller bankkontonumre.

Det er ikke sikkert du har alle disse valgene. Kontakt tjenesteleverandøren for mer informasjon.

- 2 Hvis du vil sende tonen, trykker du på OK.

### Samtale venter (nettverkstjeneste)

Hvis du har aktivert tjenesten Samtale venter, vil nettverket varsle deg om et nytt innkommende anrop mens en samtale pågår.

1 Du kan besvare et ventende anrop under en samtale ved å trykke på 🕞. Den første samtalen settes på venting.

Hvis du vil skifte mellom de to samtalene, trykker du på Bytt.

2 Hvis du vil avslutte den aktive samtalen, trykker du på 🔄.

### Viderekoble anrop (nettverkstjeneste)

Gå til Meny→ Innstillinger→ Viderekobling. Når denne nettverkstjenesten er aktivert, kan du viderekoble innkommende anrop til et annet nummer, for eksempel nummeret til talepostkassen. Kontakt tjenesteleverandøren for mer informasjon.

- Velg ett av viderekoblingsvalgene. Velg for eksempel Hvis opptatt for å viderekoble taleanrop når nummeret ditt er opptatt, eller når du avviser innkommende anrop.
- Velg Valg 
   Aktiver for å slå på viderekobling, Deaktiver for å slå av viderekobling eller Sjekk status for å kontrollere om viderekobling er aktivert eller ikke.
- Hvis du vil deaktivere all viderekobling, velger du Valg→ Deaktiv. all viderek..

Se "Viktige indikatorer i ventemodus" på side 10.

Du kan ikke ha sperring av innkommende anrop og viderekobling aktivert samtidig. Se "Anropssperring (nettverkstjeneste)" på side 71.

# 🐢 Logg – Anropslogg og generell logg

l loggen kan du overvåke telefonanrop, tekstmeldinger, pakkedatatilkoblinger og dataanrop registrert av telefonen. Du kan filtrere loggen for å vise bare én hendelsestype og opprette nye kontaktkort basert på logginformasjonen.

Tilkoblinger til den eksterne postkassen, multimediemeldingssentralen eller lesersider vises som dataanrop eller pakkedatatilkoblinger i den generelle kommunikasjonsloggen.

### **GPRS-datateller**

Med GPRS-datatelleren kan du kontrollere mengden data som sendes og mottas over pakkedatatilkoblinger (GPRS). Dette kan være nyttig siden du kan bli kostnadsbelastet for GPRS-tilkoblingene etter mengden data du sender og mottar.

### Anropslogg

Telefonen registrerer numrene til ubesvarte, mottatte og utgående anrop samt omtrentlig varighet for samtalene. Telefonen registrerer bare ubesvarte og mottatte anrop hvis nettverket støtter disse funksjonene, og hvis telefonen er slått på og er innenfor nettverkets tjenesteområde.

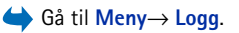

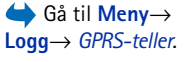

 Valg i visningene for ubesvarte, mottatte og oppringte anrop: *Ring til, Opprett melding, Bruk nummer, Be om tilstedestatus, Slett, Tøm logg, Legg til i Kontakter, Hjelp og Avslutt.* 

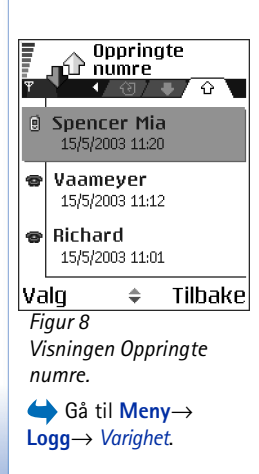

#### Ubesvarte anrop og mottatte anrop

Hvis du vil vise en liste over de siste 20 telefonnumrene som noen har forsøk å ringe til deg fra uten hell (nettverkstjeneste), går du til Logg $\rightarrow$  Anropslogg $\rightarrow$  Ubesv. anrop.

Tips! Når du ser en melding i ventemodus om ubesvarte anrop, trykker du på Vis for å få tilgang til listen over ubesvarte anrop. Hvis du vil ringe tilbake, blar du til ønsket nummer eller navn og trykker på

Hvis du vil vise en liste over de siste 20 numrene eller navnene du har mottatt anrop fra (nettverkstjeneste), går du til Logg $\rightarrow$  *Anropslogg\rightarrow Mottatte anrop*.

#### **Oppringte numre**

Hvis du vil vise de siste 20 telefonnumrene du har ringt eller forsøkt å ringe, går du til Logg $\rightarrow$  Anropslogg $\rightarrow$  Oppr. numre.

#### Tømme anropslogger

- Hvis du vil tømme alle anropsloggene, velger du Valg→ Tøm anropslogg i hovedvisningen for anropsloggen.
- Hvis du vil tømme en av anropsloggene, åpner du loggen du vil tømme, og velger Valg→ Tøm logg.
- Hvis du vil fjerne én enkelt hendelse, åpner du en logg, blar til hendelsen og trykker på C.

### Samtalevarighet

Dette valget lar deg vise varigheten for de innkommende og utgående anropene.

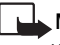

Merk: Den faktiske tiden som faktureres for samtaler av tjenesteleverandøren, kan variere, og er avhengig av nettverksfunksjoner, faktureringsrutiner og så videre.

Nullstille alle tidtakere for samtalevarighet – Velg Valg→ Nullstill tidtakere. Hvis du vil gjøre dette, trenger du låskoden. <u>Se "Sikkerhet" på side 73.</u>

### Vise den generelle loggen

l den generelle loggen kan du se sender- eller mottakernavnet, telefonnummeret og navnet på tjenesteleverandøren eller tilgangspunktet for hver kommunikasjonshendelse. Se fig. 9 på side 21.

Delhendelser, for eksempel tekstmeldinger sendt i mer enn én del og pakkedatatilkoblinger, registreres som én kommunikasjonshendelse.

#### Filtrere loggen

- 1 Velg Valg  $\rightarrow$  *Filtrer*. En liste over filtre åpnes.
- 2 Bla til et filter, og trykk på Velg.

#### Tømme innholdet i loggen

 Hvis du vil tømme alt logginnhold, anropsloggen og leveringsrapporter for meldinger permanent, velger du Valg→ Tøm logg. Bekreft ved å trykke på Ja.

#### Pakkedatateller og tilkoblingstidtaker

#### Logginnstillinger

- Velg Valg→ Innstillinger. Listen over innstillinger åpnes.
  - Loggvarighet Logghendelsene blir værende i telefonminnet i et angitt antall dager. Etter det slettes de automatisk fra loggen for å frigjøre minne. Hvis du velger Ingen logg, slettes alt logginnhold, anropsloggen og leveringsrapportene for meldinger permanent.
  - Vis samtalevarighet. Se "Samtalevarighet" på side 20.

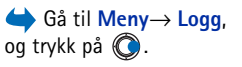

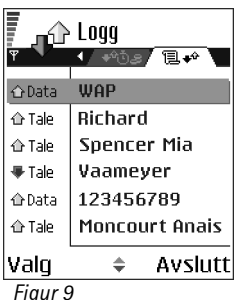

Generell logg for kommunikasjonshendelser.

# Valg i

Kontakter

I Kontakter kan du lagre og behandle kontaktinformasjon, for eksempel navn, telefonnumre og adresser.

Du kan også legge til en personlig ringetone, et talesignal eller et miniatyrbilde på et kontaktkort. Du kan opprette kontaktgrupper, slik at du kan sende tekstmeldinger eller epost til mange mottakere samtidig.

Kontaktinformasjon kan bare sendes til eller mottas fra kompatible enheter.

### Opprette og redigere kontaktkort

- Trykk på  $\bigcirc$  i ventemodus, eller gå til Meny $\rightarrow$  Kontakter.
- 2 Åpne Kontakter, og velg Valg $\rightarrow$  Ny kontakt.
- 3 Fyll ut de feltene du ønsker, og trykk på Utført.
- Slik redigerer du kontaktkort: <u>Se "Handlinger felles for alle programmer" på side 12.</u>
- Hvis du vil slette et kontaktkort, blar du til kontaktkortet og velger Valg→ Slett i Kontakter-katalogen.
- Hvis du vil legge til et lite miniatyrbilde på et kontaktkort, åpner du et kontaktkort og velger Valg→ *Rediger*, og deretter velger du Valg→ *Legg til miniatyr*. Miniatyrbildet vises også når kontakten ringer til deg. Når du har lagt til et miniatyrbilde på et kontaktkort, kan du velge *Legg til miniatyr* for å erstatte bildet med et annet miniatyrbilde eller *Fjern miniatyr* for å fjerne miniatyrbildet fra kontaktkortet.
- Hvis du vil tilordne standardnumre og –adresser til et kontaktkort, åpner du et kontaktkort og velger Valg→ Standarder. Et hurtigvindu åpnes med en liste over de forskjellige valgene.

hovedvisningen for Kontakter: Åpne, Ring til, Opprett melding, Ny kontakt, Åpne samtale, Ny kontakt, Slett, Kopier, Legg til igruppe, Tilhører grupper, Merk/fjern merking, Kopier til SIM-kat., Gå til Webadresse, Send, Kontaktinfo, SIM-katalog, Tjenestenumre, Innstillinger, Hjelp og Avslutt.

Valg ved redigering av kontaktkort: Legg til miniatyr | Fjern miniatyr, Legg til detalj, Slett detalj, Rediger feltnavn, Hjelp og Avslutt.

Personlig informasjon

# Kopiere kontakter mellom SIM-kortet og telefonminnet

- Hvis du vil kopiere navn og numre fra et SIM-kort til telefonen, velger du Valg→ SIMkatalog, blar til navnet eller navnene du vil kopiere og velger Valg→ Kopier til Kontakter.
- Hvis du vil kopiere et telefon-, faks- eller personsøkernummer fra Kontakter til SIMkortet, går du til Kontakter, åpner et kontaktkort, blar gjennom til du finner nummeret og velger Valg→ Kopier til SIM-kat.

# Legge til en ringetone for et kontaktkort eller en kontaktgruppe

Du kan angi en ringetone for hvert kontaktkort og hver kontaktgruppe. Når kontakten eller gruppemedlemmet ringer til deg, spiller telefonen av den valgte ringetonen (hvis oppringerens telefonnummer sendes med anropet og telefonen din gjenkjenner det).

- Trykk på () for å åpne et kontaktkort, eller gå til Grupper-listen, og velg en kontaktgruppe.
- 2 Velg Valg  $\rightarrow$  *Ringetone*. En liste over ringetoner åpnes.
- **3** Bruk blatasten til å bla til ringetonen du vil bruke for kontakten eller gruppen, og trykk på **Velg**.
- Hvis du vil fjerne ringetonen, velger du *Standardtone* fra listen over ringetoner.

### Taleoppringing

Du kan ringe ved å uttale et talesignal som er lagt til i et kontaktkort. Alle talte ord kan være et talesignal.

• Når du spiller inn, bør du holde telefonen et lite stykke fra munnen. Etter starttonen leser du tydelig inn ordet eller ordene du vil spille inn som et talesignal.

Før du bruker taleoppringing, må du være oppmerksom på følgende:

Tips! Når det gjelder en enkelt kontakt, bruker telefonen den ringetonen som ble tilordnet sist. Så hvis du først endrer en grupperingetone og deretter ringetonen for en enkelt kontakt som tilhører den gruppen, brukes ringetonen for den kontakten.

### 23

- Taleoppringinger er ikke språkavhengige. De er avhengige av talerens stemme.
- Du må uttale navnet nøyaktig slik du sa det da du spilte det inn.
- Taleoppringing er sensitiv for bakgrunnsstøy. Spill inn kommandoer for taleoppringing, og bruk dem i rolige omgivelser.
- Svært korte navn godtas ikke. Bruk lange navn, og unngå lignende navn for ulike numre.
  - Merk: Det kan for eksempel være vanskelig å bruke taleoppringing i støyende omgivelser eller i et nødstilfelle, så du bør ikke stole kun på taleoppringing i alle situasjoner.

#### Legge til et talesignal for et telefonnummer

Du kan bare tilordne talesignaler til telefonnumre som er lagret i telefonens minne. Se "Kopiere kontakter mellom SIM-kortet og telefonminnet" på side 23.

- 2 Bla til nummeret som du vil tilordne et talesignal for, og velg Valg $\rightarrow$  Legg til talesignal.
- **3** Trykk på **Start** for å spille inn et talesignal. Etter starttonen leser du tydelig inn ordet eller ordene du vil spille inn som et talesignal.
- 4 Når du er ferdig, spiller telefonen av talesignalet, og meldingen *Spiller av talesignal* vises.

#### Ringe opp ved å uttale et talesignal

- 1 Trykk på og hold nede 🔄 i ventemodus. Telefonen spiller av en kort tone, og meldingen *Snakk nå* vises.
- 2 Når du ringer ved hjelp av et talesignal, holder du telefonen et lite stykke fra munnen og ansiktet, og uttaler talesignalet tydelig.
- **3** Telefonen spiller av det originale talesignalet, viser navnet og nummeret og ringer nummeret for det gjenkjente talesignalet etter fem sekunder.

 Hvis telefonen spiller av feil talesignal, eller hvis du vil forsøke taleoppringing på nytt, trykker du på lgjen.

Du kan ikke bruke taleoppringing når et dataanrop eller en GPRS-tilkobling er aktivert.

### Tilordne hurtigvalgstaster

Hurtigvalg er en rask metode for å ringe til numre du bruker ofte. Du kan tilordne hurtigvalgstaster til åtte telefonnumre. Nummer 1 er forbeholdt talepostkassen.

- Åpne kontaktkortet som du vil tilordne en hurtigvalgstast, og velg Valg→ Angi hurtigvalg. Hurtigvalgsrutenettet åpnes og viser numrene fra 1-9.
- 2 Bla til et nummer, og trykk på Angi. Når du går tilbake til kontaktinformasjonsvisningen, kan du se hurtigvalgsikonet ved siden av nummeret.
- Hvis du vil ringe opp kontakten ved hjelp av hurtigvalg, går du til ventemodus og trykker på hurtigvalgstasten og □.

### Vise abonnementskontakter

l Kontakter-katalogen blar du mot høyre til den andre kategorien for å åpne listen over abonnementskontakter. I denne listen kan du vise tilstedestatusdata, inkludert tilgjengelighet og direktemeldingsstatus (Chat), for alle abonnementskontakter. <u>Se</u> <u>"Tilstedestatus (nettverkstjeneste)" på side 26. Se "Chat (nettverkstjeneste)" på side 92.</u>

### Behandle kontaktgrupper

#### Opprette kontaktgrupper

- 1 I Kontakter-katalogen trykker du på 🔘 for å åpne Grupper-listen.
- 2 Velg Valg  $\rightarrow$  Ny gruppe.
- 3 Skriv inn et navn for gruppen, eller bruk standardnavnet Gruppe, og trykk på OK.

#### Legge til medlemmer i en gruppe

 Bla til kontakten du vil legge til i en gruppe i Kontakter-katalogen, og velg Valg→ Legg til i gruppe: En liste over tilgjengelige grupper åpnes. Valg i visningen for abonnementskontakter: Åpne, Ring til, Opprett melding, Åpne samtale, Avslutt abonnement, Abonner på ny, Merk/fjern merking, Min tilstedestatus, Innstillinger, Hjelp og Avslutt.

Valg i listevisningen Grupper: Åpne, Ny gruppe, Slett, Endre navn, Ringtone, Kontaktinfo, Innstillinger, Hjelp og Avslutt.

### 25

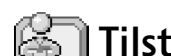

#### 

Valgene i visningen for tilstedestatus: Åpne, Min tilgjengelighet, Deltakere, Oppdater tilstedest., Logg på, Logg av, Innstillinger, Hjelp og Avslutt. 2 Bla til gruppen hvor du vil legge til kontakten, og trykk på 🔘.

# Tilstedestatus (nettverkstjeneste)

Bruk Tilstedestatus til å informere andre om når, hvor og hvordan du vil bli kontaktet. I Tilstedestatus kan du vise og opprette en dynamisk profil for kontaktdetaljene, som er synlig for andre brukere av tjenesten, og dele informasjon eller styre tjenester. Tilstedestatusinformasjon kan omfatte din tilgjengelighet, om du fortrekker at folk ringer eller sender meldinger, hvor du er og hva du gjør. Se fig. 10 på side 27.

Før du kan bruke Tilstedestatus, må du finne en tjeneste som du vil bruke, og deretter lagre innstillingene til den tjenesten. Det kan hende at du kan motta innstillingene i en spesiell tekstmelding, kalt en smartmelding, fra tjenesteleverandøren som tilbyr Tilstedestatus-tjenesten. <u>Se "Motta smartmeldinger" på side 52.</u> Kontakt tjenesteleverandøren hvis du vil ha mer informasjon.

Med Tilstedestatus-programmet kan du endre din egen publiserte informasjon og styre hvem som er autorisert til å se din tilstedestatus. Hvis du vil vise andres tilstedestatusinformasjon, må du bruke Kontakter. <u>Se "Kontakter" på side 22.</u>

### Endre tilgjengelighetsinformasjonen

Velg **Valg**→ *Min tilgjengelighet*, og velg:

- Tilgjengelig Du er tilgjengelig slik at folk kan ringe eller sende meldinger til deg, og telefonen din bruker for eksempel den generelle profilen. Se "Profiler" på side 81.
- *Opptatt* Det kan hende du er tilgjengelig slik at folk kan ringe eller sende meldinger til deg, og telefonen din bruker for eksempel møteprofilen.
- *Ikke tilgjengelig* Du er ikke tilgjengelig og folk kan ikke ringe eller sende meldinger til deg. Telefonen din bruker for eksempel den lydløse profilen.

### Endre hvem som kan se tilstedestatusinformasjonen

Velg Valg  $\rightarrow$  *Deltakere*, og velg:

- Offentlig Viser begrenset informasjon slik at du kan administrere hvordan folk kan kontakte deg. Denne informasjonen er tilgjengelig for alle du ikke har blokkert.
  - Min tilgjengelighet Velg Tilgjengelig, Opptatt eller Ikke tilgjengelig.
  - Deltakere Åpner visningen Gjeldende visninger for Offentlig. Se "Offentlige deltakere" på side 28.
  - Oppdater tilstedest. Oppdaterer tilstedestatusinformasjonen på tilstedestatusserveren.
  - Logg på / Logg av Kobler til eller kobler fra tilstedestatusserveren. Se "Chat- og tilstedestatusservere" på side 98.
  - Innstillinger Brukes til å håndtere publiseringen av tilstedestatusinformasjonen din.
- Privat Viser privat informasjon, slik at du kan dele mer personlig informasjon. Dette valget er bare tilgjengelig for de du har gitt tillatelse til å se din private informasjon. Du har følgende valg:
  - Min tilgjengelighet Velg Tilgjengelig, Opptatt eller Ikke tilgjengelig.
  - *Tilstedestatusmeld.* Du kan skrive en tekstmelding på opptil 40 tegn for å beskrive din gjeldende tilgjengelighet.
  - *Tilstedestatuslogo* Du kan legge til en logo i tilgjengelighetsinformasjonen din. Logofiler lagres i Galleri. Se "Galleri" på side 41.
  - Deltakere Åpner visningen Privat liste for Privat. Se "Private deltakere" på side 28.
  - Oppdater tilstedest. Oppdaterer tilstedestatusinformasjonen på tilstedestatusserveren.
  - Logg på / Logg av Kobler til eller kobler fra tilstedestatusserveren. Se "Chat- og tilstedestatusservere" på side 98.
  - Innstillinger Brukes til å håndtere publiseringen av tilstedestatusen din.
- *Blokkert* Viser et skjermbilde som ikke inneholder noen personlige opplysninger. Se "Blokkerte deltakere" på side 29.

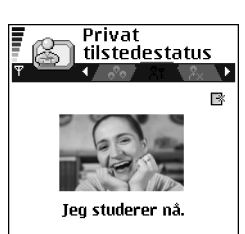

| Valg              | Tilbake |
|-------------------|---------|
| Figur 10          |         |
| Visningen Privat. |         |

#### Offentlige deltakere

Gå til *Offentlig*, og velg **Valg**  $\rightarrow$  *Deltakere* $\rightarrow$  *Gjeldende visninger* for å se navnene, telefonnumrene eller bruker-IDene til deltakerne du ikke tillater å se dine private tilstedestatusmeldinger, men som for øyeblikket ser din offentlige tilstedestatus. Du kan bla til en deltaker, trykke på **Valg** og velge:

- Legg til i privat liste Gir deltakeren lov til å se også din private tilstedestatus.
- *Blokker* Forhindrer at deltakeren ser din tilstedestatusinformasjon.
- Legg til i Kontakter Brukes til å legge til deltakeren i Kontakter-katalogen.
- *Oppdater lister* Kobler til tilstedestatusserveren for å oppdatere deltakerlistene. Dette valget er bare tilgjengelig når du er i frakoblet modus.

#### Private deltakere

Gå til *Privat*, og velg Valg  $\rightarrow$  *Deltakere* $\rightarrow$  *Privat liste* for å se navnene, telefonnumrene eller bruker-IDene til deltakerne du har gitt tillatelse til å se dine private tilstedestatusmeldinger. Hvis du vil forhindre at en deltaker ser dine private tilstedestatusmeldinger, blar du til deltakeren og trykker på  $\square$ . Du kan bla til en deltaker, trykke på Valg og velge:

- Legg til ny Legg til en ny deltaker manuelt eller fra Kontakter-katalogen. Du kan bare velge en kontakt som har en bruker-ID på kontaktkortet.
- Blokker Forhindrer at deltakeren ser din tilstedestatusinformasjon.
- Legg til i Kontakter Brukes til å legge til deltakeren i Kontakter-katalogen.
- *Fjern fra liste* Fjerner deltakeren fra den private listen. Dette valget er også tilgjengelig når det er merkede elementer valgt. Hvis listen er tom, er ikke valget tilgjengelig.
- Vis detaljer Viser deltakerens bruker-ID-informasjon.
- *Oppdater lister* Kobler til tilstedestatusserveren for å oppdatere deltakerlistene. Dette valget er bare tilgjengelig når du er i frakoblet modus.

28

#### Blokkerte deltakere

Gå til Valg $\rightarrow$  Deltakere $\rightarrow$  Blokkert for å se deltakerne du har forhindret fra å se dine offentlige og private tilstedestatusmeldinger. Hvis du vil tillate at en deltaker ser tilstedestatusinformasjonen din, blar du til deltakeren og trykker på  $\frown$ . Du kan bla til en deltaker, trykke på Valg og velge:

- Legg til i privat liste Dette valget gir deltakeren lov til å se også din private tilstedestatus.
- *Legg til ny* Legg til en ny deltaker manuelt eller fra Kontakter-katalogen. Du kan bare velge en kontakt som har en bruker-ID på kontaktkortet.
- Legg til i Kontakter Brukes til å legge til deltakeren i Kontakter-katalogen.
- Vis detaljer Viser deltakerens bruker-ID-informasjon.
- *Oppdater lister* Kobler til tilstedestatusserveren for å oppdatere deltakerlistene. Dette valget er bare tilgjengelig når du er i frakoblet modus.

### Oppdatere tilstedestatusinformasjonen

Gå til Meny→ Min tilstedestatus.

Når tilkoblingen er opprettet:

- Tast inn bruker-IDen og passordet, og trykk på 
   for å logge deg på.
   Du får bruker-IDen og passordet fra tjenesteleverandøren.
- 2 Velg Valg→ Oppdater tilstedest. Valget er tilgjengelig når du er logget på serveren og har endret tilstedestatusinformasjonen i visningen Privat eller Offentlig, men ikke oppdatert den.
- **3** Hvis du vil logge deg av, velger du Valg $\rightarrow$  Logg av.

### Tilstedestatusinnstillinger

Velg **Valg**  $\rightarrow$  *Innstillinger* fra hovedmenyen for Tilstedestatus.

Se "Chat- og tilstedestatusservere" på side 98.

30

- Vis til Velg:
  - Privat og off. Både privat og offentlig tilstedestatus vises.
  - Private deltakere Bare private deltakere kan se din tilstedestatusinformasjon.
  - Off. deltakere Både offentlige og private deltakere kan se din offentlige tilstedestatusinformasjon.
  - Ingenting Tilstedestatusinformasjonen vises ikke.
- Synk. med Profiler Definerer hvilke tilstedestatusattributter som endres når du endrer profilen. Velg:
  - Av Tilstedestatusattributtene endres ikke, selv om du endrer profilen.
  - På Både Min tilgjengelighet og Tilstedestatusmeld.endres når du endrer profilen.
  - Bare tilgj.het Tilstedestatusmeld.endres ikke når du endrer profilen.
  - Bare privat meld. Min tilgjengelighet endres ikke når du endrer profilen.

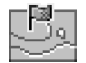

# Lokalisering (nettverkstjeneste)

 Lokalisering gjør det mulig for nettverket å oppdage lokaliseringen til telefonen. Ved å aktivere eller deaktivere Lokalisering, velger du når lokaliseringsinformasjonen sendes til nettverket.

Hvis du vil aktivere Lokalisering på telefonen, velger du Innstillinger  $\rightarrow$  Lokalisering  $\rightarrow$  På.

Når du mottar en *Lokal.anmodning*, vises en melding som angir hvilken tjeneste som kommer med anmodningen. Trykk på *Godta* for å tillate at lokaliseringsinformasjonen sendes, eller trykk på *Avvis* for å avslå anmodningen.

Lokal.anmodning-meldinger logges i listen Mottatte anm. Hvis du vil vise dem, velger du Meny $\rightarrow$  Lokalisering $\rightarrow$  Mottatte anm. Ikonet ved siden av hver anmodning angir om anmodningen er ny, avvist eller godtatt. Hvis du vil se detaljene for en anmodning, blar du til anmodningen og trykker på (). Hvis du vil tømme listen Mottatte anm., velger du Valg $\rightarrow$  Tøm logg.

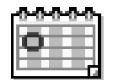

### Kalender

l Kalender kan du holde oversikt over avtaler, møter, fødselsdager, merkedager og andre hendelser. Du kan også angi at en kalenderalarm skal minne deg på kommende hendelser. Kalender-programmet bruker delt minne. <u>Se "Delt minne" på side 14.</u>

### Opprette kalenderoppføringer

- 1 Gå til Meny→ Kalender
- 2 Velg Valg  $\rightarrow$  Ny oppføring og velg:
  - *Møte* for å minne deg selv på en avtale til en bestemt dato og tid.
  - *Memo* for a skrive inn en generell oppføring for en dag.
  - *Merkedag* for å minne deg selv på fødselsdager eller spesielle datoer. Merkedagsoppføringer gjentas hvert år.
- 3 Fyll ut feltene. Bruk blatasten til å flytte mellom felter.
  - Emne | Anledning skriv inn en beskrivelse av hendelsen.
  - Sted Dette er stedet hvor møtet skal holdes (valgfritt).
  - Starttid, Sluttid, Startdato og Sluttdato.
  - Alarm Trykk på () for å aktivere feltene for Alarmtid og Alarmdag.
  - Gjenta trykk på of for å endre oppføringen slik at den gjentas. Vist med or i dagsvisningen.
  - Gjenta til Du kan angi en sluttdato for den gjentatte oppføringen, for eksempel sluttdatoen for et ukentlig kurs du tar. Dette valget vises bare hvis du har valgt å gjenta hendelsen.
  - Synkronisering Privat Etter synkronisering er det bare du som kan se kalenderoppføringen. Den vil ikke bli vist til andre, selv om de kan koble seg til og vise kalenderen. Felles – Kalenderoppføringen vises til andre som har tilgang til å vise kalenderen din i tilkoblet modus. Ingen – Kalenderoppføringen kopieres ikke når du synkroniserer kalenderen.
- 4 Trykk på Utført for å lagre oppføringen.

Valg i de forskjellige kalendervisningene: Åpne, Ny oppføring, Ukesvisning J Månedsvisning, Slett, Gå til dato, Send, Innstillinger, Hjelp og Avslutt.

Gå til Menv→

Gjøremål.

Hvis du redigerer eller sletter en gjentatt oppføring, må du velge hvordan du vil at endringene skal settes i verk: *Alle forekomster* – alle gjentatte oppføringer endres / *Bare denne* – bare den gjeldende oppføringen endres.

#### Kalendervisninger

Trykk på 🖅 for å utheve dagens dato automatisk i måneds-, ukes-, eller dagsvisning.

Hvis du vil skrive inn en kalenderoppføring, trykker du på en nummertast ( $\langle \underline{\circ}_{1} \rangle - \langle \underline{o}_{2} - \mathbf{o} \rangle$ ) i en av kalendervisningene. En møteoppføring åpnes, og de tegnene du taster inn, legges til i *Emne*-feltet.

- Hvis du vil gå til en bestemt dato, velger du Valg→ Gå til dato. Skriv inn datoen, og trykk på OK.
- Ikoner i dags- og ukesvisningen: 🖉 Memo og 📸 Merkedag.
- Synkroniseringsikoner i månedsvisningen:
  - 🗾 Privat, 🗾 Felles, 🌠 Ingen og 🗾 dagen har mer enn én oppføring.

# 🖺 Gjøremål

I Gjøremål kan du ha en liste over oppgaver som du må utføre. Se "Delt minne" på side 14.

- Hvis du vil begynne å skrive et gjøremålsnotat, trykker du på en talltast ( √2 / √2 0 / ). Redigereren åpnes, og markøren blinker etter bokstavene du har tastet inn.
- 2 Skriv inn oppgaven i *Emne*-feltet. Trykk på
  - Når du skal angi forfallsdatoen for oppgaven, blar du til feltet *Forfallsdato* og taster inn en dato.
  - Hvis du vil angi prioritet for gjøremålsnotatet, blar du til *Prioritet*-feltet og trykker på .
- 3 Hvis du vil lagre gjøremålsnotatet, trykker du på Utført. Hvis du fjerner alle tegnene og trykker på Utført, slettes notatet, selv om du redigerer et tidligere lagret notat.
- Hvis du vil åpne et gjøremålsnotat, blar du til det og trykker på ().

- Hvis du vil merke et gjøremålsnotat som fullført, blar du til det og velger Valg→ Fullført.
- Hvis du vil gjenopprette et gjøremålsnotat, velger du Valg→ Ikke fullført.

## Importere data fra andre Nokia-telefoner

Du kan flytte data fra kalenderen, kontakter og gjøremål fra kompatible Nokia-telefoner til telefonen ved hjelp av Nokia PC Suite 6.1 Content Copier-programmet på en kompatibel PC. Instruksjoner om hvordan du bruker programmet finner du i hjelp-funksjonen til PC Suite på CD-ROM-platen.

Multimedia

# 🧊 Kamera

Med **Kamera-**programmet kan du ta bilder og spille inn videoer når du er på farten. Bildene lagres automatisk i Galleri-programmet, der du kan endre navn på dem og organisere dem i mapper. Du kan også sende bilder i en multimediemelding, som et epostvedlegg eller via en Bluetooth-tilkobling. Kameraet lager JPEG-bilder, og videoklipp spilles inn i 3GPP-filformatet med filtypen .3gp.

### Ta bilder

1 Trykk på 💭 i ventemodus, og trykk på 🕥 eller 🕥 for å gå til kategorien *Bilde*. Kamera-programmet åpnes, og du kan se motivet du vil ta bilde av.

Du kan se søkeren og beskjæringslinjene, som viser området du kan ta bilde av. Du kan også se bildetelleren, som forteller deg hvor mange bilder, avhengig av den valgte bildekvaliteten, som får plass i telefonminnet eller på minnekortet, hvis du bruker et.

- 2 Trykk på 🔘 for å zoome inn på objektet før du tar bildet. Trykk på 🔘 for å zoome ut igjen. Zoomindikatoren på displayet viser zoomnivået.
  - Tips! Oppløsningen på et zoomet bilde er lavere enn på et ikke-zoomet bilde, men bildestørrelsen forblir den samme. Det kan hende du merker forskjellen på bildekvaliteten hvis du for eksempel viser bildene på en PC.
- 3 Når du skal ta et bilde, trykker du på 🔘. Ikke flytt telefonen før Kamera-programmet har begynt å lagre bildet. Bildet lagres automatisk i galleriet. Se "Galleri" på side 41.
- ➤ Tips! Hvis du vil ta et bilde rett etter at du har tatt et annet, velger du Valg→ Innstillinger→ Bilde→ Vis tatt bilde. Velg Nei. Bildene blir ikke værende på displayet etter at de er blitt tatt. De lagres i galleriet, og kameraet er igjen klar for bruk.

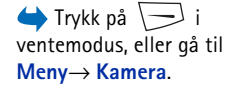

Valg før du tar et bilde: Ta bilde, Aktiver nattmodus / Deakt. nattmodus, Gå til Galleri, Selvutløser, Innstillinger, Hjelp og Avslutt. Kamera går over i batterisparemodus hvis du ikke har trykket på en tast i løpet av et minutt. Hvis du vil fortsette å ta bilder, trykker du på .

#### Når bildet er lagret:

- Hvis du ikke vil lagre bildet, velger du Valg→ Slett.
- Du går tilbake til kamerasøkeren for å ta et nytt bilde ved å trykke på ().

Du kan sette inn et bilde på et kontaktkort. <u>Se "Opprette og redigere kontaktkort" på side 22.</u>

#### Selvutløser

Bruk selvutløseren for å forsinke at bildet blir tatt, slik at du kan være med på bildet.

- 1 Velg Valg→ Selvutløser.
- 2 Velg en forsinkelse på 10 sekunder, 20 sekunder eller 30 sekunder.
- 3 Trykk på Aktiver. Etter den angitte forsinkelsen, tar kameraet bildet.

#### Innstillinger

I programinnstillingene for Kamera kan du justere innstillingen for bildekvalitet, velge om bildene skal bli værende på displayet når du har tatt dem, endre standardbildenavnet og endre minneplasseringen for lagrede bilder.

- 1 Velg Valg  $\rightarrow$  Innstillinger  $\rightarrow$  Bilde.
- 2 Bla til innstillingen du vil endre:
  - Bildekvalitet Høy, Normal og Grunnleggende. Jo bedre bildekvaliteten er, desto mer minne bruker bildet.
  - *Vis tatt bilde* Hvis du vil ta et bilde rett etter at du har tatt et annet, velger du *Nei.* Bildene blir ikke værende på displayet etter at de er blitt tatt. De lagres i galleriet, og kameraet er igjen klar for bruk.
  - Standard bildenavn Som standard gir Kamera bildene navn i formatet Bilde.jpg. Med Standard bildenavn kan du angi et navn for de lagrede bildene.
  - *Minne i bruk* Velg om du vil lagre bildene i telefonminnet eller på minnekortet, hvis du bruker et.

Valg etter at et bilde er tatt: Nytt, Slett, Send, Angi som bakg.bilde, Endre navn på bilde, Gå til Galleri, Innstillinger, Hjelp og Avslutt.

36

Valg før du spiller inn en video: Spill inn, Aktiver nattmodus | Deakt. nattmodus, Lyd av | Lyd på, Gå til Galleri, Innstillinger, Hjelp og Avslutt.

Valg etter at du har spilt inn en video: Nytt, Spill av, Send, Endre navn, Slett, Gå til Galleri, Innstillinger, Hjelp og Avslutt.

### Spille inn videoer

Trykk på Kamera i ventemodus, og trykk på 🕥 eller 🔘 for å gå til kategorien Video.

- Trykk på () for å starte innspillingen.
- Trykk på 💭 for å stoppe innspillingen midlertidig. Trykk på 💭 en gang til for å gjenoppta innspillingen.
- Trykk på 
   for å zoome inn på motivet før eller under innspilling. Trykk på 
   for å zoome ut iqien.
- Trykk på 🕖 for å stoppe innspillingen.

Videoklippet lagres enten i telefonminnet eller på minnekortet, avhengig av innstillingen for *Minne i bruk*. <u>Se "Sette opp videoopptakeren" på side 36.</u>

- Velg Valg→ Spill av for å spille av videoklippet du nettopp har spilt inn.
- Du kan spille av tidligere lagrede videoklipp fra galleriet. Se "Galleri" på side 41.

#### Sette opp videoopptakeren

Bruk følgende innstillinger for å angi hvordan videoer skal spilles inn.

- 1 Velg Valg→ Innstillinger→ Video.
- 2 Bla til innstillingen du vil endre:
  - Lengde Velg:
    - Maksimum Lengden på videoopptaket er begrenset til 10 minutter.
    - Kort Denne brukes til å spille inn videoklipp på opptil 95 kB i størrelse, eller omtrent 10 sekunder i varighet, slik at de med letthet kan sendes som en multimediemelding.
  - Videooppløsning Velg 128x96 eller 176x144.
  - Standard videonavn Angi et standardnavn.
  - Minne i bruk Angi minnelageret. Valgene er telefonminnet eller minnekortet, hvis minnekort brukes.
## Vise bilder

Bilder som tas med Kamera-programmet, lagres som bilder i Galleri. <u>Se "Galleri" på</u> <u>side 41.</u> Bilder kan sendes til deg i en multimedie- eller grafikkmelding, som et epostvedlegg eller via Bluetooth. Når du har mottatt et bilde i innboksen, må du lagre det i telefonminnet eller på et minnekort. Du kan lagre grafikk som er sendt til deg i grafikkmeldinger, i mappen for grafikkmeldinger. <u>Se "Mappe for grafikkmeldinger" på</u> <u>side 42.</u>

Velg et bilde fra listen over bilder i mappen *Bilder* i Galleri for å starte bildevisningen og vise bildet.

Når du viser et bilde, trykker du på 🔘 eller  $\bigcirc$  for å gå til neste eller forrige bilde i den gjeldende mappen.

I miniatyrbildevisningen:

- 1 Trykk på 🔘 eller 🔘 for å bevege deg mellom telefonen og minnekortet.
- 2 Trykk på 🚫 og 🔘 for å bla gjennom bildene.
- 3 Trykk på 👸 for å åpne et bilde. Når bildet er åpnet, kan du se navnet på bildet.

Du kan vise animerte GIF-filer på samme måte som andre bilder.

## Zoome inn/ut på et lagret bilde

- Velg Valg→ Zoom inn eller Zoom ut. Du kan se zoomingsforholdet øverst i displayet. Se "Tastatursnarveier" på side 38.
- 2 Trykk på \_\_\_\_\_ for å gå tilbake til den opprinnelige visningen. Zoomingsforholdet lagres ikke permanent.

#### Full skjerm

Når du velger Valg $\rightarrow$  *Full skjerm*, fjernes rutene rundt bildet, slik at du kan se mer av bildet. Trykk på \_\_\_\_\_ for å gå tilbake til den opprinnelige visningen.

Valg når du viser et bilde: Send, Angi som bakg.bilde, Roter, Zoom inn, Zoom ut, Full skjerm, Slett, Endre navn, Vis detaljer, Legg til i "Gå til", Hjelp og Avslutt.

38

#### Flytte fokus

Når du zoomer inn et bilde, kan du bruke blatasten til å flytte fokuset til venstre, høyre, opp eller ned, slik at du kan se nærmere på en del av bildet, for eksempel øverste høyre hjørne.

### Tastatursnarveier

- Roter 90 grader: 1 mot klokken, 1 med klokken. Rotasjonsstatusen lagres ikke permanent.
- $\boxed{3}$  zoom inn,  $\boxed{2}$  0 zoom ut. Trykk på og hold nede denne for å gå tilbake til normalvisningen.
- A straight of the state of the state of t

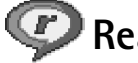

## RealPlayer™

Med RealPlayer<sup>™</sup> kan du spille av lokale mediefiler lagret i telefonminnet eller på minnekortet, eller spille av mediefiler direkte ved hjelp av OTA (Over The Air) fra en kobling for direkteavspilling. Direkteavspillingskoblingen kan aktiveres under en leserøkt, eller den kan være lagret i telefonminnet eller på minnekortet.

Mediefiler kan være video-, musikk- eller lydklipp. Filer med filtypene 3gp, amr, mp4, ra, ru, rm og ram støttes av RealPlayer.

RealPlayer støtter ikke nødvendigvis alle filformater eller alle varianter av et filformat. RealPlayer vil for eksempel forsøke å åpne alle mp4-filer. Enkelte mp4-filer kan imidertid ha innhold som ikke er kompatibelt med 3GPP-standarder, og støttes derfor ikke av denne telefonen. I slike tilfeller mislykkes operasjonen og kan resultere i delvis avspilling eller en feilmelding.

RealPlayer bruker delt minne. Se "Delt minne" på side 14.

 $\Leftrightarrow$  Gå til Meny $\rightarrow$ 

RealPlayer.

## Spille av mediefiler

- Du spiller av en mediefil som er lagret i telefonminnet eller på minnekortet ved å velge Valg→ Åpne og:
  - Sist viste klipp for å spille av de siste 6 filene som har vært spilt i RealPlayer, eller
- Direkteavspilling av innhold ved hjelp av OTA:
  - Velg en direkteavspillingskobling som er lagret i galleriet. Før innholdet spilles av, kobles telefonen til området og filen lastes ned.
  - Åpne koblingen til en fil i leseren.

Du må først konfigurere et standardtilgangspunkt hvis du vil spille av direkte dataflytinnhold. Se "Tilgangspunkter" på side 67.

Mange tjenesteleverandører krever at du bruker et Internett-tilgangspunkt (IAP) som standardtilgangspunkt. Med andre tjenesteleverandører kan du bruke et WAP-tilgangspunkt. Kontakt tjenesteleverandøren for mer informasjon.

I RealPlayer kan du bare åpne en rtsp:// URL-adresse. Du kan ikke åpne en URL-adresse av typen http://. RealPlayer vil imidlertid gjenkjenne en http-kobling til en RAM-fil siden en RAM-fil er en tekstfil som inneholder en rtsp-kobling.

### Snarveier under avspilling

Når en mediefil spilles av, kan du bruke blatasten til å søke (gå raskt gjennom mediefilen), og justere lyden på følgende måte:

Trykk på og hold nede 🔘 for å søke forover, eller trykk på og hold nede 🔘 for å søke bakover i mediefilen.

Du slår av lyden ved å trykke på og holde nede 🕥 til indikatoren 🔣 vises.

Du slår på lyden ved å trykke på og holde nede 兪 til du ser indikatoren 🚳.

Valg i RealPlayer når du har valgt et klipp (de tilgjengelige valgene kan variere): *Spill av*, *Fortsett, Stopp, Lyd av, Lyd på, Klippdetaljer, Send, Innstillinger, Hjelp* og *Avslutt.* 

### Endre innstillingene

Velg Valg→ Innstillinger og deretter enten Video, Lyd eller Tilkobling.

Velg Video for å endre følgende innstillinger:

- *Kontrast* Åpne glidebrytervisningen for å endre kontrasten.
- Gjenta Velg På for at den gjeldende videofilen automatisk skal starte på nytt når den er ferdig.

Velg Lyd for å endre følgende innstillinger:

- *Gjenta* Velg *På* for at den gjeldende lydfilen automatisk skal starte på nytt når den er ferdig.
- *Tilfeldig avspilling* Velg *På* for å velge tilfeldig avspilling av elementene på spillelisten.

Velg Tilkobling for å endre tilkoblingsinnstillingene.

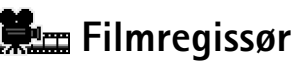

#### Gå til Meny→ Filmregissør.

Bruk **Filmregissør** til å opprette redigerte videoklipp som kan inneholde video, lyd og tekst. Redigering utføres automatisk i samsvar med stilen du velger. Stilen bestemmer hvilke overganger og visuelle effekter som brukes i videoklippet.

Åpne Filmregissør, og trykk på 🔘 eller 🔘 for å veksle mellom kategoriene ᢇ og  $\Gamma$ 

I kategorien 🔁 kan du velge:

- Rask muvee Oppretter videoklipp som passer til å sendes via multimedia (MMS). Du kan velge flere videoklipp og stilen du vil bruke på dem. Varigheten for Rask muveevideoklippet er vanligvis mindre enn 10 sekunder.
- *Egend. muvee* Du kan velge videoklipp og bruke en stil, musikk og melding, angi varighet og forhåndsvise videoklippet før du lagrer det. Angi følgende:
  - Video Velg kildefilen eller kildefilene du vil bruke. Velg Merk/fjern merking, Spill av eller Ta bilde.

- Stil Velg en stil fra listen. Stiler bestemmer effektene og meldingsteksten. Hver stil har tilordnet standardmusikk og meldingstekst.
- Musikk Velg et musikklipp fra listen.
- *Melding* Legger til tekst i begynnelsen og slutten av videoklippet. Du kan skrive inn en tekst eller velge en fra malen. Du kan redigere standardmeldingsteksten.
- Lag muvee Du blir bedt om å angi varighet for videoklippet. Velg Multimediemelding for a opprette en videostørrelse som passer til sending via MMS, Samme som musikk for å opprette en video med samme varighet som det valgte musikklippet, eller Brukerdefinert for å angi videovarigheten manuelt. Når videoforhåndsvisningen er klargjort, åpnes visningen Forhåndsvisning muvee, hvor du kan velge Spill av, Lag på nytt (for å lage en ny variant av videoklippet) og Lagre for det nye videoklippet.
- Stilnedlastinger Last ned og installer nye stiler.
- Innstillinger Bla til innstillingen du vil endre:
  - Minne i bruk Velg Telefonminne eller Minnekort
  - Oppløsning Velg Høy, Lav eller Automatisk
  - Std. muvee-navn Angi et standardnavn for videoklippene.

Kategorien [---- inneholder en liste over videoklipp som du kan bruke følgende kommandoer på: Spill av, Send, Endre navn og Slett.

## Galleri

Bruk galleriet til å lagre og organisere bilder, lydklipp, spillelister og videoklipp, direkteavspillingskoblinger og RAM-filer.

Galleri bruker delt minne. Se "Delt minne" på side 14.

Åpne galleriet for å vise en liste over mappene som finnes i telefonminnet. Trykk på 🔘 for å vise mappene på minnekortet, hvis du bruker et.

Velg en mappe *Bilder, Lydklipp* eller *Videoklipp* (eller andre mapper du har opprettet), og trykk på 🔘 for å åpne det.

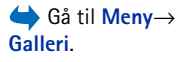

Valg: Åpne (mappe eller element), Send, Slett, Opprett, Flytt til mappe, Kopier til mappe, Ny mappe, Merk/fjern merking, Rediger, Endre navn, Galleri-nedlastinger, Bildeopplasting, Vis detaljer, Legg til i "Gå til", Innstillinger, Hjelp og Avslutt.

Valg i mappen for grafikkmeldinger: Åpne, Send, Slett, Merk/fjern merking, Endre navn, Vis detaljer, Hjelp og Avslutt. I den åpne mappen kan du vise følgende:

- et ikon som angir typen for hver av filene i mappen. Bilder har for eksempel et lite miniatyrbilde eller en forhåndsvisning av bildet.
- navnet på filen
- dato og klokkeslett for når filen ble lagret, eller størrelsen på filen
- undermapper (hvis det finnes undermapper)

Du kan lese, åpne og opprette mapper, merke, kopiere og flytte elementer i mapper. <u>Se "Handlinger felles for alle programmer" på side 12.</u> De tilgjengelige valgene avhenger av innholdet i listen over mediefiler.

## Åpne filer

Velg en fil, og trykk på 🔘 for å åpne den. Filene åpnes i følgende programmer:

- Bilder åpnes i Bildevisning. Se "Vise bilder" på side 37.
- Lydklipp åpnes og spilles av i RealPlayer. <u>Se "RealPlayer™" på side 38.</u>
- Videoklipp, RAM-filer og direkteavspillingskoblinger åpnes og spilles av i RealPlayer. <u>Se "RealPlayer™" på side 38.</u>
- Undermapper åpnes for å vise innholdet.

### Andre standardmapper

### Mappe for grafikkmeldinger

Bruk denne mappen til lagring av bilder som du har mottatt i grafikkmeldinger.

• Velg mappen Bilder → Grafikkmeld..

Du lagrer et bilde du har mottatt i en grafikkmelding, ved å gå til Meldinger $\rightarrow$  Innboks, åpner meldingen, og velger Valg $\rightarrow$  Lagre grafikk.

### Mappen Bakgrunnsbilder

Bruk denne mappen til å lagre grafikk som du vil bruke som bakgrunnsbilder i multimediemeldinger.

• Velg mappen *Bilder*→ *Bakgr.bilder*.

### Mappen Tilstedelogoer

Bruk denne mappen til å lagre logoer for Tilstedestatus. <u>Se "Tilstedestatus</u> (nettverkstjeneste)" på side 26.

• Velg mappen *Bilder→ Tilstedelogoer*.

## Laste ned filer

Du kan laste ned filer til galleriet ved hjelp av leseren:

 Velg Valg→ Galleri-nedlastinger, og velg Grafikknedlastinger, Videonedlastinger eller Tonenedlastinger. Leseren åpner seg og du kan velge et bokmerke for området du vil laste ned fra. <u>Se "Vise bokmerker" på side 104.</u>

Hvis du vil laste ned filer, må du først konfigurere et standardtilgangspunkt. Se "Tilgangspunkter" på side 67.

Når elementene er lastet ned, lukkes leseren, og telefonen går tilbake til gallerivisningen.

## Laste opp bilder til en bildeserver (nettverkstjeneste)

Du kan sende bildene til en bildeserver for å dele bildene elektronisk med noen.

Før du laster opp bilder, må du angi innstillinger for bildeserveren. <u>Se "Angi innstillinger</u> for bildeserveren" på side 44.Du får disse innstillingene hos tjenesteleverandøren.

- 1 Velg Valg→ *Bildeopplasting*.
- 2 Når du skal begynne å laste opp, merker du bildene og velger Last opp.
- 3 Angi et navn for mappen på bildeserveren som mappen skal lagres i, og trykk på 🦳 .

#### Angi innstillinger for bildeserveren

- 1 Velg Innstillinger  $\rightarrow$  *Bildeservere*, og trykk på  $\bigcirc$ . Fyll ut detaljene for hvert felt. <u>Se</u> <u>"Tilgangspunkter" på side 67.</u>
- 2 Trykk på 🦲 .

## **Meldinger**

I Meldinger kan du opprette, sende, motta, vise, redigere og organisere følgende: tekstmeldinger, multimediemeldinger, e-postmeldinger og smartmeldinger. Smartmeldinger er en spesiell type tekstmeldinger som kan være bildemeldinger eller meldinger som inneholder ringetoner, konfigureringsinnstillinger, bokmerker, kontaktdetaljer eller kalenderelementer. Du kan også motta meldinger og data via en Bluetooth-tilkobling, motta tienestemeldinger, CBS-meldinger samt sende tienestekommandoer.

Merk: Bildemeldingsfunksjonen kan bare brukes hvis den støttes av nettverksoperatøren eller tjenesteleverandøren. Bare enheter som har bildemeldingsfunksjon, kan motta og vise bildemeldinger.

Tekstmeldinger og multimediemeldinger (MMS) bruker delt minne. Se "Delt minne" på side 14.

Når du åpner Meldinger, kan du se funksjonen Ny melding og en liste over standardmapper:

**Innboks** – Inneholder mottatte meldinger, bortsett fra e-post og CBS-meldinger. E-postmeldinger lagres i *Postkasse*. Du kan lese CBS-meldinger ved å velge  $Valg \rightarrow CBS$ .

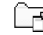

Mine mapper – Her kan du organisere meldingene i mapper.

Postkasse – Når du åpner denne mappen, kan du enten koble deg til den eksterne postkassen for å hente nye e-postmeldinger, eller du kan vise tidligere mottatte meldinger i frakoblet modus. Når du har angitt innstillinger for en ny postkasse, vil navnet som du har gitt til postkassen, erstatte Postkasse i hovedvisningen. Se "Innstillinger for epost" på side 60.

🔜 Kladd – Her lagres utkast av meldinger som ikke er sendt.

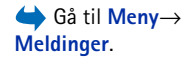

Valg i hovedvisningen for meldinger: *Opprett* melding, Koble til (vises hvis du har angitt innstillinger for postkassen), eller Koble fra (vises hvis det er en aktiv tilkobling til postkassen), SIM-meldinger, CBS, Tjenestekommando, Innstillinger, Hjelp og Avslutt.

Meldinger eller data som er sendt via en Bluetooth-tilkobling, lagres ikke i mappene for kladd eller sendte elementer.

**Utboks** – Dette er en midlertidig lagringsplass for meldinger som venter på å bli sendt.

**Rapporter** (nettverkstjeneste) – Du kan be nettverket sende deg en leveringsrapport for tekstmeldingene, smartmeldingene og multimediemeldingene du har sendt. Hvis du vil slå på mottak av leveringsrapporter, velger du **Valg**→ *Innstillinger*→ *Tekstmelding* eller *Multimediemelding*, blar til *Motta rapport* og velger *Ja*.

Det er kanskje ikke mulig å motta en rapport for en multimediemelding som er sendt til en e-postadresse.

Merk: Når du sender meldinger, kan det hende at enheten viser teksten "Data sendt". Dette er en indikasjon på at meldingen er sendt fra enheten til meldingssentralnummeret som er programmert i enheten. Dette betyr ikke at meldingen er mottatt av mottakeren. Hvis du vil ha mer informasjon om meldingstjenester, kan du ta kontakt med tjenesteleverandøren.

Før du oppretter en multimediemelding, skriver en e-postmelding eller kobler deg til den eksterne postkassen, må du ha angitt de riktige innstillingene. <u>Se "Nødvendige innstillinger for e-postmeldinger" på side 51.</u> Se "Nødvendige innstillinger for multimediemeldinger" på side 51.

## Skrive tekst

## Bruke tradisjonell skriving

Indikatoren Niese øverst til høyre i displayet når du skriver inn tekst ved hjelp av tradisjonell skrivemåte.

 Trykk på en nummertast ( ) flere ganger til ønsket tegn vises. Vær oppmerksom på at det er flere tilgjengelige tegn for en nummertast enn de som står på tasten.

- **Ikoner: Itom** og **Ibo** angir om du har valgt store eller små bokstaver. **Ikoner:** betyr at den første bokstaven i meldingen eller den første bokstaven i det neste ordet skrives med stor bokstav, og alle andre bokstaver skrives automatisk med små bokstaver.
- Hvis du vil sette inn et tall, trykker du på og holder nede nummertasten.
   Hvis du vil skifte mellom bokstav- og tallmodus, trykker du på og holder nede
- Hvis den neste bokstaven finnes på samme tast som den gjeldende bokstaven, venter du til markøren vises igjen (eller du trykker på ) for å avslutte tidsavbruddsperioden), og deretter taster du inn bokstaven.
- Hvis du gjør en feil, trykker du på C for å fjerne et tegn. Trykk på og hold nede C for å fjerne mer enn ett tegn.
- De vanligste skilletegnene er tilgjengelige under 🖾 1/. Trykk på 🖾 1/ gjentatte ganger for å få frem ønsket skilletegn.

Trykk på  $\overleftarrow{}_{\bullet\bullet}$  for å åpne en liste over spesialtegn. Bruk blatasten til å bla gjennom listen, og trykk på Velg for å velge et tegn.

- Trykk på 2 0 for å sette inn et mellomrom. Hvis du vil flytte markøren til neste linje, trykker du tre ganger på 2 0.
- Hvis du vil skifte mellom store og små bokstaver, trykker du på 🚰.

## Bruke logisk skriving

Du kan taste inn en bokstav med et enkelt tastetrykk ved hjelp av logisk skriving. Hvis du vil aktivere logisk skriving, trykker du på  $\textcircled$  og velger *Aktiver ordliste*. Dette aktiverer logisk skriving for alle redigererne i telefonen. Indikatoren vises øverst i displayet. Se fig. 11 på side 48.

 Skriv inn ønsket ord ved å trykke på tastene [...2] - [...2]. Du trykker bare én gang på hver tast for hver bokstav. Ordet endres etter hvert tastetrykk. Hvis du for eksempel vil skrive Nokia når du har valgt den engelske ordlisten, trykker du på:

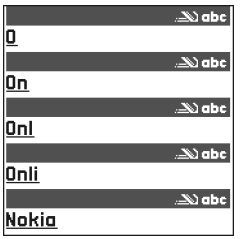

Figur 11 Logisk skriving.  $\overbrace{\tt_{MNO}^{\bullet}}^{} \text{ for } N, \ \overbrace{\tt_{MNO}^{\bullet}}^{} \text{ for } o, \ \overbrace{\tt_{JKO}^{\bullet}}^{} \text{ for } k, \ \overleftarrow{\tt_{MNO}^{\bullet}} \text{ for } i \text{ og } \ \overbrace{\tt_{ABC}^{\bullet}}^{} \text{ for } a.$ 

Det foreslåtte ordet endres for hvert tastetrykk. Se fig. 11 på side 48.

- 2 Når du er ferdig med ordet, kontrollerer du om det er riktig.
  - Hvis ordet er riktig, kan du bekrefte ved å trykke på eller ved å trykke på
     for å sette inn et mellomrom. Understrekingen forsvinner, og du kan begynne å skrive inn et nytt ord.
  - Hvis ordet ikke er riktig, har du følgende valg:
    - Trykk på 
       gjentatte ganger for å vise de samsvarende ordene som ordlisten har funnet, ett for ett.
  - Hvis ? vises etter ordet du forsøkte å skrive, finnes ikke ordet i ordlisten. Hvis du vil legge til et ord i ordlisten, trykker du på Stave, taster inn ordet (maks. 32 bokstaver) ved hjelp av tradisjonell skriving og trykker på OK. Ordet legges til i ordlisten. Når ordlisten er full, vil et nytt ord erstatte det eldste ordet du har lagt til.
  - Hvis du vil fjerne ? og slette ett og ett tegn i ordet, trykker du på  $\boxed{c}$ .

### Tips om hvordan du bruker logisk skriving

- Hvis du vil slette et tegn, trykker du på <u>c</u>. Trykk på og hold nede <u>c</u> for å fjerne mer enn ett tegn.
- Hvis du vil bytte mellom bokstavmodusene Abc, abc og ABC, trykker du på eff.
   Legg merke til at hvis du trykker raskt to ganger på eff. deaktiverer du logisk skriving.
- De vanligste skilletegnene er tilgjengelige under 🛵 Trykk på 🦾 T gjentatte ganger for å få frem ønsket skilletegn.

Trykk på 🕞 for å åpne en liste over spesialtegn. Bruk blatasten til å bla gjennom listen, og trykk på **Velg** for å velge et tegn. Eller trykk på 🖻 og velg *Sett inn symbol.* 

Logisk skriving forsøker å gjette hvilket vanlig skilletegn (.,?!') som trengs. Rekkefølgen og tilgjengeligheten for skilletegn avhenger av språket for ordlisten.

 Trykk på C\*\* gjentatte ganger for å vise de samsvarende ordene som ordlisten har funnet, ett for ett.

Når du har angitt et ord med logisk skriving, kan du trykke på 🖗, velge Ordliste og velge:

- Treff for å vise en liste over ord som samsvarer med tastetrykkene. Bla til det ønskede ordet, og trykk på ().
- Sett inn ord for å legge til et ord (maks. 32 bokstaver) i ordlisten ved hjelp av tradisjonell skriving. Når ordlisten er full, vil et nytt ord erstatte det eldste ordet du har lagt til.
- *Rediger ord* for å åpne en visning der du kan redigere ordet. Denne visningen er bare tilgjengelig hvis ordet er aktivt (understreket).
- Av for å slå av logisk skriving for alle redigeringsprogrammene i telefonen.

#### Skrive sammensatte ord

 Skriv den første delen av et sammensatt ord og bekreft det ved å trykke på (). Skriv inn den siste delen av det sammensatte ordet, og fullfør det sammensatte ordet ved å trykke på () for å legge til et mellomrom.

### Kopiere tekst til utklippstavlen

Hvis du vil kopiere tekst til utklippstavlen, er følgende metoder de enkleste:

- Hvis du vil merke bokstaver og ord, trykker du på og holder nede Ø. Trykk på ③ eller ③ samtidig. Etter hvert som markeringen flyttes, utheves teksten. Hvis du vil merke linjer med tekst, trykker du på og holder nede Ø. Trykk på ④ eller ⑤ samtidig.
- 2 Hvis du vil avslutte utvelgingen, slipper du opp blatasten samtidig som du fortsatt holder nede 🕖 .
- 3 Hvis du vil kopiere tekst til utklippstavlen, trykker du på Kopier mens du fremdeles holder nede 🖗 .

Valg i redigereren for tekstmeldinger: Send, Legg til mottaker, Sett inn, Slett, Sjekk kontakter, Meldingsdetaljer, Sendingsvalg, Hjelp og Avslutt. Eller slipp  $\bigcirc$  og trykk på den én gang for å åpne en liste over redigeringskommandoer, for eksempel *Kopier* eller *Klipp ut*. Hvis du vil fjerne den merkede teksten fra dokumentet, trykker du på  $\bigcirc$ 

4 Hvis du vil sette inn teksten i et dokument, trykker du på og holder nede Ø mens du trykker på Lim inn.
 Du kan også trykke én gang på Ø og velge Lim inn.

## Skrive og sende meldinger

Før du kan opprette en multimediemelding, skrive en e-postmelding eller koble deg til den eksterne postkassen, må du ha angitt de riktige innstillingene. <u>Se "Nødvendige innstillinger for e-postmeldinger" på side 51. Se "Nødvendige innstillinger for multimediemeldinger" på side 51.</u>

- 1 Velg Ny melding. En liste over meldingsvalg åpnes. Velg:
  - Opprett:→ Tekstmelding hvis du vil opprette en tekstmelding. Hvis du vil sende en grafikkmelding, velger du Valg→ Sett inn→ Grafikk. Hver grafikkmelding består av flere tekstmeldinger. Derfor kan det være dyrere å sende en grafikkmelding enn en tekstmelding.
  - Opprett:-> Multimediemelding hvis du vil sende en multimediemelding (MMS). Beskyttelse av opphavsrett kan forhindre at enkelte bilder, ringetoner og annet innhold kopieres, endres, overføres eller videresendes.
  - Opprett:→ E-post for å sende en e-postmelding. Hvis du ikke har satt opp epostkontoen, blir du bedt om å gjøre det.
- 2 Trykk på 🔘 for å velge mottaker(e) fra Kontakter-katalogen, eller tast inn telefonnummeret eller e-postadressen til mottakeren i *Til:*-feltet hvis du skal sende en multimediemelding eller e-postmelding til mottakeren. Trykk på 🕬 for å legge til et semikolon (;) for å skille mottakerne.
- 3 Trykk på 🔘 for å gå til meldingsfeltet.

4 Skrive meldingen.

Enheten har støtte for å sende tekstmeldinger som overskrider normalgrensen på 160 tegn. Hvis meldingen overskrider 160 tegn, sendes den som en serie på to eller flere meldinger.

I navigasjonsfeltet vises det at meldingslengdeindikatoren teller nedover fra 160. For eksempel betyr 10 (2) at du fremdeles kan legge til 10 tegn for at teksten skal sendes som to meldinger.

Merk at bruk av spesialtegn (Unicode) som ë, â, á og ì opptar mer plass.

- Hvis du vil legge til et medieobjekt i en multimediemelding, velger du Valg→ Sett inn nytt objekt → Bilde, Lydklipp, Videoklipp eller Side. Velg elementet du vil legge til.
- **5** Hvis du vil sende meldingen, velger du Valg $\rightarrow$  Send, eller trykk på  $\neg$ .

### Nødvendige innstillinger for multimediemeldinger

Det kan hende at du kan motta innstillingene i en smartmelding fra nettverksoperatøren eller tjenesteleverandøren. <u>Se "Motta smartmeldinger" på side 52.</u>

Kontakt nettverksoperatøren eller tjenesteleverandøren for informasjon om abonnement og tilgjengelige datatjenester.

 Gå til Meldinger→ Valg→ Innstillinger→ Multimediemelding. Åpne Tilgangspunkt i bruk og velg tilgangspunktet du har opprettet. <u>Se "Innstillinger for multimediemeldinger"</u> på side 59.

### Nødvendige innstillinger for e-postmeldinger

Før du kan sende, motta, hente, svare på og videresende e-postmeldinger i en egen epostkonto, må du gjøre følgende:

- Konfigurere et Internett-tilgangspunkt (IAP) på riktig måte. <u>Se</u> <u>"Tilkoblingsinnstillinger" på side 67.</u>
- Angi e-postinnstillingene på riktig måte. Se "Innstillinger for e-post" på side 60.

Følg veiledningen fra leverandøren av den eksterne postkassen og Internett-tjenesten.

➤ Tips! Begynn å taste inn et navn i Til:feltet, og velg Valg→ Sjekk kontakter. Telefonen vil hente alle samsvarende oppføringer fra Kontakter-katalogen. Hvis bare én oppføring blir funnet, legges den til automatisk. Hvis mer enn én oppføring blir funnet, velger du en kontakt fra listen. Valg i Innboks: Åpne, Opprett melding, Slett, Meldingsdetaljer, Flytt til mappe, Merk/fjern merking, Hjelp og Avslutt.

Valg i visningen Objekter: *Åpne, Lagre, Send, Ring til* og *Avslutt.* 

## Innboks – motta meldinger

Når det er uleste meldinger i innboksen, endres ikonet til \* 🐙 .

I innboksen forteller meldingsikonene deg hvilken type melding det er. Her er noen av ikonene du kan se:

🔄 for en ulest tekstmelding, og 🔄 for en ulest smartmelding

🚺 for en ulest multimediemelding

🔭 for en ulest tjenestemelding

\*\* for data mottatt via Bluetooth

\* for en ukjent meldingstype

## Vise multimedieobjekter

 Hvis du vil se hvilke typer medieobjekter som finnes i multimediemeldingen, åpner du meldingen og velger Valg→ Objekter. I objektvisningen kan du vise filer som følger med multimediemeldingen. Du kan velge å lagre filen i telefonen eller sende den via for eksempel via Bluetooth til en annen kompatibel enhet.

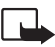

Viktig: Multimediemeldingsobjekter kan inneholde virus eller på annen måte skade enheten eller PC-en. Ikke åpne vedlegg hvis du er usikker på om avsenderen er en trygg kilde.

Se "Sertifikatadm." på side 75.

### Motta smartmeldinger

Telefonen kan motta mange typer smartmeldinger. Smartmeldinger er tekstmeldinger som inneholder data (også kalt OTA-meldinger (OTA = Over-the-Air)). Hvis du vil åpne en mottatt smartmelding, åpner du innboksen, blar til smartmeldingen (ig) og trykker på .

- Grafikkmelding Hvis du vil lagre grafikken i mappen Grafikkmeldinger i Galleri for senere bruk, velger du Valg→ Lagre grafikk.
- *Ringetone* Hvis du vil lagre ringetonen i Galleri, velger du Valg $\rightarrow$  *Lagre*.
- Operatørlogo Hvis du vil lagre logoen, velger du Valg→ Lagre. Operatørlogoen kan nå ses i ventemodus i stedet for nettverksoperatørens egen identifikasjon.
- Kalenderoppføring Hvis du vil lagre invitasjonen i kalenderen, velger du Valg→ Lagre i Kalender.
- Internett-melding Hvis du vil lagre bokmerket, velger du Valg→ Lagre i bokmerker. Bokmerket legges til i listen over bokmerker i lesertjenesten. Hvis meldingen inneholder både innstillinger for lesertilgangspunkt og bokmerker, velger du Valg→ Lagre alle. Du kan også velge Valg→ Vis detaljer for å vise bokmerket og tilgangspunktinformasjonen hver for seg. Hvis du ikke vil lagre alle dataene, velger du en innstilling eller et bokmerke, åpner detaljene og velger Valg→ Lagre i Innstillinger eller Lagre i bokmerker, avhengig av hva du viser.
- Varsling om e-post Forteller deg hvor mange nye e-postmeldinger du har i den eksterne postkassen. En utvidet varsling kan gi mer detaljert informasjon, for eksempel emne, avsender, vedlegg og så videre.
- I tillegg kan du motta et tekstmeldingstjenestenummer, talepostkassenummer, profilinnstillinger for ekstern synkronisering, tilgangspunktinnstillinger for leseren, multimediemeldinger eller e-postmeldinger, påloggingsskriptinnstillinger for tilgangspunkt eller e-postinnstillinger.

Hvis du vil lagre innstillingene, velger du Valg $\rightarrow$  Lagre i SMS-innst., Lagre i Talepostk., Lagre i Innstillinger eller Lagre i e-postinnst.

### Motta tjenestemeldinger (nettverkstjeneste)

Tjenestemeldingene kan for eksempel være varslinger om nyhetsoverskrifter og kan inneholde tekstmeldinger eller adressen til en lesertjeneste. Kontakt tjenesteleverandøren for informasjon om tilgjengelighet og abonnement.

## 📊 Mine mapper

I Mine mapper kan du organisere meldingene i mapper, opprette nye mapper, samt endre mappenavn og slette mapper.

## Ekstern postkasse (nettverkstjeneste)

Når du åpner denne mappen, kan du enten koble deg til den eksterne postkassen for å:

- hente nye e-posttitler eller -meldinger, eller
- vise e-posttitler eller -meldinger du har hentet tidligere, i frakoblet modus.

Hvis du velger Ny melding $\rightarrow$  Opprett: $\rightarrow$  E-post eller Postkasse i hovedvisningen for meldinger, og du ikke har satt opp e-postkontoen, blir du bedt om å gjøre det. Se "Nødvendige innstillinger for e-postmeldinger" på side 51.

Når du oppretter en ny postkasse, vil navnet du gir postkassen, automatisk erstatte *Postkasse* i hovedvisingen for Meldinger. Du kan ha flere postkasser (maks. seks).

## Åpne postkassen

Når du åpner postkassen, kan du velge om du vil vise tidligere hentede e-postmeldinger og e-posttitler i frakoblet modus, eller om du vil koble deg til e-postserveren.

- Når du blar til postkassen og trykker på 
   , får du spørsmål om du vil Koble til postkasse? Velg Ja for å koble deg til postkassen, eller Nei for å vise tidligere hentede e-postmeldinger når du er i frakoblet modus.
- En annen måte å starte en tilkobling på er å velge Valg→ Koble til.

### Hente e-postmeldinger fra postkassen

 Hvis du er i frakoblet modus, velger du Valg→ Koble til for å starte en tilkobling til en ekstern postkasse.

- 1 Når du har en åpen tilkobling til en ekstern postkasse, velger du Valg $\rightarrow$  Hent e-post $\rightarrow$ :
  - *Ny* for å hente alle nye e-postmeldinger til telefonen.
  - Valgt for å hente bare e-postmeldingene som er merket. Bruk kommandoene Merk/fjern merking → Merk | Fjern merking til å merke meldingene én og én. Se "Handlinger felles for alle programmer" på side 12.
  - *Alle* for å hente alle meldingene i postkassen. Hvis du vil avbryte hentingen, trykker du på **Avbryt**.
- 2 Når du har hentet e-postmeldingene, kan du fortsette å vise dem i tilkoblet modus. Velg Valg→ Koble fra for å lukke tilkoblingen og vise e-postmeldingene i frakoblet modus.
- 3 Hvis du vil åpne en e-postmelding, blar du til meldingen du vil vise og trykker på Hvis e-postmeldingen ikke er hentet (pilen i ikonet peker utover), og du er i frakoblet modus og velger Åpne, får du spørsmål om du vil hente meldingen fra postkassen.

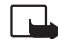

Viktig: Multimediemeldingsobjekter kan inneholde virus eller på annen måte skade enheten eller PC-en. Ikke åpne vedlegg hvis du er usikker på om avsenderen er en trygg kilde.

### Slette e-postmeldinger

 Slik sletter du en e-postmelding fra telefonen samtidig som du beholder den i den eksterne postkassen:

Velg Valg  $\rightarrow$  Slett  $\rightarrow$  Bare telefon.

Telefonen avspeiler e-posttitlene i den eksterne postkassen. Så selv om du sletter meldingsinnholdet, forblir e-posttittelen i telefonen. Hvis du vil fjerne e-posttittelen også, må du først slette e-postmeldingen fra den eksterne postkassen og deretter opprette en forbindelse fra telefonen til den eksterne postkassen igjen for å oppdatere statusen.

• Slik sletter du en e-postmelding fra både telefonen og den eksterne postkassen: Velg **Valg**→ *Slett*→ *Telefon og server.* 

Hvis du er i frakoblet modus, slettes e-posten først fra telefonen. Under neste tilkobling til den eksterne postkassen, slettes den automatisk fra den eksterne postkassen.

Hvis du bruker POP3-protokollen, fjernes meldinger som er merket for sletting, først etter at du har lukket tilkoblingen til den eksterne postkassen.

### Gjenopprette e-postmeldinger når du er frakoblet

Hvis du vil avbryte sletting av en e-postmelding fra både telefonen og serveren, blar du til e-postmeldingen som er merket for sletting ved neste tilkobling (), og velger Valg $\rightarrow$  *Gjenopprett.* 

### Koble fra postkassen

Når du er i tilkoblet modus, velger du **Valg** $\rightarrow$  *Koble fra* for å avslutte dataanropet eller GPRS-tilkoblingen til den eksterne postkassen.

## 🟦 Utboks

Utboksen er en midlertidig lagringsplass for meldinger som venter på å bli sendt.

#### Status for meldingene i utboksen:

- Sender En tilkobling opprettes, og meldingen sendes.
- Venter / Ikø Hvis det for eksempel er to meldinger av samme type i utboksen, venter den ene til den første er sendt.

- Send på nytt kl.(tid) Sendingen mislyktes. Telefonen vil forsøke å sende meldingen på nytt etter en tidsavbruddsperiode. Trykk på Send hvis du vil starte sendingen igjen umiddelbart.
- Utsatt Du kan angi at dokumenter skal settes "på vent" mens de er i utboksen. Bla til en melding som er under sending, og velg Valg→ Utsett sending.
- Mislyktes Maksimalt antall sendingsforsøk er nådd. Hvis du forsøkte å sende en tekstmelding, åpner du meldingen og kontrollerer at innstillingene for sending er riktige.

## Vise meldinger på et SIM-kort

Før du kan vise SIM-meldinger, må du kopiere dem til en mappe i telefonen. Se "Handlinger felles for alle programmer" på side 12.

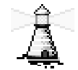

## CBS (nettverkstjeneste)

Det er mulig å motta meldinger innen forskjellige emner, for eksempel vær- eller trafikkforhold, fra tjenesteleverandøren. Kontakt tjenesteleverandøren for tilgjengelige emner og relevante emnenumre. I hovedvisningen kan du se følgende:

- status for emnet: 3 for nye meldinger du abonnerer på, og 3 for nye meldinger du ikke abonnerer på.
- emnenummer, emnenavn, og om emnet er merket () for oppfølging. Du blir varslet når du har mottatt meldinger innen et merket emne.

En GPRS-tilkobling kan forhindre mottak av CBS-meldinger. Ta kontakt med nettverksoperatøren for riktige GPRS-innstillinger.

 $\stackrel{\bullet}{\rightarrow} I hovedvisningen for meldinger velger du$  $Valg \rightarrow CBS.$ 

Valg i CBS: Åpne, Abonner | Avslutt abonnement, Prioriter | Fjern prioritering, Emne, Innstillinger, Hjelp og Avslutt. Valg når du redigerer innstillinger for tekstmeldingssentralen: Ny meldingssentral, Rediger, Slett, Hjelp og Avslutt.

## 🖡 Redigerer for tjenestekommandoer

Velg **Meldinger**  $\rightarrow$  **Valg**  $\rightarrow$  *Tjenestekommando*. Tast inn og send tjenesteanmodninger (også kjent som USSD-kommandoer), for eksempel aktiveringskommandoer for nettverkstjenester, til tjenesteleverandøren.

## Meldingsinnstillinger

## Innstillinger for tekstmeldinger

Gå til **Meldinger**, og velg **Valg** $\rightarrow$ *Innstillinger* $\rightarrow$ *Tekstmelding* for å åpne følgende liste over innstillinger:

- Meldingssentral Viser en liste over alle tekstmeldingssentralene som er angitt.
- Meld.sentral i bruk (Meldingssentral i bruk) Angir hvilken meldingssentral som brukes for levering av tekstmeldinger og smartmeldinger som for eksempel grafikkmeldinger. Motta rapport (leveringsrapport) – Når denne nettverkstjenesten er satt til Ja, vises status for den sendte meldingen (Venter, Mislyktes, Levert) i Rapporter (nettverkstjeneste).

Det er kanskje ikke mulig å motta en rapport for en multimediemelding som er sendt til en e-postadresse.

- Gyldighet for melding Hvis mottakeren av en melding ikke kan nås i løpet av gyldighetsperioden, fjernes meldingen fra tjenestesentralen for tekstmeldinger. Vær oppmerksom på at nettverket må støtte denne funksjonen. Maks. tid er maksimumstiden som nettverket tillater.
- *Melding sendt som* Valgene er *Tekst, Faks, Personsøking* og *E-post.* Kontakt nettverksoperatøren hvis du vil ha mer informasjon.
  - **Tips:** Du bør bare endre dette valget hvis du er sikker på at meldingssentralen kan konvertere tekstmeldinger til disse formatene.
- Ønsket tilkobling Du kan sende tekstmeldinger via det vanlige GSM-nettverket eller via GPRS, hvis dette støttes av nettverket.

 Svar via samme sntr. (nettverkstjeneste) – Ved å sette dette valget til Ja, vil svarmeldingen sendes ved hjelp av det samme meldingstjenestesentralnummeret hvis mottakeren svarer på meldingen din. Vær oppmerksom på at dette kanskje ikke fungerer mellom alle operatører.

### Innstillinger for multimediemeldinger

Gå til **Meldinger** og velg **Valg** $\rightarrow$  *Innstillinger* $\rightarrow$  *Multimediemelding* for å åpne følgende liste over innstillinger:

 Tilgangspunkt i bruk (Må angis) – Velg hvilket tilgangspunkt som skal brukes som foretrukket tilkobling til multimediemeldingssentralen. <u>Se "Nødvendige innstillinger</u> for multimediemeldinger" på side 51.

Hvis du mottar multimediemeldingsinnstillinger i en smartmelding og lagrer dem, brukes de mottatte innstillingene automatisk for tilkoblingspunktet <u>Se "Motta smartmeldinger"</u> på side 52.

- *Multimediemottak* Velg:
  - Bare hj.nettverk hvis du vil motta multimediemeldinger bare når du er i hjemmenettverket. Når du er utenfor hjemmenettverket, blir mottak av multimediemeldinger slått av.
  - *Alltid på* hvis du vil motta multimediemeldinger hele tiden.
  - Av hvis du ikke vil motta multimediemeldinger eller reklame i det hele tatt.
- Tips: Hvis innstillingene Bare hj.nettverk eller Alltid på er valgt, kan telefonen foreta et aktivt dataanrop eller en GPRS-tilkobling uten at du vet om det.
- Ved meldingsmottak Velg:
  - *Hent straks* hvis du vil at telefonen skal hente multimediemeldinger umiddelbart. Hvis det finnes meldinger med statusen Utsatt, hentes også disse.
  - Utsett henting hvis du vil at multimediemeldingssentralen skal lagre meldingen slik at du kan hente den senere. Hvis du vil hente meldingen, setter du Ved meldingsmottak til Hent straks.

 Avvis melding – hvis du vil avvise multimediemeldinger. Multimediemeldingssentralen sletter meldingene.

- *Tillat anon. meldinger* Velg *Nei* hvis du vil avvise meldinger som kommer fra anonyme avsendere.
- *Motta reklame* Angi om du vil motta multimediemeldingsreklame eller ikke.
- Rapporter Velg Ja hvis du vil at statusen for den sendte meldingen (Venter, Mislyktes, Levert) skal vises i Rapporter.
- *Ikke send rapport* Velg *Ja* hvis du ikke vil at telefonen skal sende leveringsrapporter for mottatte multimediemeldinger.
- *Gyldighet for melding* (nettverkstjeneste) Hvis mottakeren av en melding ikke kan nås i løpet av gyldighetsperioden, fjernes meldingen fra multimediemeldingssentralen. *Maks. tid* er maksimumstiden som nettverket tillater.
- Bildestørrelse Angi størrelsen for bildet i en multimediemelding. Valgene er: Liten (maks. 160 x 120 piksler) og Stor (maks. 640 x 480 piksler).

## Innstillinger for e-post

### Gå til Meldinger og velg Valg $\rightarrow$ Innstillinger $\rightarrow$ E-post.

Åpne Postkasse i bruk for å velge hvilken postkasse du vil bruke.

### Innstillinger for postkasser

Velg *Postkasser* for å åpne en liste over postkasser som er angitt. Hvis det ikke er angitt noen postkasser, blir du bedt om å gjøre det. Følgende liste over innstillinger vises (denne informasjonen får du fra tjenesteleverandøren for e-post):

- Postkassenavn Skriv inn et beskrivende navn for postkassen.
- Tilgangspunkt i bruk (Må angis) Dette er Internett-tilgangspunktet som brukes for postkassen. Velg et tilgangspunkt i listen. <u>Se "Tilkoblingsinnstillinger" på side 67.</u>
- Min e-postadresse (Må angis) Skriv inn e-postadressen du fikk fra tjenesteleverandøren. Adressen må inneholde @-tegnet. Svar på meldingene dine sendes til denne adressen.
- Utg. e-postserver: (Må angis) Skriv inn IP-adressen eller vertsnavnet for datamaskinen som sender e-post fra deg.

Valg når du redigerer epostinnstillinger: Redigeringsvalg, Ny postkasse, Slett, Hjelp og Avslutt.

- Send melding (nettverkstjeneste) Angi hvordan e-post sendes fra telefonen. Straks En tilkobling til postkassen startes rett etter du har valgt Send. Ved neste tilkobl. – E-postmeldinger sendes neste gang du kobler deg til den eksterne postkassen.
- Send kopi til deg selv Velg Ja for å lagre en kopi av e-postmeldingen i den eksterne postkassen og på adressen angitt i Min e-postadresse.
- Inkluder signatur Velg Ja hvis du vil legge ved en signatur i e-postmeldingene, og hvis du vil begynne å skrive eller redigere en signaturtekst.
- Brukernavn: Skriv inn brukernavnet som du har fått av tjenesteleverandøren.
- Passord: Skriv inn passordet. Hvis du lar dette feltet stå tomt, blir du bedt om å oppgi dette passordet når du forsøker å koble deg til den eksterne postkassen.
- Innk. e-postserver: (Må angis) Dette er IP-adressen eller vertsnavnet for datamaskinen som mottar e-postmeldingene dine.
- Postkassetype: Angir e-postprotokollen som tjenesteleverandøren for den eksterne postkassen anbefaler. Valgene er POP3 og IMAP4.
   Denne innstillingen kan bare velges én gang, og den kan ikke endres hvis du har lagret eller gått ut av postkasseinnstillingene.
- Sikkerhet Brukes med POP3–, IMAP4– og SMTP-protokoller for å sikre tilkoblingen til den eksterne postkassen.
- Sikker pålogg. (APOP) Brukes med POP3-protokollen for å kryptere sendingen av passord til den eksterne e-postserveren. Den vises ikke hvis IMAP4 er valgt for Postkassetype:.
- Hent vedlegg (vises ikke hvis e-postprotokollen er satt til POP3) Brukes til å hente epostmeldinger med eller uten vedlegg.
- Hent topptekst Denne brukes til å begrense antall e-posttitler du vil motta i telefonen. Valgene er Alle og Brukerdefinert. Brukes bare med IMAP4-protokollen.

### Innstillinger for tjenestemeldinger

Når du går til **Meldinger** og velger **Valg** $\rightarrow$ *Innstillinger* $\rightarrow$ *Tjenestemelding*, åpnes følgende liste over innstillinger:

• Tjenestemeldinger - Velg om du vil motta tjenestemeldinger eller ikke.

 Godkjenning påkrevd – Velg om du vil motta tjenestemeldinger bare fra godkjente kilder.

### Innstillinger for CBS (nettverkstjeneste)

Spør tjenesteleverandøren om CBS er tilgjengelig og hvilke tilgjengelige emner og tilhørende emnenumre som finnes. Gå til Meldinger $\rightarrow$  Valg $\rightarrow$  Innstillinger $\rightarrow$  CBS for å endre innstillingene:

- Mottak På eller Av.
- Språk Alle lar deg motta CBS-meldinger på alle mulige språk. Valgt lar deg velge hvilke språk du vil motta CBS-meldinger i. Hvis språket du foretrekker ikke finnes i listen, velger du Andre.
- Emnesporing Hvis du mottar en melding som ikke tilhører noen av de eksisterende emnene, lar Emnesporing→ På deg lagre emnenummeret automatisk. Emnenummeret lagres i emnelisten og vises uten navn. Velg Av hvis du ikke vil lagre nye emnenumre automatisk.

### Innstillinger for Andre-mappen

Gå til **Meldinger** og velg **Valg** $\rightarrow$ *Innstillinger* $\rightarrow$ *Annet* for å åpne følgende liste over innstillinger:

- Lagre sendte meld. Velg om du vil lagre en kopi av hver enkelt tekstmelding, multimediemelding eller e-postmelding som du har sendt, i mappen for sendte elementer.
- Antall lagrede meld. Angi hvor mange sendte meldinger som skal lagres om gangen, i mappen for sendte elementer. Standardgrensen er 20 meldinger. Når grensen er nådd, slettes den eldste meldingen.
- Minne i bruk Angi minnelageret. Valgene er telefonminnet eller minnekortet, hvis minnekort brukes.

## Verktøy

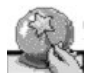

## Bruke innstillingsveiviseren

Bruk innstillingsveiviseren for å konfigurere telefoninnstillingene slik at du kan bruke lesere og sende og motta multimediemeldinger og e-post. Siden innstillingsveiviseren konfigurerer GPRS og andre innstillinger for WAP-, MMS- og Internett-tilgang, må du kjøre dette programmet før du konfigurerer andre leser- eller meldingsinnstillinger manuelt. Gå til Meny→ Setting Wizard.

Lukk alle andre programmer.

Velg Valg  $\rightarrow$  Åpne. Når du kjører programmet for første gang, blir du bedt om å godta ansvarsfraskrivelsen i lisensavtalen for sluttbrukere.

Når du har godtatt ansvarsfraskrivelsen, åpnes instruksjonsskjermbildet i innstillingsveiviseren. Trykk på **OK** for å fortsette, eller **Avslutt** for å gå tilbake til programmenyen.

Innstillingsveiviseren finner nettverksoperatøren automatisk ved å lese detaljene på SIMkortet. Hvis innstillingsveiviseren ikke kjenner igjen SIM-kortet, blir du bedt om å velge land og nettverksoperatør fra en liste.

Velg Valg  $\rightarrow$  *Endre* for å åpne listen over land. Når du har valgt et land, kan du velge nettverksoperatør.

Rull nedover til ønsket operatør er uthevet. Velg Valg  $\rightarrow$  *Endr*e for å åpne listen over nettverksoperatører.

Når du har valgt land og nettverksoperatør, velger du Valg $\rightarrow$  OK.

Innstillingsveiviseren bekrefter at du ønsker å opprette innstillingene for valgt nettverksoperatør. Velg OK for å fortsette, eller Avbryt for å gå tilbake til listen over land og nettverksoperatører. Innstillingsveiviseren vil nå programmere telefonen. En forløpslinje vises i 5-10 sekunder. Telefonen er nå konfigurert for MMS-, WAP- og Internett-tilgang. Velg **OK** for å lukke innstillingsveiviseren.

Før du kan bruke disse tjenestene, kan det hende du må kontakte nettverksoperatøren eller tjenesteleverandøren for å aktivere GPRS. Når det er mulig, viser innstillingsveiviseren telefonnummeret du skal ringe.

Husk at ikke alle nettverksoperatører støtter alle tjenester.

Innstillinger for konfigurering av e-post kan sendes direkte til telefonen fra Nokias Webområde for telefoninnstillinger på http://www.nokia.com/phonesettings.

Hvis du opplever problemer med innstillingsveiviseren, kan du gå til Nokias Web-område for telefoninnstillinger på http://www.nokia.com/phonesettings og få nettverksoperatørens nyeste innstillinger sendt direkte til telefonen i en tekstmelding.

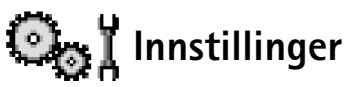

### Endre generelle innstillinger

#### 

- 1 Bla til en innstillingsgruppe, og trykk på 🔘 for å åpne den.
- 2 Bla til innstillingen du ønsker å endre, og trykk på 🔘 for å:
  - veksle mellom valgene hvis det bare er to (På/Av).
  - åpne en valgliste eller en redigerer.
  - åpne en glidebrytervisning, og trykk på 🔘 eller 🕥 for å øke eller senke verdien.

Se fig. 12 på side 65. Du vil kanskje kunne motta noen innstillinger fra tjenesteleverandøren i en SMS-melding. <u>Se "Motta smartmeldinger" på side 52.</u>

64

## 📱 រុ Telefoninnstillinger

#### Generell

 Telefonspråk – Du kan endre språket for displaytekstene på telefonen. Denne endringen påvirker også formatet som brukes for dato og klokkeslett samt skilletegnene som brukes, for eksempel i utregninger. Hvis du velger Automatisk, velger telefonen språk i samsvar med informasjonen på SIM-kortet. Når du har endret språk for displayteksten, må du starte telefonen på nytt.

Hvis du endrer innstillingene for *Telefonspråk* eller *Skrivespråk*, påvirkes alle programmene i telefonen, og endringene opprettholdes til du endrer disse innstillingene igjen.

- Skrivespråk Du kan endre skrivespråket for telefonen. Endring av språket påvirker følgende:
  - hvilke tegn som er tilgjengelige når du trykker på en tast (
  - den logiske tekstordlisten som brukes
  - spesialtegnene som er tilgjengelige når du trykker på tastene  $\langle \cdot \rangle$  og  $\langle \cdot \rangle$ .
- Ordliste Denne brukes til å slå logisk skriving På eller Av for alle redigererne i telefonen. Velg et språk for å skrive inn logisk tekst fra den tilgjengelige listen. Du kan også endre denne innstillingen når du er i en redigerer. Trykk på Ø og velg Ordliste→ Aktiver ordliste eller Av.
- Velkomstmeld./logo Velkomstmeldingen eller –logoen vises raskt hver gang du slår på telefonen. Velg Standard hvis du vil bruke standardbildet eller –animasjonen. Velg Tekst for å skrive en velkomstmelding (maks. 50 bokstaver). Velg Bilde for å velge et foto eller bilde fra galleriet.
- Oppr. innstillinger Du kan tilbakestille enkelte av innstillingene til originalverdiene. Hvis du vil gjøre dette, trenger du låskoden. <u>Se "Sikkerhet" på side 73.</u> Når du har tilbakestilt innstillingene, kan det hende telefonen bruker lengre tid på å slå seg på. Alle dokumenter og filer du har opprettet, forblir uberørte.

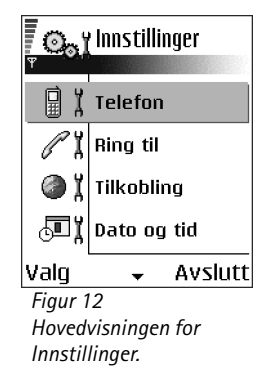

# Verktøy

#### Ventemodus

- Venstre utvalgstast og Høyre utvalgstast Du kan endre snarveiene som vises over venstre og høyre utvalgstast i ventemodus. I tillegg til programmene, kan en snarvei også peke til en funksjon, for eksempel Ny melding.
- Navig.tast høyre, Navig.tast venstre, Navigeringstast ned, Navigeringstast opp, og Valgtast

   Hvis du ønsker snarveier i ventemodus ved å trykke på blatasten, blar du til ønsket
   program eller funskjon og trykker på blatasten.

### Display

- Aktiver skjermsparer Skjermspareren aktiveres når tidsavbruddsperioden for skjermspareren er over. Når skjermspareren er aktiv, tømmes displayet, og du kan se skjermsparerlinjen.
  - Du deaktiverer skjermspareren ved å trykke på en tast.

## **Anropsinnstillinger**

#### Send anrops-ID (nettverkstjeneste)

 Denne nettverkstjenesten lar deg angi om telefonnummeret ditt skal vises (På) eller skjules (Av) for personen du ringer til. Eller verdien kan angis av nettverksoperatøren eller tjenesteleverandøren når du tegner et abonnement.

#### Samtale venter (nettverkstjeneste)

• Nettverket vil varsle deg om et innkommende anrop under en samtale. Velg Aktiver for å be nettverket aktivere samtale venter, Avbryt for å be nettverket deaktivere samtale venter eller Sjekk status for å kontrollere om funksjonen er aktiv eller ikke.

#### Gjenta automatisk

 Når denne innstillingen er aktivert, vil telefonen gjøre maksimalt ti forsøk på å få forbindelse etter et mislykket oppringingsforsøk. Trykk på (=) for å stoppe automatisk gjentakelse.

#### Sammendrag

• Aktiver denne innstillingen hvis du vil at telefonen kort skal vise omtrentlig varigheten for siste samtale.

#### Hurtigvalg

#### Valgfri svartast

Hvis du velger På, kan du svare på et innkommende anrop ved å trykke kort på en valgfri tast, unntatt , and compared of a compared of the state of the state of t

#### Linje i bruk (nettverkstjeneste)

 Denne innstillingen vises bare hvis SIM-kortet støtter to abonnentnumre, det vil si to telefonlinjer. Velg hvilken telefonlinje (*Linje 1* eller *Linje 2*) du vil bruke for å ringe og sende SMS-meldinger. Du kan svare på anrop på begge linjer, uavhengig av hvilken linje du har valgt.

Du vil ikke kunne ringe hvis du velger *Linje 2*, og du ikke abonnerer på denne nettverkstjenesten.

Hvis du vil forhindre linjevalg, velger du *Linjebytte* $\rightarrow$  *lkke tillatt* hvis dette støttes av SIMkortet. Hvis du vil endre denne innstillingen, trenger du PIN2-koden.

## Tilkoblingsinnstillinger

### Tilgangspunkter

Her finner du en kort forklaring til hver innstilling som du kan trenge til forskjellige datatilkoblinger og tilgangspunkter. Hvis du ikke har brukt telefonen for å etablere en WAP-tilkobling ennå, kan det hende at du må kontakte tjenesteleverandøren for hjelp med den første tilkoblingen, eller gå til www.nokia.com/phonesettings. Mange tjenesteleverandører krever at du bruker et Internett-tilgangspunkt (IAP) som standardtilgangspunkt. Med andre tjenesteleverandører kan du bruke et WAP-tilgangspunkt. Kontakt tjenesteleverandøren for mer informasjon.

Begynn å fylle ut innstillingene fra toppen, ettersom bare noen innstillingsfelt er tilgjengelige, avhengig av hvilken datatilkobling du velger (*Databærer*).

- Tilkoblingsnavn Gi tilkoblingen et beskrivende navn.
- Databærer Valgene er GPRS eller Dataanrop. Bare enkelte av innstillingsfeltene er tilgjengelige, avhengig av hvilken datatilkobling du velger. Fyll ut alle feltene merket med Må angis eller med en rød stjerne. Andre felter kan stå tomme med mindre du har fått beskjed om noe annet fra tjenesteleverandøren.

Hvis du skal kunne bruke en datatilkobling, må nettverksoperatøren eller tjenesteleverandøren støtte denne funksjonen og, om nødvendig, aktivere den for SIM-kortet.

- Tilgangspunktnavn (bare for pakkedata) Tilgangspunktnavnet er nødvendig for å
  opprette en tilkobling til GPRS-nettverket. Kontakt nettverksoperatøren eller
  tjenesteleverandøren for å få navnet på tilgangspunktet.
- Påloggingsnummer (bare for dataanrop) Dette er modemtelefonnummeret for tilgangspunktet.
- Brukernavn Skriv inn et brukernavn hvis tjenesteleverandøren krever det. Du kan trenge brukernavnet når du oppretter en datatilkobling, og dette får du vanligvis fra tjenesteleverandøren. Det skilles ofte mellom store og små bokstaver i brukernavn.
- Bekreft passord Hvis du må taste inn et nytt passord hver gang du logger deg på en server, eller hvis du ikke vil lagre passordet til telefonen, velger du Ja.
- Passord Du kan trenge et passord når du oppretter en datatilkobling, og dette får du vanligvis fra tjenesteleverandøren. Det skilles ofte mellom store og små bokstaver i passord. Når du skriver inn passordet, vises de enkelte tegnene raskt, og deretter endres de til stjerner (\*). Den enkleste måten å angi numre på, er å trykke på og holde nede sifferet du vil angi, og deretter fortsette med å angi bokstaver.
- Godkjenning Normal | Sikker.

68

- Startside Avhengig av hva du setter opp, skriver du inn en av følgende:
  - tjenesteadressen eller
  - adressen til sentralen for multimediemeldinger
- Dataanropstype (bare for dataanrop) Analog, ISDN v.110 eller ISDN v.120 angir om telefonen bruker en analog eller digital tilkobling. Denne innstillingen er avhengig av både GSM-nettverksoperatøren og Internett-tjenesteleverandøren, fordi noen GSM-nettverk ikke støtter enkelte ISDN-tilkoblingstyper. Kontakt Internett-tjenesteleverandøren hvis du vil ha mer informasjon. Hvis ISDN-tilkoblinger er tilgjengelige, oppretter de forbindelse raskere enn analoge metoder.
- Maks. datahastighet (bare for dataanrop) Valgene er 9600 eller 14400, avhengig av hva du velger under Dataanropstype. Dette valget lar deg begrense den maksimale tilkoblingshastigheten når GSM-data brukes. Det kan koste mer å bruke høyere datahastigheter, avhengig av tjenesteleverandøren.

Hastighetene ovenfor representerer de maksimale hastighetene som en tilkobling kan fungere under. Driftshastigheten over den aktive tilkoblingen kan være lavere, avhengig av nettverksforhold.

#### $Valg \rightarrow Avanserte\ innstillinger$

- IP-adresse telefon Dette er IP-adressen til telefonen.
- Primær navnserver Dette er IP-adressen til den primære DNS-serveren.
- Sekundær navnserv. Dette er IP-adressen til den sekundære DNS-serveren.
- Proxy-serveradr. IP-adressen for proxy-serveren.
- Proxy-portnummer Portnummer for proxy-serveren.

Hvis du trenger å angi disse innstillingene, kontakter du Internett-tjenesteleverandøren.

Følgende innstillinger vises hvis du har valgt dataanrop som tilkoblingstype:

 Bruk tilbakeringing – Dette valget lar en server ringe deg tilbake når du har utført den første oppringingen. Hvis du vil abonnere på denne tjenesten, kan du ta kontakt med tjenesteleverandøren. Telefonen forventer at tilbakeringingsanropet bruker de samme dataanropsinnstillingene som ble brukt i anropet med tilbakeringingsforespørselen. Nettverket må støtte denne typen anrop begge veier, både til og fra telefonen.

- Tilbakeringingstype Valgene er Bruk servernr. / Bruk annet nr.. Kontakt tjenesteleverandøren for å få den riktige innstillingen. Den er avhengig av tjenesteleverandørens konfigurasjon.
- *Tilbakeringingsnr.* Tast inn telefonens datatelefonnummer som tilbakeringingsserveren bruker. Dette nummeret er vanligvis telefonens dataanropsnummer.
- Bruk PPP-komprim. Når dette valget er satt til Ja, økes hastigheten på dataoverføringen hvis dette støttes av den eksterne PPP-serveren. Hvis du har problemer med å opprette en tilkobling, kan du forsøke å sette det til Nei. Kontakt tjenesteleverandøren for mer informasjon.
- Bruk pålogg.skript Valgene er Ja / Nei.
- *Påloggingsskript* Sett inn påloggingsskriptet.
- Modeminitialisering (Modeminitialiseringsstreng) Kontrollerer telefonen ved hjelp av AT-kommandoer for modem. Skriv om nødvendig inn tegn du har fått av tjenesteleverandøren eller Internett-tjenesteleverandøren.

### **GPRS**

GPRS-innstillingene påvirker alle tilgangspunkter som bruker en pakkedatatilkobling.

*GPRS-tilkobling* – Hvis du velger *Når tilgjengelig* og du er i et nettverk som støtter pakkedata, registreres telefonen til GPRS-nettverket, og sending av SMS-meldinger vil bli utført via GPRS. Det er for eksempel også raskere å starte en aktiv pakkedatatilkobling for å sende og motta e-post. Hvis du velger *Ved behov*, vil telefonen bare bruke en pakkedatatilkobling hvis du starter et program eller en handling som trenger det. GPRS-tilkoblingen kan lukkes når den ikke lenger brukes av et program.

Hvis det ikke er GPRS-dekning, og du har valgt *Når tilgjengelig*, vil telefonen periodisk forsøke å opprette en pakkedatatilkobling.

70

*Tilgangspunkt* – Du trenger tilgangspunktnavnet når du vil bruke telefonen som et pakkedatamodem for datamaskinen.

### Dataanrop

Innstillingene for Dataanrop påvirker alle tilgangspunkter som bruker et GSM-dataanrop.

*Tilkoblingstid* – Hvis det ikke er noen handlinger, avsluttes dataanropet automatisk etter en tidsavbruddsperiode. Valgene er *Brukerdefinert*, hvor du skriver inn en tid, og *Ubegrenset*.

## 🕞 🖞 Dato og tid

Innstillingene for *Dato og tid* lar deg definere datoen og tiden som brukes i telefonen. Du kan også endre formatet og skilletegn for dato og tid.

- Klokketype→ Analog eller Digital Brukes til å endre klokken som vises i ventemodus. Se "Klokke" på side 91.
- Autooppdatering Denne brukes hvis du vil at mobiltelefonnettverket skal oppdatere tids-, dato- og tidssoneinformasjon for telefonen (nettverkstjeneste). Når innstillingen Autooppdatering skal aktiveres, må telefonen slås på på nytt. Kontroller alle alarmer siden disse kan påvirkes av Autooppdatering.
- Klokkealarmtone Brukes til å endre tonen som spilles av på angitt klokkeslett for alarmen.
- Tidssone Brukes til å endre tidssonen for klokkeslettet.
- Sommertid Brukes til å aktivere eller deaktivere sommertid.

## Anropssperring (nettverkstjeneste)

Anropssperring lar deg begrense utgående og innkommende anrop for telefonen. Du trenger sperrepassordet til denne funksjonen. Det kan du få fra tjenesteleverandøren.

1 Bla til ett av sperringsvalgene.

Gå til Innstillinger→ Tilkobling→ Dataanrop.

- 2 Velg Valg→ Aktiver for å be nettverket om å slå på anropsbegrensninger, Deaktiver for å slå av den valgte anropsbegrensningen, eller Sjekk status for å kontrollere om anropene er sperret eller ikke.
- Velg  $Valg \rightarrow Endre sp. passord$  for a endre sperrepassordet.
- Velg  $Valg \rightarrow Deaktiv. sperringer$  for a deaktivere alle aktive anropssperringer.

Når samtaler er sperret, kan du fremdeles ringe enkelte offisielle nødnumre.

## **▼** ∦ Nettverk

#### Valg av operatør

- Velg Automatisk for å angi at telefonen automatisk skal søke etter og velge et av mobiltelefonnettverkene som er tilgjengelig i ditt område.
- Velg Manuelt hvis du vil velge ønsket nettverk manuelt fra en liste over nettverk. Hvis tilkoblingen til det manuelt valgte nettverket brytes, varsler telefonen med en lydalarm og ber deg om å velge et nettverk på nytt. Det valgte nettverket må ha en samtrafikkavtale med hjemmenettverket, det vil si, operatøren for det SIM-kortet som er i telefonen.

### Vis celleinfo

 Velg På for å angi at telefonen skal vise når den brukes i et mobiltelefonnettverk som er basert på MCN-teknologi (Micro Cellular Network – mikromobiltelefonnett), og for å aktivere celleinfomottak (nettverkstjeneste).

## **W** X Ekstrautstyrinnstillinger

Bla til en ekstrautstyrsmappe og åpne innstillingene:

- Velg *Standardprofil* for å velge profilen du vil skal aktiveres hver gang du kobler et bestemt ekstrautstyr til telefonen. <u>Se "Endre profilen" på side 81.</u>
- Velg Automatisk svar for å angi at telefonen automatisk skal svare på et innkommende anrop etter fem sekunder når du kobler et bestemt ekstrautstyr til telefonen. Hvis Anrop varsles med er satt til Ett pip eller Lydløs, kan ikke automatisk svar brukes, og du må svare telefonen manuelt.
# 🔒 🖞 Sikkerhet

## **Telefon og SIM**

Her finner du forklaringer for de enkelte sikkerhetskodene du kan trenge:

 PIN-kode (4 til 8 sifre) – PIN-koden (Personal Identification Number – personlig identifikasjonsnummer) beskytter SIM-kortet mot uvedkommende. PIN-koden leveres vanligvis med SIM-kortet.

Etter tre mislykkede forsøk på å taste inn PIN-koden etter hverandre, blokkeres PINkoden. Hvis PIN-koden er blokkert, må du oppheve blokkeringen før du kan bruke SIMkortet igjen. Se informasjon om PUK-koden.

- PIN2-kode (4 til 8 sifre) PIN2-koden, som leveres med enkelte SIM-kort, er nødvendig for å få tilgang til enkelte funksjoner.
- Låskode (5 sifre) Låskoden kan brukes til å låse telefonen og tastaturet for å unngå bruk av uvedkommende.

Låsekoden er innstilt fra fabrikken til **12345**. Hvis du vil unngå at uvedkommende bruker telefonen, bør du endre låskoden. Hold den nye koden hemmelig, og oppbevar den trygt på et annet sted enn der du har telefonen.

 PUK- og PUK2-kode (8 sifre) – PUK-koden (Personal Unblocking Key) kreves for å endre en blokkert PIN-kode. PUK2-koden kreves for å endre en blokkert PIN2-kode. Hvis kodene ikke leveres med SIM-kortet, kan du kontakte operatøren for det SIMkortet som er i telefonen, for å få kodene.

Du kan endre følgende koder: låskode, PIN-kode og PIN2-kode. Disse kodene kan bare inneholde sifre fra  ${\bf 0}$  til  ${\bf 9}$ .

Unngå å bruke tilgangskoder som likner på nødnumre, for eksempel 112, for å forhindrer utilsiktet oppringing av nødnummeret.

*Kontroll av PIN-kode* – Når Kontroll av PIN-kode er aktivert, kontrolleres koden hver gang telefonen slås på. Vær oppmerksom på at enkelte SIM-kort ikke tillater at Kontroll av PIN-kode deaktiveres.

PIN-kode | PIN2-kode | Låskode – Åpne denne innstillingen hvis du vil endre koden.

*Autom. systemlås* – Du kan angi automatisk systemlås, en tidsavbruddsperiode som telefonen automatisk låses etter, og den kan bare brukes hvis riktig kode oppgis. Tast inn et tall for dette tidsavbruddet i minutter, eller velg *Ingen* for å slå av den automatiske systemlåsen.

• Når du skal låse opp telefonen, taster du inn låskoden.

Når enheten er låst, kan du fremdeles ringe det offisielle nødnummeret som er programmert i enheten.

*Lås hvis SIM byttes* – Velg *Ja* hvis du vil at telefonen skal be om låskoden når et ukjent, nytt SIM-kort blir satt inn i telefonen. Telefonen vedlikeholder en liste over SIM-kort som gjenkjennes som eierens kort.

*Tillatte numre* – Du kan begrense utgående anrop til utvalgte telefonnumre, hvis dette støttes av SIM-kortet. Du trenger PIN2-koden til denne funksjonen. Når denne funksjonen er aktivert, kan du bare ringe de telefonnumrene som finnes i listen over tillatte numre, eller som begynner med de(t) samme sifferet/sifrene som et telefonnummer på listen.

• Trykk på 🔘 for å angi *Tillatte numre* til på.

Når tillatte numre er aktivert, kan du fremdeles ringe det offisielle nødnummeret som er programmert i enheten.

 Hvis du vil legge til nye numre i listen Tillatte numre, velger du Valg→ Ny kontakt eller Legg til fra Kont.

*Lukket brukergruppe* (nettverkstjeneste) – Du kan angi en gruppe med personer som du kan ringe til, og som kan ringe til deg. Kontakt nettverksoperatøren eller tjenesteleverandøren for mer informasjon. Velg: *Standard* for å aktivere standardgruppen som du har avtalt med nettverksoperatøren, *På* hvis du vil bruke en annen gruppe (du må kjenne gruppeindeksnummeret) eller *Av*.

Valg i visningen Tillatte numre: Åpne, Ring til, Aktiver tillatte nr. | Deakt. tillatte nr., Ny kontakt, Rediger, Slett, Legg til i Kontakter, Legg til fra Kont., Søk, Merk/fjern merking, Hjelp og Avslutt. Når anrop er begrenset til lukkede brukergrupper, kan du fremdeles ringe det offisielle nødnummeret som er programmert i enheten.

*Bekreft SIM-tjen.* (nettverkstjeneste) – Denne brukes til å angi at telefonen skal vise bekreftelsesmeldinger når du bruker en SIM-korttjeneste.

#### Sertifikatadm.

I hovedvisning for sertifikatbehandling kan du se en liste over sikkerhetssertifikatene som er lagret på telefonen. Trykk på 🔘 for å se en liste over personlige sertifikater, hvis dette valget er tilgjengelig.

Sikkerhetssertifikater brukes av noen lesertjenester, for eksempel banktjenester, for å kontrollere signaturer, serversertifikater eller andre sikkerhetssertifikater.

Serversertifikater brukes til å forbedre sikkerheten i tilkoblingen mellom telefonen og gatewayen. Telefonen mottar serversertifikatet fra tjenesteleverandøren før tilkoblingen opprettes, og gyldigheten sjekkes ved hjelp av sikkerhetssertifikatene som er lagret på telefonen. Serversertifikater lagres ikke.

Serversertifikater kan være nødvendige for eksempel når du:

- vil koble deg til en elektronisk bank eller et annet område, eller en ekstern server for handlinger som innebærer overføring av konfidensiell informasjon.
- vil redusere risikoen for virus eller annen skadelig programvare, og være sikker på ektheten til programvare når du laster ned og installerer programvare.
  - Viktig: Merk at selv om bruk av sertifikater betydelig reduserer risikoen forbundet med eksterne tilkoblinger og programvareinstallasjon, må disse brukes på riktig måte for å oppnå økt sikkerhet. Selv om det finnes et sertifikat, medfører ikke det noen beskyttelse i seg selv. Sertifikatstyreren må ha korrekte, autentiske eller sikre sertifikater for at økt sikkerhet skal være tilgjengelig. Sertifikater har begrenset levetid. Hvis teksten Utløpt sertifikat eller Sertifikat ikke gyldig ennå vises selv om sertifikatet skal være gyldig, sjekker du at gjeldende dato og klokkeslett i enheten er riktig.

Valg i hovedvisningen for sertifikatbehandling: Sertifikatdetaljer, Slett, Klareringsinnst., Merk/fjern merking, Hjelp og Avslutt.

#### Gå til Meny→ Verktøy→ Enhetsbehandling.

Valg i hovedvisningen for enhetsbehandling: Start konfigurering, Ny serverprofil, Rediger profil, Slett, Aktiver konfig. | Deaktiver konfig., Vis logg, Hjelp, and Avslutt. Før du endrer noen av sertifikatinnstillingene, må du kontrollere at du faktisk stoler på eieren av sertifikatet, og at sertifikatet faktisk tilhører eieren som står oppført.

#### Endre klareringsinnstillingene for et sikkerhetssertifikat

Bla til et sikkerhetssertifikat, og velg Valg→ Klareringsinnst.. Avhengig av sertifikatet vises en liste over programmer som kan bruke det valgte sertifikatet. Eksempel: Programbehandling | Ja – Sertifikatet kan bekrefte opprinnelsen til ny programvare. Internett | Ja – Sertifikatet kan bekrefte e-post- og bildeservere.

# Enhetsbehandling

Enhetsbehandling gjør det mulig for en tredjepart, for eksempel tjenesteleverandøren, å hjelpe deg direkte med telefoninnstillinger. For å tillate enhetsbehandling må telefonen din etablere en tilkobling og synkronisere med tredjepartens server. Du kan starte synkroniseringsøkten fra telefonen din, og du kan godta eller avvise serverinitialiserte synkroniseringsforsøk.

Denne funksjonen er operatøravhengig og det er ikke sikkert at den er tilgjengelig i alle telefoner. Kontakt tjenesteleverandøren for informasjon og tilgjengelighet.

En profil for enhetsbehandling må angis før du kan koble til serveren. Tredjeparten som hjelper deg, kan bistå med å definere profilinnstillingene:

Servernavn – Vis navn på serveren.

Server-ID – Server-ID for ekstern enhetsbehandling.

*Serverpassord* – Passord brukes i servervarslinger. Tast inn passordet som må angis av serveren for enhetsbehandling ved synkronisering med telefonen din.

*Tilgangspunkt* – Internett-tilgangspunkt som telefonen bruker til å etablere servertilkoblingen. Velg i listen over tilgangspunkter som er angitt i telefonen.

Vertsadresse - Server-URL for enhetsbehandling.

Port - Serverport for enhetsbehandling.

Brukernavn - Brukernavnet ditt for denne profilen.

Serverpassord – Passordet ditt for denne profilen.

Server starter konfigurering. Fortsette? – Enhetsbehandling tillatt på denne serveren. Velg Ja eller Nei.

*Godta alle autom.* – Automatisk eller godkjent enhetsbehandling på denne serveren. Velg *Ja* for å tillate synkronisering uten bekreftelse, eller velg *Nei* for å bekrefte hvert synkroniseringsforsøk.

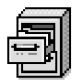

# Filbehandling

l Filbehandling kan du lese, åpne og organisere filer og mapper i telefonminnet eller på telefonkortet, hvis du bruker et.

Åpne Filbehandling for å se en liste over mappene som finnes i telefonminnet. Trykk på 🔞 for å vise mappene på minnekortet, hvis du bruker et.

Du kan lese, åpne og opprette mapper, merke, kopiere og flytte elementer i mapper. <u>Se "Handlinger felles for alle programmer" på side 12.</u>

### Vise minneforbruk

Hvis du har et minnekort installert på telefonen, kan du velge mellom to minnevisninger: en visning for telefonminnet og en for minnekortet.

Trykk på 🔇 eller 🔘 for å bytte fra en minnekategori til en annen.

 Du kontrollerer minneforbruket for det aktuelle minnet ved å velge Valg→ Minnedetaljer.

Telefonen beregner hvor mye ledig minne som finnes for lagring av data og installering av nye programmer.

← Gå til Meny→ Verktøy→ Filbehandling.

Valg i hovedvisningen for filbehandling: Åpne, Send, Slett, Flytt til mappe, Kopier til mappe, Ny mappe, Merk/ fjern merking, Endre navn, Søk, Vis detaljer, Minnedetaljer, Hjelp og Avslutt. Verktøy

78

I minnevisningene kan du vise minneforbruket for de forskjellige datagruppene: Kalender, Kontakter, Dokumenter, Meldinger, Bilder, Lydfiler, Videoklipp, Programmer, Minne i bruk og Ledig minne.

Hvis det er lite ledig telefonminne, fjerner du noen filer eller flytter dem til et minnekort. Se "Feilsøking" på side 120.

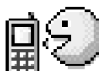

# ) Talekommandoer

Du kan bruke talekommandoer for å starte programmer og profiler, og slå numre fra Kontakter, uten å se på telefondisplayet. Du kan spille inn ett eller flere ord (talekommando) og deretter uttale denne talekommandoen for å åpne et program, aktivere en profil eller ringe et nummer.

Du kan bare ha én talekommando per element.

Alle talte ord kan fungere som en talekommando.

 Når du spiller inn, bør du holde telefonen et lite stykke fra munnen. Etter starttonen leser du tydelig inn ordet eller ordene du vil spille inn som en talekommando.

Før du bruker taleoppringing, må du være oppmerksom på følgende:

- Taleoppringinger er ikke språkavhengige. De er avhengige av talerens stemme.
- Du må uttale navnet nøyaktig slik du sa det da du spilte det inn.
- Taleoppringing er sensitiv for bakgrunnsstøy. Spill inn kommandoer for taleoppringing, og bruk dem i rolige omgivelser.
- Svært korte navn godtas ikke. Bruk lange navn, og unngå lignende navn for ulike numre.
  - Merk: Det kan for eksempel være vanskelig å bruke taleoppringing i støyende omgivelser eller i et nødstilfelle, så du bør ikke stole kun på taleoppringing i alle situasjoner.

Gå til Meny→ Verktøy→ Talekommandoer.

Valg i hovedvisningen for talekommandoer: Legg til talekomm, Åpne, Nytt program, Spill av, Endre, Slett, Slett alle, Hjelp og Avslutt.

### Legge til en talekommando for et program

- I hovedvisningen for talekommandoer blar du til programmet du vil legge til en talekommando for, og velger Valg→ Legg til talekomm..
   Hvis du vil legge til en talekommando for en profil, må Profiler-mappen være åpen og en bestemt profil må være valgt.
- 2 Meldingen Trykk Start, og snakk etter tonen vises.
  - Trykk på Start for å spille inn en talekommando. Du hører en starttone, og meldingen Snakk nå vises.
- 3 Uttal talekommandoen. Telefonen stopper innspillingen etter ca. 5 sekunder.
- 4 Når du er ferdig, spiller telefonen av talekommandoen, og meldingen Spiller av talekommando vises. Hvis du ikke vil lagre innspillingen, trykker du på Avslutt.
- 5 Når talekommandoen er lagret, vises meldingen *Talekommando lagret*, og du hører et lydsignal. Symbolet € vises ved siden av programmet.

#### Legge til et program i listen

Angi talekommandoer til andre programmer enn de som finnes i listen i hovedvisningen for talekommandoer.

- 1 I hovedvisningen for talekommandoer velger du Valg $\rightarrow$  Nytt program.
- 2 Tilgjengelige programmer vises. Bla til programmet du vil legge til, og trykk på Velg.
- 3 Legg til en talekommando for det nye programmet. Se "Legge til en talekommando for et program" på side 79.

## Starte et program ved hjelp av en talekommando

- 1 Trykk på og hold nede 🔄 i ventemodus. Telefonen spiller av en kort tone, og meldingen *Snakk nå* vises.
- 2 Når du starter et program ved hjelp av en talekommando, holder du telefonen et lite stykke fra munnen og uttaler talekommandoen tydelig.
- 3 Telefonen spiller av den opprinnelige talekommandoen og starter programmet. Hvis telefonen spiller av feil talekommando, trykker du på lgjen.

#### Slette, endre eller spille av en talekommando på nytt

Hvis du vil slette, endre eller spille av en talekommando på nytt, blar du til nummeret som har en talekommando (angitt med ②), og velger Valg, og deretter enten:

- *Spill av* for å lytte til talekommandoen igjen.
- *Slett* for å slette talekommandoen.
- Endre for å spille inn en ny talekommando. Trykk på Start for å spille inn.

# **Tilpasse telefonen**

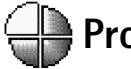

## Profiler

l Profiler kan du justere og tilpasse telefontonene for ulike begivenheter, miljøer eller samtalegrupper. Du kan se den gjeldende valgte profilen øverst på displayet i ventemodus. Hvis profilen Generell er i bruk, vises bare gjeldende dato.

## Endre profilen

- 1 Gå til Meny→ Profiler. En liste over profiler åpnes.
- **2** I listen over profiler går du til en profil, og velger Valg $\rightarrow$  Aktiver.
- Snarvei! Hvis du vil endre profilen, trykker du på (1) i ventemodus, blar til profilen du vil aktivere og trykker på OK.

## Tilpasse profiler

- Du endrer en profil ved å gå til profilen i listen over profiler og velge Valg→ Tilpass. Hvis du vil opprette en ny profil, velger du Valg→ Opprett ny. En liste over profilinnstillinger åpnes.
- 2 Gå til innstillingen du vil endre, og trykk på 🔘 for å åpne valgene:
- Ringetone Du angir en ringetone for samtaler ved å velge en ringetone fra listen. Trykk på en tast for å stoppe lyden. Hvis du bruker et minnekort, får toner som lagres på det, -ikonet ved siden av tonenavnet. Ringetoner bruker delt minne. <u>Se "Delt minne" på side 14.</u> Du kan også endre ringetonene i Kontakter. <u>Se "Legge til en</u> ringetone for et kontaktkort eller en kontaktgruppe" på side 23.
- Ringetype Når Stigende er valgt, begynner ringevolumet på nivå én og økes nivå for nivå inntil det angitte volumnivået er nådd.
- Ringevolum Angi volumnivået for ringetoner og meldingsvarsling.

Gå til Meny→ Profiler.

Valg i hovedvisningen for Profiler: Aktiver, Tilpass, Opprett ny, Slett profil, Tonenedlastninger, Hjelp og Avslutt.

**Tips!** Når du blar gjennom listen, kan du stoppe ved en tone for å høre på den før du foretar et valg.

#### 81

- Varseltone for meld. Angi tonen for meldinger.
- Varseltone for Chat Angi tonen for øyeblikkelige meldinger.
- Vibrerende varsling Angi at telefonen skal vibrere ved innkommende samtaler og meldinger.
- Tastevolum Angi volumnivået for tastaturet.
- Varseltoner Telefonen gir fra seg en varseltone, for eksempel når batteriet begynner å gå tomt for strøm.
- Varsling for Angi at telefonen bare skal ringe ved anrop fra telefonnumre som tilhører en valgt kontaktgruppe. Telefonanrop fra personer utenfor den valgte gruppen har lydløs varsling. Valgene er Alle anrop / (liste over kontaktgrupper, hvis du har opprettet dem). Se "Opprette kontaktgrupper" på side 25.
- Tilgjengelighet Velg Tilgjengelig, Opptatt eller Ikke tilgjengelig. Se "Tilstedestatusinnstillinger" på side 29.
- Privat melding Tast inn en melding for å vise gjeldende tilstedestatus. Se "Tilstedestatusinnstillinger" på side 29.
- Profilnavn Du kan endre navnet på en profil og gi den det navnet du ønsker. Du kan ikke endre navn på profilen Generell.

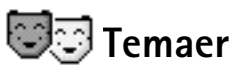

Valg i hovedvisningen for Temaer: Forhåndsvisning, Bruk, Rediger, Kopier til minnekort, Kopier til tlf.minne, Temanedlastinger, Hjelp og Avslutt. Du kan endre utseendet på telefondisplayet ved å aktivere et tema. Et tema kan være en skjermbakgrunn for inaktiv skjerm, en fargepalett, en skjermsparer og bakgrunnsbilder i Gå til. Rediger et tema for en enda mer personlig tilpasning.

Når du åpner **Temaer**, vises en liste over tilgjengelige temaer. Et merke vises ved siden av det aktive temaet. Trykk på 🔘 for å vise temaene på minnekortet (hvis du bruker et).

 Du forhåndsviser et tema ved å bla til temaet og velge Valg→ Forhåndsvisning. Trykk på → for å aktivere temaet. Du kan aktivere temaet uten å forhåndsvise det ved å velge Valg→ Bruk fra hovedvisningen. ✓ Tips! Du kan kopiere temaene du har lastet ned. Hvis du vil kopiere et tema fra minnekortet til telefonminnet, blar du til ønsket tema og velger Valg→ Kopier til tlf.minne. Hvis du vil kopiere et tema fra telefonminnet til minnekortet, blar du til ønsket tema og velger Valg→ Kopier til minnekort.

#### **Redigere temaer**

Gruppere sammen elementer fra andre temaer eller bilder fra Galleri for en enda mer personlig tematilpasning.

- 1 Bla til et tema og velg Valg $\rightarrow$  *Rediger*, og velg deretter:
  - *Bakgrunnsbilde* Velg et bilde fra et av de tilgjengelige temaene eller et eget bilde fra Galleri, og bruk det som bakgrunnsbilde i ventemodus.
  - Fargepalett Denne brukes til å endre fargepaletten på displayet.
  - Skjermsparer Velg hva som skal vises på skjermsparerlinjen: klokkeslett og dato eller en tekst du selv har skrevet. Plasseringen og bakgrunnsfargen til skjermsparerlinjen endres med ett minutts mellomrom. Skjermspareren endres også for å indikere antall nye meldinger eller ubesvarte anrop. Du kan angi hvor lang tid det skal gå før skjermspareren aktiveres. Se "Telefoninnstillinger" på side 65.
  - Bilde i Gå til Velg et bilde fra et av de tilgjengelige temaene eller et eget bilde fra Galleri, og bruk det som bakgrunnsbilde i Gå til.
- 2 Bla til elementet som skal redigeres, og velg Valg $\rightarrow$  Endre.
- 3 Velg Valg→ Angi for å velge gjeldende innstilling. Du kan også forhåndsvise det valgte elementet ved å velge Valg→ Forhåndsvisning. Vær oppmerksom på at du ikke kan forhåndsvise alle elementer.

#### Gjenopprette temaer

Du gjenoppretter de originale innstillingene for et valgt tema ved å velge Valg $\rightarrow$  Gjenopp. orig. tema når du redigerer et tema.

| ¥  | Standardte<br>Tema 1<br>Tema 2<br>Tema 3 | ma      |
|----|------------------------------------------|---------|
| Vā | lg                                       | Avslutt |
| Fi | gur 13                                   |         |
| Н  | ovedvisninge                             | n for   |
| Те | emaer.                                   |         |

← Trykk på Gå til i ventemodus, eller gå til Meny→ Tilbehør→ Gå til

Valg i hovedvisningen for Gå til: Åpne, Redigersnarvei, Flytt, Listevisning | Rutenettvisning, Hjelp og Avslutt.

| l d    | )   |    |       |
|--------|-----|----|-------|
| Kaleno | ler |    |       |
| Valg   |     | A٧ | slutt |

Figur 14 Hovedvisningen for Gå til.

# Gå til

Bruk Gå til når du skal lagre snarveier, koblinger til favorittbilder, videoklipp, notater, Opptaker-lydfiler, bokmerker i leseren og lagrede lesersider.

Standardsnarveier:  $\mathscr{Q}$  – åpner Notater,  $\square$  – åpner Kalender med gjeldende dato valgt, og  $\stackrel{\bullet}{\rightharpoonup}$  – åpner Innboks i Meldinger.

## Legge til snarveier

Snarveier kan bare legges til fra forhåndsinstallerte programmer og funksjoner. Ikke alle programmer har denne funksjonaliteten.

- I Åpne programmet, og bla til elementet du vil legge til som en snarvei.
- 2 Velg Valg  $\rightarrow$  Legg til i "Gå til", og trykk på OK.
- Snarvei! En snarvei i Gå til oppdateres automatisk hvis du flytter elementet den peker til, for eksempel fra en mappe til en annen.

Bruke snarveier:

- Åpne en snarvei. Gå til ikonet og trykk på (). Filen åpnes i det tilsvarende programmet.
- Hvis du vil slette en snarvei, blar du til snarveien du vil slette og velger Valg→ Slett snarvei. Når du fjerner en snarvei, påvirker ikke dette filen den viser til. Standardsnarveier kan ikke slettes.
- Endre overskrift for snarvei Velg Valg → Rediger snarvei. Skriv inn det nye navnet. Denne endringen påvirker bare snarveien, og ikke filen eller elementet som snarveien viser til.

# Tilbehør

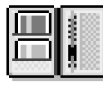

## Lommebok

Lommebok er et lagringsområde for personlig informasjon som kredittkort- og bankkortnumre samt adresser og andre nyttige data som brukernavn og passord.

Det er enkelt å hente informasjonen som er lagret i lommeboken til bruk ved automatisk utfylling av elektroniske skjemaer på en leserside, for eksempel hvis du blir bedt om å angi kredittkortdetaljene. Dataene i lommeboken er kryptert og beskyttet med en lommebokkode som du selv angir.

Du kan gruppere lommebokdata i profiler som du får tilgang til, for eksempel når du handler på nettet.

Lommeboken avsluttes automatisk etter 5 minutter. Angi lommebokkoden for å få tilgang til innholdet. Du kan endre denne automatiske tidsavbruddsperioden hvis du vil. <u>Se "Lommebokinnstillinger" på side 88.</u>

## Angi lommebokkoden

Hver gang du åpner lommeboken, blir du bedt om å angi en lommebokkode.

Når du åpner lommeboken for første gang, må du opprette en egen adgangskode:

- 1 Angi en kode (4–10 alfanumeriske tegn), og trykk på OK.
- 2 Du blir bedt om å bekrefte koden. Angi koden én gang til, og trykk på OK. Ikke oppgi lommebokkoden til noen andre.

Angi koden du har opprettet, og trykk på OK.

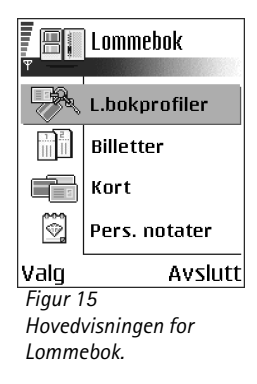

Valg i hovedvisningen for Lommebok: Åpne, Innstillinger, Hjelp og Avslutt. Hvis du angir feil lommebokkode tre ganger etter hverandre, blokkeres lommebokprogrammet i fem minutter. Blokkeringstiden øker hvis du fortsetter å angi feil lommebokkode.

Hvis du glemmer lommebokkoden, må du nullstille koden, noe som gjør at du mister all informasjon som er lagret i lommeboken. <u>Se "Nullstille lommeboken og lommebokkoden" på side 89.</u>

#### Lagre personlige kortdetaljer

- 1 Velg kategorien Kort fra hovedmenyen for lommeboken, og trykk på 🔘.
- 2 Velg en korttype fra listen, og trykk på 🔘.
  - Betalingskort Kreditt- og bankkort.
  - Rabattkort Medlemsskaps- og butikkort.
  - Online-tilg.kort - Personlige brukernavn og passord til Internett-tjenester.
  - *Adressekort* Grunnleggende kontaktdetaljer for hjem/kontor.
  - Brukerinfokort Tilpassede personlige innstillinger for elektroniske tjenester.
- **3** Velg Valg  $\rightarrow$  Nytt kort. Et tomt skjema åpnes.
- 4 Fyll ut feltene, og trykk på Utført.

Du kan også motta kortinformasjon direkte på telefonen fra en kortutsteder eller en tjenesteleverandør (hvis de tilbyr denne tjenesten). Du blir informert om hvilken kategori kortet hører under. Lagre eller forkast kortet. Du kan vise og endre navn på et lagret kort, men du kan ikke redigere det.

Du kan åpne, redigere eller slette felt i kortet. Alle endringer lagres ved avslutning.

#### **Opprette personlige notater**

Personlige notater er en måte å lagre sensitiv informasjon på, for eksempel et bankkontonummer. Du får tilgang til dataene i et personlig notat fra leseren. Du kan også sende et notat som en melding.

Velg kategorien Pers. notater fra lommebokmenyen, og trykk på ().

Tilbehør

Valg ved visning eller redigering av kortdetaljer: *Slett, Hjelp* og *Avslutt.* 

- Velg Valg→ Nytt kort. Et tomt notat åpnes.
- Trykk på  $\bigcirc 1$   $\bigcirc 0$  for å begynne å skrive. Trykk på  $\bigcirc 1$  for å fjerne tegn. Trykk på Uttørt for å lagre.

#### Opprette en lommebokprofil

Når du har lagret de personlige detaljene, kan du kombinere dem og bruke dem som en lommebokprofil. Bruk en lommebokprofil for å hente lommebokdata til leseren fra ulike kort og kategorier.

- 1 Velg kategorien *Lbokprofiler* fra lommebokmenyen, og trykk på 🔘.
- 2 Velg Valg→ Nytt kort. Et nytt lommebokprofilskjema åpnes.
- 3 Fyll ut feltene som angitt nedenfor, og trykk på Utført. Noen av feltene må inneholde data valgt fra lommeboken. Du må lagre dataene under relevante kategorier før du oppretter en lommebokprofil, ellers kan ikke profilen opprettes.
  - Profilnavn Velg og angi navn for profilen.
  - Betalingskort Velg et kort fra betalingskortkategorien.
  - Rabattkort Velg et kort fra rabattkortkategorien.
  - Online-tilgangskort Velg et kort fra kategorien for online-tilgangskort.
  - Leveringsadresse Velg en adresse fra adressekortkategorien.
  - Fakturaadresse Som standard er denne adressen den samme som leveringsadressen. Hvis du vil bruke en annen adresse, velger du en fra adressekortkategorien.
  - Brukerinfokort Velg et kort fra kategorien for brukerinfokort.
  - Motta e-kvittering Velg en destinasjon fra adressekortkategorien.
  - Lever e-kvittering Velg Til telefon, Til e-post eller Til tlf. og e-post
  - *RFID-sending* Sett til *På* eller *Av.* Angir om den unike telefon-IDen din skal sendes med lommebokprofilen eller ikke (fremtidig utvikling er avhengig av RFID-baserte etiketter).

Valg i hovedvisningen for Billetter: Vis, Slett, Endre navn, Merk/fjern merking, Hjelp og Avslutt.

#### Hente informasjon fra lommeboken til leseren

Når du bruker elektroniske mobiltjenester som støtter lommebokfunksjonaliteten, kan du laste opp dataene som er lagret i lommeboken, slik at detaljene i et elektronisk skjema fylles ut automatisk. Hvis du for eksempel skal laste opp detaljene for betalingskortet, trenger du ikke å taste inn kortnummeret og utløpsdatoen hver gang du trenger dem (avhenging om innholdet kan leses). Du kan også hente brukernavn og passord som er lagret som et tilgangskort, når du kobler deg til en mobiltjeneste som krever godkjenning. Se "Kiøpe et element" på side 106.

#### Vise billettdetaljer

Du kan hente informasjon i forbindelse med billetter du har kjøpt på nettet via leseren. Mottatt informasjon lagres i lommeboken. Slik viser du informasjonen:

- 1 Velg kategorien *Billetter* fra lommebokmenyen, og trykk på 🔘.
- 2 Velg Valg  $\rightarrow$  Vis.

#### Lommebokinnstillinger

Velg Valg  $\rightarrow$  *Innstillinger* fra lommebokmenyen:

- Lommebokkode Endre lommebokkoden. Du blir bedt om å angi gjeldende kode, opprette en ny kode og bekrefte den nye koden.
- *RFID* Angi kode for telefon-ID, type og sendingsvalg (fremtidig utvikling er avhengig av RFID-baserte etiketter).
- Automatisk lukking Endre den automatiske tidsavbruddsperioden (1–60 minutter). Når tidsavbruddsperioden har utløpt, må lommebokkoden angis om igjen for at du skal få tilgang til innholdet.

#### Nullstille lommeboken og lommebokkoden

Nullstille lommebokinnhold og lommebokkode:

- 1 Tast inn \*#7370925538# i ventemodus.
- 2 Angi låskode for telefonen, og trykk på OK. Se "Sikkerhet" på side 73.
- 3 Du blir bedt om å bekrefte at du vil slette dataene. Trykk på OK.

Når du åpner lommeboken igjen, må du angi en ny lommebokkode. Se "Angi lommebokkoden" på side 85.

## 🔄 Kalkulator

- 1 Tast inn det første tallet i regnestykket. Hvis du taster feil, trykker du på 🖆 for å slette det.
- 2 Bla til en regnefunksjon, og trykk på 🔘 for å velge den.
- 3 Tast inn det andre tallet.
- 4 Når du skal utføre beregningen, blar du til 📃 og trykker på 🔘.

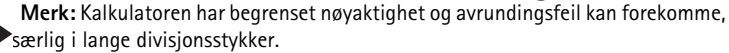

- Hvis du vil legge til en desimal, trykker du på 🖅.
- Trykk på og hold nede c for å fjerne resultatet fra den forrige beregningen.
- Bruk 👿 og 📷 til å vise tidligere beregninger og bevege deg i regnearket.

# Comregning

I Omregning kan du konvertere mål fra en enhet til en annen, for eksempel *Lengde* fra *Yard* til *Meter.* 

Omregning har begrenset nøyaktighet, og avrundingsfeil kan forekomme.

Valg i Kalkulator: Siste resultat, Minne, Tøm skjerm, Hjelp og Avslutt.

Valg i Omregning: Omregningstype, Valutakurser (gjelder ikke for andre enheter), Hjelp og Avslutt.

#### Omregningsenheter

Ved valutaomregning må du først angi valutakurs. <u>Se "Angi en basisvaluta og vekslingskurser" på side 90.</u>

- 1 Bla til *Type*-feltet, og trykk på () for å åpne en liste over mål. Bla til det målet du vil bruke, og trykk på OK.
- 2 Bla til det første *Enhet*-feltet, og trykk på **()** for å åpne en liste over tilgjengelige enheter. Velg enheten du vil konvertere **fra**, og trykk på **OK**.
- 3 Bla til det neste Enhet-feltet, og velg enheten du vil konvertere til.
- 4 Bla til det første *Mengde*-feltet og legg inn valutaen du vil omregne. Det andre *Mengde*-feltet endres automatisk til å vise den konverterte verdien.

Trykk på  $\frown$  for å legge til en desimal, og trykk på  $\frown$  for symbolene +, - (for temperaturer) og E (eksponent).

Omregningsrekkefølgen endres hvis du skriver inn en verdi i det andre *Mengde*-feltet. Resultatet vises i det første *Mengde*-feltet.

## Angi en basisvaluta og vekslingskurser

Før du kan regne om valutaer, må du velge en basisvaluta (vanligvis valutaen i landet ditt) og legge til vekslingskurser.

Kursen for basisvalutaen er alltid 1. Basisvalutaen bestemmer omregningskursene for de andre valutaene.

- 1 Velg*Valuta* som måltype, og velg **Valg**→ *Valutakurser*. En liste over valutaer åpnes, og du kan se den gjeldende basisvalutaen øverst.
- 2 Hvis du vil endre basisvalutaen, blar du til valutaen (vanligvis valutaen i landet ditt) og velger Valg→ Angi som basisval.
  - Tips: Når du endrer basisvalutaen, settes alle tidligere angitte vekslingskurser til 0, og du må taste inn nye kurser.

- 3 Legg til vekslingskurser ved å bla til valutaen og taste inn en ny kurs, det vil si, hvor mange enheter av valutaen som tilsvarer én enhet av basisvalutaen du har valgt.
- 4 Når du har lagt inn alle de nødvendige vekslingskursene, kan du regne om valutaer. Se "Omregningsenheter" på side 90.

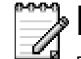

## Notater

Du kan koble notater til Gå til og sende dem til andre enheter. Rene tekstfiler (TXTformat) som du mottar, kan lagres i Notater.

Trykk på (2) - (2) - (5) for å begynne å skrive. Trykk på (c) for å fjerne bokstaver. Trykk på Utført for å lagre.

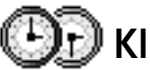

# Klokke

## Endre klokkeinnstillinger

Hvis du vil endre tiden eller datoen, velger du  $Valg \rightarrow Innstillinger$  i Klokke.

## Angi en alarm

- 1 Hvis du vil angi en ny alarm, velger du Valg $\rightarrow$  Angi alarm.
- 2 Tast inn alarmtiden, og trykk på OK. Når alarmen er aktivert, vises indikatoren 🌪 .
- Hvis du vil avbryte en alarm, går du til klokken og velger  $Valg \rightarrow Fjern alarm$ .

#### Slå av alarmen

- Trykk på **Stopp** for å slå av alarmen.
- Trykk på Slumre for å stoppe alarmen i fem minutter. Etter det fortsetter alarmen. Du kan gjøre dette maksimum fem ganger.

Hvis telefonen er slått av på angitt klokkeslett for alarmen, slår telefonen seg på, og alarmtonen starter. Hvis du trykker på **Stopp**, blir du spurt om du vil aktivere telefonen

Valg i Klokke: Angi alarm, Endre alarm, Fjern alarm, Innstillinger, Hjelp og Avslutt. Tilbehør

for samtaler. Trykk på **Nei** for å slå av telefonen, eller **Ja** for å ringe og motta anrop. Ikke trykk på **Ja** hvis det er ulovlig å bruke mobiltelefon, eller hvis det kan føre til forstyrrelser eller fare.

#### Tilpasse alarmtonen

- 1 Du tilpasser alarmtonen ved å velge Valg $\rightarrow$  Innstillinger.
- 2 Deretter blar du til Klokkealarmtone, og trykker på 🔘.
- **3** Når du blar gjennom tonelisten, kan du stoppe ved en tone for å høre på den før du foretar et valg. Trykk på **Velg** for å velge aktuell tone.

# **Opptaker**

#### 

Valg i Opptaker: Spill inn lydklipp, Slett, Endre lydklippnavn, Send, Gå til Galleri, Innstillinger, Legg til i Gå til, Hjelp og Avslutt.

 $G a til Meny \rightarrow$ Tilbehør  $\rightarrow$  Chat.

Med taleopptakeren kan du spille inn telefonsamtaler og talememoer. Hvis du spiller inn en telefonsamtale, vil begge parter høre en tone hvert femte sekund under innspillingen.

Innspilte filer lagres i Galleri. Se "Galleri" på side 41.

Du kan ikke bruke opptakeren når et dataanrop eller en GPRS-tilkobling er aktivert.

# 🕑 Chat (nettverkstjeneste)

Med Chat kan du snakke med andre mennesker ved hjelp av direktemeldinger og delta i diskusjonsfora (Chat-grupper) med bestemte emner. Når du har registrert deg hos en Chat-tjeneste, kan du logge deg på tjenesteleverandørens Chat-server. Se fig. 16 på side 93.

Hvis du vil ha informasjon om tilgjengelige Chat-tjenester, priser og fakturering, kan du kontakte nettverksoperatøren og/eller tjenesteleverandøren. Tjenesteleverandørene kan også gi veiledning om hvordan du skal bruke tjenestene.

#### Før du bruker Chat

Hvis du vil ha tilgang til en Chat-tjeneste, må du lagre innstillingene for den tjenesten. Det kan hende at du kan motta innstillingene fra nettverksoperatøren eller tjenesteleverandøren som tilbyr tjenesten. <u>Se "Motta smartmeldinger" på side 52.</u> Du kan også taste inn innstillingene manuelt. <u>Se "Chat- og tilstedestatusservere" på side 98.</u>

## Koble til en Chat-server

- Gå til Meny→ Chat for å koble deg til en Chat-server. Du kan bytte Chat-server du vil koble deg til. Se "Chat- og tilstedestatusservere" på side 98.

Hvis du vil logge deg av, velger du  $Valg \rightarrow Logg av$ .

## Endre Chat-innstillingene

Velg Valg→ Innstillinger→ Chat-innst.

- Bruk skjermnavn Velg Ja for å taste inn et kallenavn (maks. 10 tegn).
- Chat-deltakelse Hvis du vil forhindre at andre kan se om du er tilkoblet, velger du Ikke aktiv.
- Tillat meldinger fra Velg Alle, Fra Chat-kontakter eller Ingen.
- Tillat invitasjoner fra Velg Alle, Fra Chat-kontakter eller Ingen.

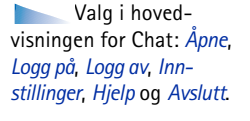

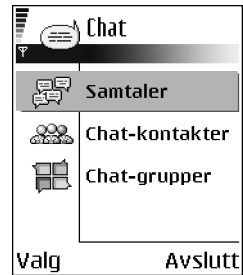

Figur 16 Hovedvisningen for Chat.

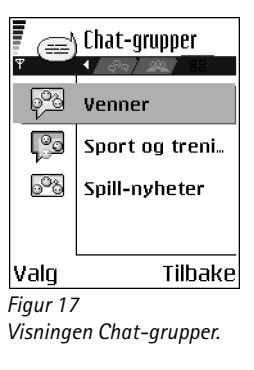

Valg i visningen Chat-grupper: Åpne, Delta i gruppe, Opprett ny gruppe, Forlat Chat-gruppe, Chatgruppe, Søk, Innstillinger, Hjelp og Avslutt. Meldingshastighet - Velg hvor raskt nye meldinger skal vises.

- *Tilgj.hetsoppdatering* Bruk denne til å velge hvordan informasjon om Chatkontaktene dine er i tilkoblet eller frakoblet modus skal oppdateres. Velg *Automatisk* eller *Manuelt*.
- Oppdater tilgj.het for Velg Alle kontakter eller Valgte kontakter.

#### Delta i og forlate en Chat-gruppe

Gå til visningen **Chat-grupper**. En liste over Chat-grupper som du har lagret, eller som du for øyeblikket deltar i, vises. Se fig. 17 på side 94. Ikonet ved siden av en gruppe angir hvilken type det er:

- 🥺 en gruppe du har opprettet, og som du for øyeblikket deltar i.
- 🐼 en gruppe du har opprettet, men som du for øyeblikket ikke deltar i.
- PB en gruppe du har lagret, og som du for øyeblikket deltar i.
- en gruppe du har lagret, men som du for øyeblikket ikke deltar i.
- en gruppe som du for øyeblikket deltar i, men som du ikke har lagret.

Slik deltar du i en Chat-gruppe: Bla til en gruppe i listen, og trykk på (). Hvis du vil delta i en Chat-gruppe som ikke finnes på listen, men som du kjenner gruppe-IDen til, velger du Valg $\rightarrow$  Delta i gruppe. Tast inn gruppe-IDen, og trykk på ().

Du kan bla til en gruppe, trykke på Valg→ Chat-gruppe og deretter velge: Lagre gruppe, Slett, Vis medlemmer for å se hvem som for øyeblikket deltar i gruppen, Detaljer Chatgruppe for å se gruppe-IDen, emnet, medlemmene, redigeringsrettighetene i gruppen og om det er tillatt å sende private meldinger i gruppen, og Innst. Chat-gruppe for å vise og redigere innstillingene for Chat-gruppen. <u>Se "Redigere innstillinger for Chat-gruppe" på</u> side 97.

### Søke etter Chat-grupper og -brukere

Gå til visningen Chat-grupper, og velg Valg $\rightarrow$  Søk $\rightarrow$  Grupper eller Brukere.

- Du kan søke etter Grupper etter Gruppenavn, Emne og Medlemmer (bruker-ID). Når det gjelder grupper du har funnet, kan du velge Nytt søk, Delta og Lagre gruppe.
- Du kan søke etter Brukere etter Brukernavn, Bruker-ID, Telefonnummer og E-postadresse. Når det gjelder brukere du har funnet, kan du velge Nytt søk, Åpne samtale, Legg til i Chat-kont. for å lagre kontakten, Send invitasjon og Legg til i blokk.liste for å blokkere (eller oppheve blokkering av) meldinger fra kontakten.

Når søkeresultatet vises, kan du velge Valg $\rightarrow$  Nytt søk, Flere treff fra samme søk og Tidligere treff for å vise det forrige søkeresultatet.

## Chatte i en Chat-gruppe

Når du deltar i en Chat-gruppe, kan du vise meldingene som utveksles i gruppen, og sende dine egne meldinger.

- Hvis du vil sende en melding, skriver du den og trykker på 🔘.
- Hvis du vil sende en privat melding til et medlem (hvis dette er tillatt i gruppen), velger du Valg→ Send privat melding, velger mottakeren, skriver meldingen og trykker på . Hvis du vil svare på en privat melding sendt til deg, velger du Valg→ Svar.

Hvis du vil invitere Chat-kontakter som er i tilkoblet modus, til å delta i Chat-gruppen (hvis dette er tillatt i gruppen), velger du Valg $\rightarrow$  Send invitasjon, velger kontaktene du vil invitere, skriver invitasjonsmeldingen og trykker på Utført.

#### Logge meldinger

Hvis du vil logge meldingene som utveksles i en Chat-gruppe, eller under en individuell samtale, velger du **Valg** $\rightarrow$  *Logg samtale*. Tast inn navnet på meldingsfilen, og trykk på (). Hvis du vil avslutte loggingen, velger du **Valg** $\rightarrow$  *Stopp logging*.

De loggede meldingsfilene lagres i Notater. Se "Notater" på side 91.

Valg under chatting: Send, Send privat melding, Svar, Send invitasjon, Forlat Chatgruppe, Lagre gruppe, Logg samtale/Stopp logging, Hjelp og Avslutt. Valg i visningen Samtaler: Send, Legg til i Chat-kont, Videresend, Logg samtale/Stopp logging, Blokkeringsvalg, Avslutt samtale, Hjelp og Avslutt.

| 🖌 (🚍) Samt    | aler    |
|---------------|---------|
| ہ∾ہ <b>۲</b>  |         |
| 🖲 Marie       |         |
| Lise          |         |
|               |         |
|               |         |
|               |         |
| $\mathcal{R}$ |         |
| Valg          | Tilbake |
| Figur 18      |         |
| Visningen Sar | ntaler. |

#### Blokkere meldinger

Hvis du vil forhindre mottak av meldinger fra bestemte Chat-brukere, velger du Valg $\rightarrow$  *Blokkeringsvalg*, og deretter velger du:

- Legg til i blokk.liste for å blokkere meldinger fra brukeren som for øyeblikket er valgt.
- Legg ID til liste Tast inn bruker-IDen til brukeren, og trykk på ().
- *Vis blokkeringsliste* for å se fra hvilke brukere meldinger er blokkert.
- Opphev blokkering Velg brukeren som du vil fjerne fra blokkeringslisten, og trykk på
   O.

#### Starte og vise individuelle samtaler

Gå til visningen **Samtaler** for å se en liste over Chat-brukerne som du har en pågående samtale med. Se fig. 18 på side 96.

Hvis du vil starte en ny samtale, velger du Valg $\rightarrow$  Ny samtale, og deretter velger du:

- Velg mottaker for å se en liste over de lagrede Chat-kontaktene som for øyeblikket er i tilkoblet modus. Bla til kontakten, og trykk på ().
- Angi bruker-ID Tast inn bruker-IDen, og trykk på . De som registrerer seg for tjenesten, får bruker-IDen fra tjenesteleverandøren.

Hvis du vil vise en pågående samtale, blar du til brukeren og trykker på (). Hvis du vil fortsette samtalen, skriver du meldingen og trykker på (). Hvis du vil gå tilbake til listen over samtaler uten å lukke samtalen, trykker du på **Tilbake**.

Hvis du vil lukke samtalen, velger du Valg $\rightarrow$  Avslutt samtale.

Pågående samtaler lukkes automatisk når du avslutter Chat.

Hvis du vil lagre en bruker i Chat-kontaktene, blar du til brukeren og velger Valg $\rightarrow$  Legg til i Chat-kont.

Hvis du vil sende automatiske svar på innkommende meldinger, velger du Valg $\rightarrow$  Slå på autosvar. Skriv inn teksten, og trykk på Utført.

Copyright © 2004 Nokia. All rights reserved.

## Chat-kontakter

Gå til visningen Chat-kontakter for å se en liste over de lagrede Chat-kontaktene. vises ved siden av kontakter som for øyeblikket er i tilkoblet modus, og kontakter som er i frakoblet modus.

Hvis du vil opprette en ny kontakt, velger du Valg $\rightarrow$  Ny Chat-kontakt. Fyll ut feltene Navn og Bruker-ID, og trykk på Utført.

Du kan bla til en kontakt og trykke på 🔘 for å vise kontaktdetaljer. Trykk på Valg, og velg:

- Rediger for å redigere detaljene for kontakten.
- Åpne samtale for å starte en ny samtale eller fortsette en pågående samtale med kontakten.
- *Slå på sporing* for å bli varslet hver gang Chat-kontakten kobler seg på eller av.
- *Tilhører grupper* for å se hvilke grupper Chat-kontakten deltar i.
- *Oppd. brukertilgj.* for å oppdatere informasjonen om kontakter er i tilkoblet eller frakoblet modus. Dette valget er ikke tilgjengelig hvis du har satt *Tilgj.hetsoppdatering* til *Automatisk* i **Chat-innst**..

## Redigere innstillinger for Chat-gruppe

Du kan redigere innstillingene for en Chat-gruppe hvis du har opprettet gruppen, eller hvis den som opprettet gruppen, har gitt deg redigeringsrettigheter. Gå til visningen **Chat-grupper**, bla til ønsket gruppe, og velg **Valg** $\rightarrow$  *Chat-gruppe* $\rightarrow$  *Innst. Chat-gruppe*. <u>Se "Opprette en ny Chat-gruppe" på side 97.</u>

#### Opprette en ny Chat-gruppe

Gå til visningen **Chat-grupper**, og velg **Valg** $\rightarrow$  *Opprett ny gruppe*. Tast inn innstillingene for gruppen:

|   |   | _ |    |   |  |
|---|---|---|----|---|--|
|   | I | C | Ì. |   |  |
|   | ŝ | - | C. |   |  |
| I |   |   |    | I |  |
|   |   |   |    | - |  |

**Ikon:** ved siden av en bruker angir at du har mottatt en ny melding fra den brukeren.

Valg i visningen Chat-kontakter: Åpne, Åpne samtale, Slå på sporing, Tilhører grupper, Ny Chat-kontakt, Rediger, Slett, Oppd. brukertilgj., Blokkeringsvalg, Søk, Innstillinger, Hjelp og Avslutt.

- Gruppenavn, Gruppeemne og en Velkomstmelding som deltakerne ser når de kommer til gruppen.
- *Gruppestørrelse* Dette er maksimalt antall medlemmer som kan delta i en gruppe.
- *Tillat søk* Denne bruker du til å angi om andre kan finne Chat-gruppen ved å søke.
- Redigeringsrettigh. Bla til Chat-gruppemedlemmene som du vil gi redigeringsrettigheter og tillatelse til å invitere kontakter til å delta i gruppen.
- Gruppemedlemmer <u>Se "Begrense tilgangen til en Chat-gruppe" på side 98.</u>
- Sperret Viser en liste over sperrede brukere.
- Tillat private meld. Denne brukes til å tillate eller forhindre sending av private meldinger mellom medlemmene.
- *Gruppe-ID* Denne opprettes automatisk, og den kan ikke endres.

#### Begrense tilgangen til en Chat-gruppe

Du kan gjøre en Chat-gruppe lukket ved å opprette en **Gruppemedlemmer**-liste. Bare brukerne på listen har lov til å delta i gruppen. Gå til visningen **Chat-grupper**, bla til gruppen, og velg **Valg**  $\rightarrow$  *Chat-gruppe* $\rightarrow$  *Innst. Chat-gruppe* $\rightarrow$  *Gruppemedlemmer*  $\rightarrow$  *Bare utvalg.* 

- Hvis du vil legge til en bruker i listen, velger du Legg til og Chat-kontakt eller Angi bruker-ID.
- Hvis du vil fjerne en bruker fra listen, blar du til brukeren og velger Fjern.
- Hvis du vil tømme hele listen og gi alle Chat-brukere lov til å delta i gruppen igjen, velger du *Fjern alle*.

#### Chat- og tilstedestatusservere

Velg Valg  $\rightarrow$  Innstillinger  $\rightarrow$  Server-innst. Det kan hende du kan motta innstillingene i en smartmelding fra tjenesteleverandøren som tilbyr Chat-tjenesten.

• Hvis du vil endre hvilken Chat- eller tilstedestatusserver du vil koble deg til, velger du Standardserver.

- Hvis du vil endre påloggingstypen for Tilstedestatus, velger du *Påloggingstype* og velg *Automatisk, Autom. i hj.nettv.* eller *Automatisk.*
- Hvis du vil endre påloggingstypen for Chat, velger du Påloggingstype, og deretter velger du Automatisk eller Automatisk.
- Hvis du vil legge til en ny server, velger du Valg→ Ny server. Tast inn eller velg følgende innstillinger: Servernavn og Tilgangspunkt i bruk for å koble deg til serveren, Web-adresse for Chat-serveren, Bruker-ID og Passord for pålogging. Se "Tilkoblingsinnstillinger" på side 67.

Du får bruker-IDen og passordet fra tjenesteleverandøren når du registrerer deg for tjenesten. Hvis du ikke kjenner bruker-IDen eller passordet, kan du kontakte tjenesteleverandøren.

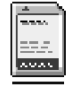

## Minnekort

Du finner mer informasjon om hvordan du setter inn et minnekort i telefonen i Komme i gang. Du kan bruke det til å lagre multimediefiler som videoklipp og lydfiler, bilder, meldingsdata, og til å sikkerhetskopiere informasjon fra telefonminnet.

Et RS-MMC-kort (multimediekort med redusert størrelse) som inneholder tilleggsprogrammer fra uavhengige utviklere, følger med Nokia 7610-telefonen. Disse programmene er utformet av utviklerne for å være kompatible med telefonen.

Du finner informasjon om hvordan du bruker minnekortet sammen med andre funksjoner og programmer i de delene som beskriver disse funksjonene og programmene.

Alle minnekort må oppbevares utilgjengelig for små barn.

Bruk bare kompatible multimediekort (MMC) sammen med denne enheten. Andre minnekort, for eksempel SD-kort (Secure Digital), passer ikke i sporet for MMC-kort, og er ikke kompatible med denne enheten. Bruk av et inkompatibelt minnekort kan skade både minnekortet og enheten, og data som er lagret på det inkompatible kortet, kan bli ødelagt.

#### 

Valg i minnekortet: S.kopier tlf.minne, Gjenoppr. fra kort, Formater minnekort, Navn på minnekort, Angi passord, Endre passord, Fjern passord, Fjern lås for m.kort, Minnedetaljer, Hjelp og Avslutt.

#### Formatere minnekortet

Når et minnekort formateres, går alle dataene på kortet tapt for alltid.

Noen minnekort leveres ferdig formatert, mens andre må formateres. Minnekort som må formateres, må alltid formateres i Nokia 7610-telefonen. Tilfredsstillende minnetilgang og ytelse kan ikke garanteres hvis minnekortet formateres med et annet operativsystem.

• Velg Valg → Formater minnekort.

Velg Ja for å bekrefte. Når formateringen er fullført, taster du inn et navn på minnekortet (maks. 11 bokstaver eller tall).

## Sikkerhetskopiere og gjenopprette informasjon

Hvis du vil sikkerhetskopiere informasjonen i telefonminnet til minnekortet, velger du Valg $\rightarrow$  *S.kopier tlf.minne*. Hvis du vil gjenopprette informasjonen fra minnekortet til telefonens minne, velger du Valg $\rightarrow$  *Gjenoppr. fra kort*.

Du kan bare sikkerhetskopiere telefonminnet og gjenopprette det på den samme telefonen.

## Låse minnekortet

Du angir et passord for å beskytte minnekortet mot uautorisert bruk ved å velge Valg $\rightarrow$  Angi passord.

Du blir bedt om å oppgi passordet. Passordet kan inneholde opptil åtte tegn.

Passordet lagres i telefonen og du må ikke skrive det inn på nytt så lenge du bruker minnekortet på samme telefon. Hvis du vil bruke minnekortet på en annen telefon, blir du bedt om å angi passordet.

#### Låse opp et minnekort

Hvis du setter inn et annet passordbeskyttet minnekort i telefonen, blir du bedt om å angi passordet for kortet. Slik låser du opp kortet:

• Velg Valg → Fjern lås for m.kort.

Når passordet er fjernet, er minnekortet ulåst og kan brukes på alle telefoner uten et passord.

### Kontrollere minneforbruk

Du kan kontrollere minneforbruket for forskjellige datagrupper og tilgjengelig minne for installering av nye programmer eller programvare på minnekortet:

• Velg Valg→ *Minnedetaljer*.

# Tjenester og programmer

Gå til Meny $\rightarrow$ Internett, eller trykk på og hold nede (0, -0) i ventemodus.

# Internett (mobilleseren)

Forskjellige tjenesteleverandører har sider spesielt utformet for mobiltelefoner, og tilbyr tjenester som nyheter, værmeldinger, banktjenester, reiseinformasjon, underholdning og spill. Med mobilleseren kan du vise disse tjenestene som WAP-sider skrevet i WML, XHTML-sider skrevet i XHTML, eller en blanding av begge. Hvis du ikke har brukt telefonen for å etablere en WAP-tilkobling ennå, kan det hende at du må kontakte tjenesteleverandøren for hjelp med den første tilkoblingen, eller gå til www.nokia.com/ phonesettings.

En hurtigbuffer er et minneområde som brukes til å lagre data midlertidig. Hvis du har forsøkt å få eller har fått tilgang til konfidensiell informasjon som krever passord, bør du tømme hurtigbufferen etter bruk. Informasjonen eller tjenestene du har fått tilgang til, er lagret i hurtigbufferen. Hvis du skal tømme bufferen, velger du Valg $\rightarrow$  Navigeringsvalg $\rightarrow$  Tøm buffer.

Hvis du vil ha informasjon om tilgjengelige tjenester, priser og fakturering, kan du kontakte nettverksoperatøren og/eller tjenesteleverandøren. Tjenesteleverandørene kan også gi veiledning om hvordan du skal bruke tjenestene.

## Grunnleggende trinn for tilgang

- Lagre innstillingene som kreves for å få tilgang til lesertjenesten du vil bruke. Se "Sette opp telefonen for lesertjenesten" på side 103.
- Opprette en tilkobling til tjenesten. Se "Opprette en tilkobling" på side 103.
- Starte lesing på Web-sidene. Se "Lese" på side 104.
- Avslutte tilkoblingen til tjenesten. Se "Avslutte en tilkobling" på side 107.

102

#### Sette opp telefonen for lesertjenesten

#### Motta innstillinger i en smartmelding

Det kan hende at du kan motta tjenesteinnstillinger i en spesiell tekstmelding, en såkalt smartmelding, fra nettverksoperatøren eller tjenesteleverandøren som tilbyr tjenesten. <u>Se "Motta smartmeldinger" på side 52.</u> Kontakt nettverksoperatøren eller tjenesteleverandøren for mer informasjon.

#### Angi innstillingene manuelt

Følg instruksjonene du får fra tjenesteleverandøren.

- Gå til Innst.→ Tilkobling→ Tilgangspunkter, og angi innstillingene for et tilgangspunkt. Se "Tilkoblingsinnstillinger" på side 67.
- 2 Gå til Internett→ Valg→ Bokm.behandling→ Legg til bokmerke. Skriv inn et navn for bokmerket og adressen til lesersiden som er angitt for det gjeldende tilgangspunktet.

## Opprette en tilkobling

Når du har lagret alle de nødvendige tilkoblingsinnstillingene, kan du få tilgang til lesersider.

Det er tre forskjellige måter å få tilgang til lesersider på:

- Velg startsiden ( 🥋) til tjenesteleverandøren.
- Velg et bokmerke fra bokmerkevisningen.
- Trykk på tastene 

   -

Når du har valgt en side eller skrevet inn adressen, trykker du på 🔘 for å begynne å laste ned siden.

Valg i visningen Bokmerker (når et bokmerke eller en mappe er valgt): Åpne, Last ned, Tilbake til side, Bokm.behandling, Merk/ fjern merking, Navigeringsvalg, Avanserte valg, Send, Søk etter bokmerke, Detaljer, Innstillinger, Hjelp og Avslutt.

### Vise bokmerker

Det kan hende at enheten har lastet inn noen bokmerker for områder som ikke er tilknyttet Nokia. Nokia godkjenner eller garanterer ikke for disse områdene. Hvis du velger å besøke disse områdene, må du ta samme forholdsregler for sikkerhet eller innhold som når du besøker et hvilket som helst annet område på Internett.

I bokmerkevisningen kan du se bokmerker som peker til forskjellige typer lesersider. Bokmerker angis med følgende ikoner:

 $\mathbf{M}$  – Startsiden som er angitt for tilgangspunktet for leseren. Hvis du bruker et annet lesertilgangspunkt for å bla, endres startsiden tilsvarende.

 $\mathbf{v}$  – Den sist besøkte siden. Når telefonen kobles fra tjenesten, beholdes adressen til den siste besøkte siden i minnet til en ny side besøkes ved neste tilkobling.

Når du blar gjennom bokmerker, kan du se adressen til det uthevede bokmerket i Gå tilfeltet nederst i displayet.

🥟 – Et bokmerke som viser tittelen.

#### Legge til bokmerker manuelt

- 1 | Bokmerke-visningen velger du Valg→ Bokm.behandling→ Legg til bokmerke.
- 2 Begynn å fylle ut feltene. Det er bare adressen som må angis. Standardtilgangspunktet tilordnes bokmerket hvis du ikke velger et annet. Trykk på ∠ for å legge inn spesialtegn, for eksempel /, ., : og @. Trykk på for å fjerne tegn.
- **3** Velg Valg  $\rightarrow$  Lagre for å lagre bokmerket.

### Lese

På en leserside vises nye koblinger understreket i blått og tidligere besøkte koblinger i fiolett. Bilder som fungerer som koblinger, har en blå ramme.

#### Taster og kommandoer som brukes når du blar

- Du åpner en kobling ved å trykke på ().
- Hvis du vil bla i visningen, bruker du blatasten.
- Hvis du vil leqqe inn bokstaver og tall i et felt, trykker du på tastene (0, -0) [...]. Trykk på (...) for å legge inn spesialtegn, for eksempel I, ..., : og @. Trykk på [...] for å fjerne tegn.
- Hvis du vil gå til den forrige siden når du blar, trykker du på Tilbake. Hvis Tilbake ikke er tilgjengelig, velger du Valg→ Navigeringsvalg→ Historikk for å vise en kronologisk liste over sidene du har besøkt i løpet av en økt. Historikklisten tømmes hver gang en økt lukkes.
- Hvis du vil merke av i bokser og gjøre utvalg, trykker du på ().
- Hvis du vil hente det nyeste innholdet fra serveren, velger du Valg→ Navigeringsvalg→ Last inn på nytt.
- Hvis du vil åpne en underliste med kommandoer eller handlinger for den lesersiden som er åpen, velger du <u>Valg</u> *Jjenestevalg*.
- Trykk på og hold nede 🖻 for å koble fra en lesertjeneste og avslutte navigeringen.

#### Lagre bokmerker

- Hvis du vil lagre et bokmerke mens du blar, velger du Valg→ Lagre som bokm.
- Hvis du vil lagre et bokmerke du har mottatt i en smartmelding, åpner du meldingen i innboksen i Meldinger og velger Valg→ Lagre i bokmerker. Se "Motta smartmeldinger" på side 52.

#### Vise lagrede sider

Hvis du regelmessig viser sider som inneholder informasjon som ikke endres ofte, kan du lagre sidene og vise dem i frakoblet modus.

 Hvis du vil lagre en side mens du blar, velger du Valg→ Avanserte valg→ Lagre side. Lagrede sider angis med følgende ikoner:

👘 – Den lagrede lesersiden.

Valg når du blar:

Åpne, Tjenestevalg,

bokm., Vis bilde,

og Avslutt.

Bokmerker, Lagre som

Navigeringsvalg, Avanserte

vala, Send bokmerke, Søk,

Detaljer, Innstillinger, Hjelp

Valg i visningen Lagrede sider: Åpne, Tilbake til side, Last inn på nytt, Lagrede sider, Merk/fjern merking, Navigeringsvalg, Avanserte valg, Detaljer, Innstillinger, Hjelp og Avslutt.

#### 105

Tjenester og programmer

106

|    | 🔊) Lagrede sid | er   | _   |
|----|----------------|------|-----|
| Ŧ  |                | ЪD   |     |
| ۹ì | Nokia          |      | D   |
| ¢  | www.mobile.nol | <    | 6   |
|    | Mappe          |      |     |
|    |                |      |     |
|    |                |      |     |
| S  | Ì              |      |     |
| ٧ā | ilg A'         | vslu | Jtt |
| Fi | aur 19         |      |     |

Figur 19 Visningen Lagrede sider.

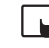

Viktig: Installer bare programmer fra kilder som tilbyr tilstrekkelig beskyttelse mot skadelig programvare.

En hurtigbuffer er et minneområde som brukes til å lagre data midlertidig. Hvis du har forsøkt å få eller har fått tilgang til konfidensiell informasjon som krever passord, bør du tømme hurtigbufferen etter bruk. Informasjonen eller tjenestene du har fått tilgang til, er lagret i hurtigbufferen. Hvis du skal tømme bufferen, velger du Valg $\rightarrow$  Navigerings-valg $\rightarrow$  Tøm buffer.

#### Kjøpe et element

Slik laster du ned elementet:

- 1 Bla til koblingen og velg Valg  $\rightarrow Apne$ .
- 2 Velg et av valgene for å kjøpe elementet, for eksempel Kjøp.

l visningen for lagrede sider kan du også opprette mapper for å oppbevare de lagrede lesersidene. Se fig. 19 på side 106. Mapper angis med følgende ikon:

🛅 – Mappe som inneholder lagrede lesersider.

For å åpne visningen Lagrede sider trykker du på 🕥 i bokmerkevisningen. I visningen Lagrede sider trykker du på 🔘 for å åpne en lagret side.

Hvis du vil starte en tilkobling til Web-tjenesten og hente siden igjen, velger du Valg $\rightarrow$  Navigeringsvalg $\rightarrow$  Last inn på nytt.

Telefonen forblir tilkoblet etter at du har lastet inn siden igjen.

### Laste ned

Du kan laste ned elementer som ringetoner, bilder, operatørlogoer, programvare og videoklipp via mobilleseren. Disse elementene kan være gratis, eller du må betale for dem.

Når elementene er lastet ned, behandles de av de respektive programmene på telefonen. Et nedlastet bilde lagres for eksempel i Galleri.

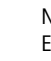

Les all informasjon grundig.

Hvis det elektroniske innholdet er kompatibelt, kan du bruke lommebokinformasjonen til å gjennomføre kjøpet:

- 1 Velg *Åpne Lommebok*. Du blir bedt om å angi lommebokkoden. <u>Se "Angi lommebokkoden" på side 85.</u>
- 2 Velg den aktuelle kortkategorien fra lommeboken.
- 3 Velg Fyll ut. Den valgte lommebokinformasjonen lastes opp.

Hvis lommeboken ikke inneholder all nødvendig informasjon for å utføre kjøpet, blir du bedt om å angi de resterende detaljene manuelt.

Beskyttelse av opphavsrett kan forhindre at enkelte bilder, ringetoner og annet innhold kopieres, endres, overføres eller videresendes.

#### Kontrollere et element før nedlasting

Du kan se detaljer om et element før du laster det ned. Detaljer om et element kan omfatte pris, en kort beskrivelse og størrelse. Se fig. 20 på side 107.

- Bla til koblingen og velg Valg→ Åpne. Detaljer om elementet vises på telefonen.
- Hvis du vil fortsette nedlastingen, trykker du på Godta. Hvis du vil avbryte nedlastingen, trykker du på Avbryt.

### Avslutte en tilkobling

- Velg Valg→ Avanserte valg→ Koble fra, or
- Trykk på og hold nede 🔄 for å slutte å lese og gå tilbake til ventemodus.

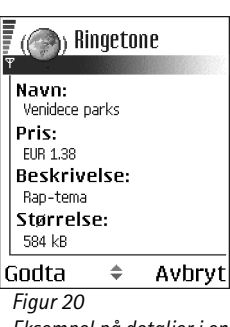

Eksempel på detaljer i en innholdsfil.

#### Leserinnstillinger

Velg Valg→ Innstillinger:

- Std. tilgangspunkt Hvis du vil endre standardtilgangspunktet, trykker du på 
   for å åpne en liste over tilgjengelige tilgangspunkter. Det gjeldende standardtilgangs-punktet utheves. Se "Tilkoblingsinnstillinger" på side 67.
- Vis bilder Velg om du vil vise bilder når du blar. Hvis du velgerNei, kan du laste ned bilder senere når du blar ved å velge Valg→ Vis bilder.
- Skriftstørrelse Du kan velge mellom fem tekststørrelser i leseren: Minst, Liten, Normal, Stor og Størst.
- Standardkoding Hvis du vil være sikker på at sidene viser teksttegn riktig, velger du den riktige språktypen.
- Auto. bokmerker Hvis du vil slå automatisk fullføring av adresser i Bokmerker På eller Av. Hvis du vil skjule Auto. bokmerker-mappen i Bokmerker, velger du Skjul mappe.
- Skjermstørrelse Hvis du vil bruke hele skjermen til å vise Web-sider, velger du Full skjerm.
- Gjengivelse Velg Etter kvalitet hvis du ønsker god bildekvalitet med lavere nedlastingshastighet, eller Etter hastighet hvis du ønsker raskere nedlastingshastighet med dårligere bildekvalitet.
- Cookies Tillat /Ikke tillat. Du kan aktivere eller deaktivere mottak og sending av cookies (en metode brukt av innholdsleverandører for å identifisere brukere og innstillinger for innhold som brukes ofte).
- Sikkerhetsadvarsler Velg om du vil skjule eller vise sikkerhetsmeldinger.
- Bekreft DTMF Alltid | Bare første gang. Velg om du vil bekrefte før telefonen sender DTMF-toner under et taleanrop. Se "Valg under en samtale" på side 17. Du kan for eksempel utføre et taleanrop mens du er på en leserside, sende DTMF-toner under et taleanrop og lagre et navn og telefonnummer fra en leserside i Kontakter.
- Lommebok Velg På hvis du vil at lommeboken skal åpnes automatisk når en kompatibel leserside åpnes.
# Programbehandling

l Programbehandling kan du installere nye, kompatible Symbianoperativsystemprogrammer (SIS-filer) og Java<sup>™</sup>-programmer (Java MIDlets- og MIDletsuiter). Du kan også oppdatere og avinstallere programmer fra telefonen, og kontrollere installeringshistorikken. Se fig. 21 på side 110.

Programmene i Programbehandling bruker delt minne. Se "Delt minne" på side 14.

Når du åpner Programbehandling, vises en liste over:

- programmer lagret i Programbehandling
- delvis installerte programmer (angitt med 🗐)
- fullstendig installerte programmer som du kan fjerne (angitt med 🗐)

Du kan bare bruke Symbian-operativsystemprogrammer med filtypen SIS.

Telefonen støtter J2ME<sup>™</sup> Java-programmer. Ikke last ned PersonalJava<sup>™</sup>-programmer til telefonen. Disse kan ikke installeres.

# Installering av programmer – generell informasjon

Du kan installere programmer som er spesielt beregnet for denne telefonen, eller som passer til Symbian-operativsystemet.

Hvis du installerer et program som ikke er spesielt beregnet for denne telefonen, kan det fungere og se annerledes ut enn det som er meningen.

Du kan laste ned programmer til telefonen under lesing, motta dem som vedlegg i multimediemeldinger eller e-post, eller motta dem via Bluetooth fra en annen enhet, for eksempel en telefon eller en kompatibel datamaskin. ➡ Gå til Meny→ Verktøy→ Programbeh.

Valg i hovedvisningen for programbehandling: Installer, Vis detaljer, Vis sertifikat, Oppdater, Gå til Web-adresse, Fjern, Vis logg, Send logg, Innstillinger, Programnedlast, Hjelp og Avslutt.

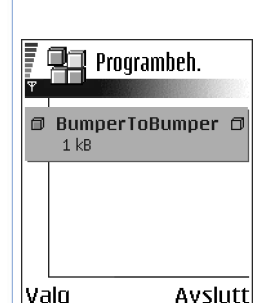

Figur 21

Hovedvisningen for Programbehandling.

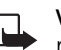

Viktig: Installer bare programmer fra kilder som tilbyr tilstrekkelig beskyttelse mot skadelig programvare.

For å øke sikkerheten bruker programinstalleringssystemet digital signatur og sertifikater for programmer. Ikke installer programmet hvis du får en sikkerhetsadvarsel av Programbehandling under installeringen.

Hvis du installerer et program som inneholder en oppdatering eller reparasjon for et eksisterende program, kan du bare gjenopprette det opprinnelige programmet hvis du har det opprinnelige programmet eller en fullstendig sikkerhetskopi av det fjernede programmet. Hvis du vil gjenopprette det opprinnelige programmet, må du først fjerne det oppdaterte eller reparerte programmet og deretter installere programmet igjen fra det opprinnelige programmet eller sikkerhetskopien.

Under installeringen kontrollerer telefonen integriteten til programmet som skal installeres. Telefonen viser informasjon om kontrollene som utføres, og du får muligheten til å velge om du vil fortsette eller avbryte installeringen. Når telefonen har kontrollert integriteten til programmet, installeres programmet i telefonen.

## Installering av programmer

- Åpne Programbehandling, bla til programmet og velg Valg→ Installer for å starte installeringen.

Enkelte programmer gir mulighet for delvis installering, og lar deg velge komponentene til et program du vil installere. Hvis du installerer et program uten en digital signatur eller et sertifikat, gir telefonen deg en advarsel om farene ved dette. Fortsett installeringen bare hvis du er helt sikker på opphavet til og innholdet i programmet

## Installere Java<sup>™</sup>

JAR-filen er nødvendig for installeringen. Hvis den mangler, kan telefonen be deg om å laste den ned. Hvis det ikke er angitt et tilgangspunkt for Programbehandling, blir du bedt

om å velge et. Når du laster ned JAR-filen, må du kanskje taste inn et brukernavn og passord for å få tilgang til serveren. Du får disse fra leverandøren eller produsenten av programmet.

- Du starter en datatilkobling og viser ekstra informasjon om programmet ved å bla til det og velge Valg→ Gå til Web-adresse.
- Du starter en datatilkobling og sjekker om det er en tilgjengelig oppdatering for programmet ved å bla til det og velge Valg→ Oppdater.

### Java-innstillinger

- Du endrer standardtilgangspunktet som et Java-program bruker til å laste ned ekstra data, ved å velgeValg→Innstillinger→Tilgangspunkt. Se "Tilgangspunkter" på side 67.
- Hvis du vil endre sikkerhetsinnstillingen som bestemmer handlingene som et Javaprogram har tillatelse for, velger du Valg→ Innstillinger.

Ikke alle Java-programmer tillater at du endrer sikkerhetsinnstillingene.

# Fjerne et program

- 1 Du fjerner et program ved å bla til det, og velge Valg $\rightarrow$  Fjern.
- 2 Trykk på Ja for å bekrefte fjerningen.

Hvis du fjerner et program, kan du bare installere det på nytt hvis du har det opprinnelige programmet eller en fullstendig sikkerhetskopi av det fjernede programmet. Hvis du fjerner et program, kan det hende at du ikke kan åpne dokumenter som er opprettet med det programmet. Hvis et annet program er avhengig av programmet du har fjernet, kan det hende det andre programmet slutter å fungere. Hvis du vil ha mer informasjon, kan du se i dokumentasjonen for det installerte programmet.

# Tilkobling

# Bluetooth-tilkobling

Denne enheten er kompatibel med Bluetooth-spesifikasjon 1.1 med støtte for følgende profiler: Dial-up networking profile (DUN) som gateway, object push profile (OPP) som klient og server, File transfer profile (FTP) som server, Hands-free profile (HFP) som audiogateway, Generic object exchange profile (GOEP), Generic access profile (GAP), og serial port profile (SPP) med PC-tilkoblingsprogramvaren. Hvis du vil sikre funksjonalitet mellom andre enheter som har støtte for Bluetooth-teknologi, bør du bruke Nokiagodkjent ekstrautstyr sammen med denne modellen. Ta kontakt med produsentene av andre enheter for å fastslå kompatibiliteten med denne enheten.

Det kan være restriksjoner for bruk av Bluetooth-teknologi i enkelte områder. Ta kontakt med lokale myndigheter eller tjenesteleverandøren.

Funksjoner som bruker Bluetooth-teknologi, eller som tillater at slike funksjoner kjøres i bakgrunnen mens andre funksjoner brukes, tapper batteriet for strøm og reduserer levetiden til batteriet.

Med Bluetooth-teknologi kan du ha trådløse tilkoblinger mellom elektroniske enheter som er maksimalt 10 meter fra hverandre. En Bluetooth-tilkobling kan brukes til å sende bilder, videoer, tekst, visittkort eller kalendernotater, eller til å opprette en trådløs tilkobling til kompatible enheter som bruker Bluetooth-teknologi, for eksempel datamaskiner.

Siden enheter som bruker Bluetooth-teknologi kommuniserer via radiobølger, er det ikke nødvendig med fri bane direkte mellom telefonen og den andre enheten. De to enhetene trenger bare å være maksimum 10 meter fra hverandre, selv om forbindelsen kan bli utsatt for forstyrrelser fra hindringer som vegger eller andre elektroniske enheter.

Når du aktiverer Bluetooth for første gang, blir du bedt om å gi telefonen et navn.

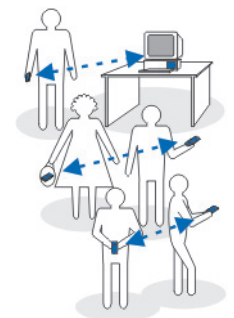

Figur 22 Bruke Bluetooth.

112

# Bluetooth-innstillinger

- Bluetooth På/Av.
- Telefonens synlighet Synlig for alle andre Bluetooth-enheter kan finne telefonen din, eller Skjult andre enheter kan ikke finne telefonen din.
- Navn på min telefon Angi et navn for telefonen.

Når du har satt Bluetooth til aktivert og endret *Telefonens synlighet* til *Alle*, kan telefonen og dette navnet ses av alle andre brukere av Bluetooth-enheter.

# Sende data via Bluetooth

Du kan bare ha én aktiv Bluetooth-tilkobling om gangen.

- 1 Åpne et program der elementet du vil sende, er lagret. Hvis du for eksempel vil sende et fotografi til en annen enhet, åpner du Galleri-programmet.
- 2 Bla til filen du vil sende, og velg Valg $\rightarrow$  Send $\rightarrow$  Via Bluetooth.
- 3 Telefonen begynner å søke etter enheter innen rekkevidde. Enheter som bruker Bluetooth, og som er innenfor rekkevidde, vises på displayet én etter én. Du kan se et enhetsikon, enhetens navn, enhetstypen eller et kort navn. Sammenkoblede enheter vises med ₱<sub>₱</sub>. En sammenkoblet enhet er en enhet der det allerede eksisterer en Bluetooth-tilkobling mellom telefonen din og den andre enheten.
  - Hvis du vil avbryte søket, trykker du på Stopp. Listen over enheter fryses, og du kan begynne å opprette en tilkobling til en av enhetene som allerede er funnet.

Når du søker etter enheter, viser enkelte enheter kanskje bare de unike enhetsadressene. Hvis du vil finne den unike adressen for din telefon, taster du inn koden **\*#2820#** i ventemodus.

Hvis du har søkt etter enheter tidligere, vises først en liste over de enhetene som ble funnet da. Hvis du vil starte et nytt søk, velger du *Flere enheter*. Hvis du slår av telefonen, tømmes listen over enheter, og enhetssøket må startes på nytt før du kan sende data. Søker etter enheter

Figur 23 Ved sending av et bilde via Bluetooth, begynner telefonen å søke etter enheter.

- **4** Bla til enheten du vil koble til, og trykk på **Velg.** Elementet du sender, kopieres til utboksen, og meldingen *Kobler til* vises.
- 5 Sammenkobling (hvis dette ikke kreves av den andre enheten, går du til trinn 6.)
  - Hvis den andre enheten krever sammenkobling før data kan overføres, høres en tone, og du blir bedt om å oppgi et passord.
  - Opprett ditt eget passord (1–16 tegn, numerisk) og bli enig med eieren av den andre enheten om at dere bruker samme kode. Dette passordet brukes bare én gang, så du trenger ikke huske det.
  - Etter sammenkobling lagres enheten i visningen for koblede enheter.
- 6 Når tilkoblingen er opprettet, vises meldingen Sender data.

Beskyttelse av opphavsrett kan forhindre at enkelte bilder, ringetoner og annet innhold kopieres, endres, overføres eller videresendes.

Data mottatt via Bluetooth, finner du i innboksen i Meldinger. <u>Se "Innboks – motta</u> meldinger" på side 52.

Tips: Sammenkobling betyr godkjenning. Brukerne av Bluetooth-enhetene må bli enige om passordet og bruke det samme passordet for begge enhetene for å koble dem sammen. Enheter som ikke har et brukergrensesnitt, har et forhåndsangitt passord.

### Ikoner for forskjellige enheter:

💻 - Datamaskin, 📄 - Telefon, 斗 - Audio/video og 🚓 - Bluetooth-enhet.

Hvis sending mislykkes, slettes meldingen eller dataene. Meldinger som er sendt via Bluetooth, lagres ikke i Kladd-mappen i Meldinger.

### Kontrollere status for Bluetooth-tilkoblingen

- Når \* vises i ventemodus, er Bluetooth aktivert.
- Når (+) blinker, forsøker telefonen å koble seg til den andre enheten.
- Når [\*] vises kontinuerlig, er Bluetooth-tilkoblingen aktiv.

# Visningen Sammenkoblede enheter

Sammenkoblede enheter er lettere å gjenkjenne, og de er angitt med  $*_{\$}$  i søkeresultatlisten. I hovedvisningen for Bluetooth trykker du på for å åpne en liste over sammenkoblede enheter (\$

- Slik kobler du sammen med en enhet: Velg Valg→ Ny s.koblet enhet. Telefonen starter et enhetssøk. Bla til enheten du vil koble til, og trykk på Velg. Utveksle passord. Enheten legges til i listen over koblede enheter.
- Slik avbryter du sammenkobling: Bla til enheten du vil avbryte sammenkoblingen for, og trykk på <sup>C</sup> eller velg Valg→ *Slett*. Hvis du vil avbryte alle sammenkoblinger, velger du Valg→ *Slett alle*.

Hvis du er koblet til en enhet og sletter sammenkoblingen med den enheten, fjernes sammenkoblingen umiddelbart, men Bluetooth forblir aktiv på håndsettet.

- Slik angir du en enhet som autorisert eller uautorisert: Bla til enheten, og velg Valg→ Angi som autorisert – Koblinger mellom telefonen og denne enheten kan opprettes uten din kjennskap. Det er ikke nødvendig med en egen godkjenning eller autorisering. Bruk denne statusen for dine egne enheter, for eksempel en PC, eller enheter som tilhører noen du stoler på. Ikonet i legges til ved siden av de autoriserte enhetene i visningen for koblede enheter. Angi som uautor. – Tilkoblingsanmodninger fra denne enheten må godkjennes hver gang.
- Slik angir du et kort navn til en enhet: Velg Valg→ Angi kort navn. Angi et navn for enheten.

# Motta data via Bluetooth

Når du mottar data via Bluetooth, hører du en tone, og du får spørsmål om du vil godta meldingen. Hvis du godtar, plasseres elementet i innboksen i Meldinger. Meldinger mottatt via Bluetooth indikeres med <sup>#</sup> : <u>Se "Innboks – motta meldinger" på side 52.</u> En Bluetooth-tilkobling kobles fra automatisk etter sending eller mottak av data.

# Tilkoblingsbehandling

I Tilkoblingsbehandling kan du identifisere status for flere datatilkoblinger, vise detaljer for sendt og mottatt datamengde og avslutte tilkoblinger som ikke er i bruk. Se fig. 24 på side 116.

Du kan bare vise detaljer for datatilkoblinger, ikke taleanrop.

Når du åpner Tilkoblingsbehandling, vises en liste over:

- Åpne datatilkoblinger: 🕕 Dataanrop, 🖪 GPRS
- Status for hver av tilkoblingene.
- Datamengden som er lastet opp eller ned for hver av tilkoblingene (bare GPRStilkoblinger).
  - Varigheten for hver av tilkoblingene (bare dataanropstilkoblinger).
    - Merk: Den faktiske tiden som faktureres for samtaler av tjenesteleverandøren, kan variere, og er avhengig av nettverksfunksjoner, faktureringsrutiner og så videre.

# Vise tilkoblingsdetaljer

Hvis du vil vise detaljene for en tilkobling, blar du til en tilkobling og velger  $Valg \rightarrow Detaljer$  Følgende elementer vises:

- Navn Navnet på Internett-tilgangspunktet (IAP) som er i bruk.
- Bærer datatilkoblingstypen: Dataanrop eller GPRS.
- Status gjeldende status for tilkoblingen.

116

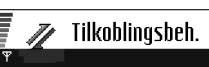

Gå til Meny→

Tilkobling→

Tilkoblingsbeh.

(ingen aktive tilkoblinger)

| Valg                   | Avslutt |
|------------------------|---------|
| Figur 24               |         |
| Hovedvisningen for     |         |
| Tilkoblingsbehandling. |         |

**Filkobling** 

Mottatt - datamengden i byte mottatt av telefonen.

Sendt - datamengden i byte sendt fra telefonen.

Varighet - hvor lenge tilkoblingen har vært aktiv.

*Hastigh.* – gjeldende hastighet for sending og mottak av data i kB/s (kilobyte per sekund).

Pålogg. (GSM) – påloggingsnummeret som brukes, eller Navn (GPRS) – navn for tilgangspunkt.

*Delt* (vises ikke hvis tilkoblingen ikke er delt) – antall programmer som bruker samme tilkobling.

# Avslutte tilkoblinger

- Bla til en tilkobling, og velg Valg  $\rightarrow$  Koble fra for å avslutte bare den tilkoblingen.
- Velg Valg → Koble fra alle for å avslutte alle aktive tilkoblinger.

# Koble telefonen til en kompatibel datamaskin

Hvis du vil ha mer informasjon om hvordan du oppretter en kobling til en kompatibel datamaskin via USB eller Bluetooth, samt hvordan du installerer Nokia PC Suite 6.1, ser du brukerhåndboken for Nokia PC Suite på CD-ROM-platen. Du finner mer informasjon om hvordan du bruker Nokia PC Suite under hjelp-funksjonen i PC Suite, eller du kan besøke brukerstøttesidene på www.nokia.com.

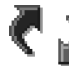

# Synkronisering – ekstern synkronisering

Med synkroniseringsprogrammet kan du synkronisere kalenderen og kontaktene med forskjellige kalender- og adressebokprogrammer på datamaskinen eller Internett. Synkronisering utføres via en tilkobling for GSM-dataanrop eller pakkedata.

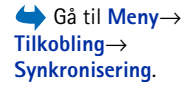

Valg i

hovedvisningen for

det er en eller flere tilkoblinger: Detaljer, Koble

Avslutt.

Tilkoblingsbehandling når

fra, Koble fra alle, Hjelp og

Valg i hovedvisningen for synkronisering: Synkroniser, Ny synk.profil, Rediger synk.profil, Slett, Vis logg, Hjelp og Avslutt. Synkroniseringsprogrammet bruker SyncML-teknologi ved synkronisering. Hvis du vil ha informasjon om SyncML-kompatibilitet, kan du kontakte leverandøren av kalender- eller adressebokprogrammet som du vil synkronisere telefondataene med.

# Opprette en ny synkroniseringsprofil

1 Hvis det ikke er angitt noen profiler, får du spørsmål om du vil opprette en ny profil. Velg Ja.

Hvis du vil opprette en ny profil i tillegg til eksisterende profiler, velger du Valg $\rightarrow$  Ny synk.profil. Velg om du vil bruke standardinnstillingsverdiene eller kopiere verdiene fra en eksisterende profil for å bruke dem som basis for den nye profilen.

2 Angi følgende:

Synk.profilnavn – Skriv inn et beskrivende navn for profilen.

*Tilgangspunkt* – Velg et tilgangspunkt du vil bruke for datatilkoblingen.

*Vertsadresse* - Kontakt tjenesteleverandøren eller systemadministratoren for riktige verdier.

*Port* - Kontakt tjenesteleverandøren eller systemadministratoren for riktige verdier. *Brukernavn* – Dette er bruker-IDen for synkroniseringsserveren. Kontakt

tjenesteleverandøren eller systemadministratoren for riktig ID.

Passord - Skriv inn passordet. Kontakt tjenesteleverandøren eller

systemadministratoren for riktig verdi.

Trykk på 🔘 for å velge:

Kalender - Velg Ja hvis du vil synkronisere kalenderen.

*Ekstern kalender* – Skriv inn riktig bane til den eksterne kalenderen på serveren. Denne må angis hvis den forrige innstillingen, *Kalender*, er satt til *Ja*.

Kontakter – Velg Ja hvis du vil synkronisere kontaktene.

Eksterne kontakter - Skriv inn riktig bane til den eksterne adresseboken på serveren.

Denne må angis hvis den forrige innstillingen, Kontakter, er satt til Ja.

3 Trykk på Utført for å lagre innstillingene.

# Synkronisere data

I hovedvisningen til Synk. kan du se forskjellige profiler, og hvilke typer data som vil bli synkronisert: Kalender, Kontakter eller begge.

- Bla til en profil i hovedvisningen, og velg Valg→ Synkroniser. Status for synkroniseringen vises nederst på displayet. Hvis du vil avbryte synkroniseringen før den er fullført, trykker du på Avbryt.
- 2 Du blir varslet når synkroniseringen er fullført.
- Når synkroniseringen er fullført, trykker du på Vis logg eller velger Valg→ Vis logg for å åpne en loggfil som viser synkroniseringsstatusen (*Fullført* eller *Ufullstendig*), og hvor mange kalender- eller kontaktoppføringer som er lagt til, oppdatert, slettet eller forkastet (ikke synkronisert) i telefonen eller på serveren.

# Feilsøking

#### Lite minne

Når følgende meldinger vises, er det lite minne tilgjengelig på telefonen, og du må begynne å slette data: *Ikke nok minne til å utføre operasjon. Slett noen data først.* eller *Lite minne. Slett noen data.* Hvis du vil vise hvilken type data du har og hvor mye minne de forskjellige datagruppene bruker, går du til **Filbehandling** og velger **Valg** $\rightarrow$ *Minnedetaljer.* 

### Det er en god ide å slette følgende elementer regelmessig for å unngå å få for lite minne:

- meldinger fra mappene Innboks, Kladd og Sendt i Meldinger
- e-postmeldinger som er hentet fra telefonminnet
- lagrede lesersider
- bilder og fotografier i Bilder

Hvis du vil slette kontaktinformasjon, kalendernotater, tidtakere for anrop, tidtakere for samtalekostnad, poengsummer eller andre data, går du til det aktuelle programmet for å fjerne dataene.

Hvis du sletter flere elementer og en annen av de følgende meldingene vises: *Ikke nok minne til å utføre operasjon. Slett noen data først.* eller *Lite minne. Slett noen data.* forsøker du å slette noen data, ett element av gangen (ved å starte med det minste elementet).

Tømme kalenderminnet – Hvis du vil fjerne mer enn én hendelse om gangen, går du til månedsvisningen og velger Valg→ Slett oppføring→ og deretter en av følgende:

- Før dato for å slette alle kalendernotater som finner sted før en bestemt dato. Angi datoen som alle kalendernotater skal slettes frem til.
- *Alle oppføringer* for å slette alle kalendernotater.

Slette logginformasjon – Hvis du vil slette alt logginnhold, anropsloggen og leveringsrapportene for meldinger permanent, går du til Logg og velger Valg $\rightarrow$  Tøm logg eller du velger Innstillinger $\rightarrow$  Loggvarighet $\rightarrow$  Ingen logg.

### Forskjellige måter å lagre data på:

- Bruke Nokia PC Suite 6.1 til å ta en sikkerhetskopi av alle dataene til en kompatibel datamaskin.
- Sende bilder til e-postadressen din, og lagre deretter bildene på datamaskinen.
- Sende data via Bluetooth til en kompatibel enhet.
- Lagre data på et kompatibelt minnekort.

# Spørsmål og svar

## Telefondisplay

 Sp. Hvorfor vises manglende, misfargede eller lysende punkter på skjermen hver gang jeg slår på telefonen?
 Sv. Dette er karakteristisk for denne typen display. Noen display kan inneholde piksler eller punkter som forblir på eller av. Dette er normalt, og ikke en feil.

### Kamera

Sp: Hvorfor virker bildene uskarpe?
 Sv: Kontroller at beskyttelsesvinduet for kameralinsen er rent.

### Bluetooth

- Sp: Hvorfor kan jeg ikke avslutte en Bluetooth-tilkobling?
  Sv: Hvis en annen enhet er koblet til telefonen, kan du avslutte tilkoblingen enten ved hjelp av den andre enheten, eller ved å deaktivere Bluetooth. Gå til Bluetooth, og velg innstillingen *Bluetooth→ Av*.
- Sp: Hvorfor finner jeg ikke min venns Bluetooth-aktiverte enhet?

Sv: Kontroller at begge har aktivert Bluetooth. Kontroller at avstanden mellom de to enhetene ikke er mer enn 10 meter, og at det ikke er noen vegger eller andre hindringer mellom enhetene.

Kontroller at den andre enheten ikke er i "skjult" modus. Kontroller at begge enhetene er kompatible.

## Multimediemeldinger

- Sp: Hva bør jeg gjøre når telefonen sier at den ikke kan motta en multimediemelding fordi minnet er fullt?
   Sv: Hvor mye minne som kreves, er angitt i feilmeldingen: *Ikke nok minne til å hente melding. Slett data først.* Hvis du vil vise hvilken type data du har og hvor mye minne de forskjellige datagruppene bruker, går du til Filbehandling og velger Valg→Minnedetaljer.
- Sp: Hvordan kan jeg avslutte datatilkoblingen når telefonen starter en datatilkobling igjen og igjen? Meldingene *Henter melding* eller *Prøver å hente melding igjen* vises raskt. Hva skjer?

Sv: Telefonen forsøker å hente en multimediemelding fra sentralen for multimediemeldinger.

Kontroller at innstillingene for multimediemeldinger er riktige, og at det ikke er noen feil i telefonnumre og adresser. Gå til **Meldinger** og velg **Valg**→ *Innstillinger*→ *Multimediemelding*.

Hvis du vil forhindre at telefonen oppretter en datatilkobling, har du følgende muligheter. Gå til Meldinger og velg Valg→ Innstillinger→ Multimediemelding, og deretter:

 Velg Ved meldingsmottak → Utsett henting hvis du vil at sentralen for multimediemeldinger skal lagre meldingen for henting senere, for eksempel etter at du har kontrollert innstillingene. Etter denne endringen må telefonen fremdeles sende informasjonsnotater til nettverket. Hvis du vil hente meldingen senere, velger du Hent straks.

- Velg Ved meldingsmottak
   Avvis melding hvis du vil avvise alle innkommende multimediemeldinger. Etter denne endringen må telefonen sende informasjonsnotater til nettverket, og sentralen for multimediemeldinger sletter alle multimediemeldinger som venter på å bli sendt til deg.
- Velg Multimediemottak→ Av hvis du vil ignorere alle innkommende multimediemeldinger. Etter denne endringen vil telefonen ikke opprette noen nettverkstilkoblinger i forbindelse med multimediemeldinger.

### Meldinger

 Sp: Hvorfor kan jeg ikke velge en kontakt?
 Sv: Hvis du ikke kan velge en kontakt i Kontakterkatalogen, har ikke kontaktkortet et telefonnummer eller en e-postadresse. Legg til den manglende informasjonen på kontaktkortet i Kontakter-programmet.

### Kalender

 Sp: Hvorfor mangler det ukenumre?
 Sv: Hvis du har endret innstillingene for kalenderen slik at uken starter på en annen dag enn mandag, vises ikke ukenumrene.

### Lesertjenester

• Sp: Ingen gyldige tilgangspunkter angitt. Angi et i Internettinnstillinger.

Sv: Angi de riktige leserinnstillingene. Kontakt tjenesteleverandøren for instruksjoner.

## Logg

122

 Sp: Hvorfor vises loggen som tom?
 Sv: Du kan ha aktivert et filter, og ingen kommunikasjonshendelser som passer til filteret, er registrert. Hvis du vil vise alle hendelsene, velger du Valg $\rightarrow$  *Filtrer* $\rightarrow$  *All kommunikasjon*.

## Tilkobling til PC

• Sp: Hvorfor har jeg problemer med å koble telefonen til PCen?

Sv: Kontroller at Nokia PC Suite 6.1 er installert og kjører på datamaskinen. Se brukerhåndboken for Nokia PC Suite på CD-ROM-platen. Hvis du vil ha mer informasjon om hvordan du bruker Nokia PC Suite, kan du se hjelpfunksjonen i PC Suite, eller du kan besøke brukerstøttesidene på www.nokia.com.

### Tilgangskoder

 Sp: Hva er passordet mitt for lås-, PIN- eller PUK-koden? Sv: Standardlåskoden er 12345. Hvis du glemmer eller mister låskoden, kan du ta kontakt med telefonforhandleren.

Hvis du glemmer eller mister en PIN- eller PUK-kode, eller hvis du ikke har mottatt en slik kode, kan du kontakte nettverkstjenesteleverandøren.

Hvis du vil ha informasjon om passord, kan du kontakte tilgangspunktleverandøren, for eksempel en Internetttjenesteleverandør, tjenesteleverandør eller nettverksoperatør.

### Programmet svarer ikke

 Sp: Hvordan lukker jeg et program som ikke svarer?
 Sv: Åpne vinduet for veksling av programmer ved å trykke på og holde nede G. Bla deretter til programmet, og trykk på C for å lukke programmet.

# Batteriinformasjon

### Lading og utlading

Enheten drives av et oppladbart batteri. Du må lade opp og lade ut batteriet fullstendig to til tre ganger før du oppnår optimal ytelse. Batteriet kan lades og utlades hundrevis av ganger, men det vil etterhvert bli oppbrukt. Når samtale- og standby-tidene er merkbart kortere enn normalt, bør du kjøpe et nytt batteri. Bruk bare batterier og batteriladere som er godkjent av Nokia og utformet for denne enheten.

Ta laderen ut av kontakten og enheten når den ikke er i bruk. La ikke batteriet være permanent koblet til en lader. Overlading kan føre til kortere levetid. Hvis et fullt oppladet batteri ikke brukes, lades det ut over tid. Ekstreme temperaturer kan påvirke muligheten til å lade batteriet.

Bruk batteriet bare til formålet det er beregnet for. Bruk aldri en lader eller et batteri som er skadet.

Kortslutt ikke batteriet. En kortslutning kan skje når en metallgjenstand, for eksempel en mynt, binders eller penn, fører til direkte kontakt mellom pluss- (+) og minuspolene (-) på batteriet. (Disse ser ut som metallfelter på batteriet.) Dette kan skje hvis du for eksempel har et reservebatteri i lommen eller vesken. Kortslutning av polene kan ødelegge batteriet eller gjenstanden som forårsaker kortslutningen.

Hvis du lar batteriet ligge på varme eller kalde steder, for eksempel i en bil om sommeren eller vinteren, kan dette redusere kapasiteten og levetiden til batteriet. Forsøk alltid å oppbevare batteriet i temperaturer mellom 15° og 25° C (59° og 77° F). Hvis batteriet er for varmt eller for kaldt, kan det hende at enheten ikke fungerer selv om batteriet er fullstendig ladet. Batteriytelsen er spesielt begrenset i temperaturer godt under frysepunktet.

Ikke brenn batteriene! Batteriene må kastes i henhold til Iokale forskrifter. Vennligst resirkuler der dette er mulig. Batterier må ikke kastes sammen med vanlig avfall.

# Stell og vedlikehold

Enheten er et produkt av førsteklasses design og håndverk, og bør behandles med forsiktighet. Rådene nedenfor hjelper deg å overholde garantibestemmelsene.

- Oppbevar enheten på et tørt sted. Nedbør, fuktighet og alle typer væsker inneholder mineraler som vil føre til rust på elektroniske kretser. Hvis enheten blir våt, fjerner du batteriet og lar enheten tørke helt før du setter det på plass igjen.
- İkke bruk eller oppbevar enheten i støvete og skitne omgivelser. De bevegelige delene og elektroniske komponentene kan bli ødelagt.
- Oppbevar ikke telefonen i varme omgivelser. Høye temperaturer kan redusere levetiden på elektronisk utstyr, ødelegge batterier, og deformere eller smelte plastdeler.
- Oppbevar ikke telefonen i kalde omgivelser. Når enheten oppnår normal temperatur igjen, kan det dannes

fuktighet inne i enheten som kan skade elektroniske kretskort.

- Forsøk ikke å åpne enheten på annen måte enn som beskrevet i denne håndboken.
- Du må ikke slippe, dunke eller riste enheten. Røff håndtering kan ødelegge innvendige kretskort og finmekanikk.
- Bruk ikke sterke kjemikalier eller vaskemidler til å rengjøre enheten.
- Mal ikke enheten. Maling kan tette de bevegelige delene og forhindre at enheten fungerer skikkelig.
- Bruk en myk, ren og tørr klut til å rense linsene (linser til for eksempel kamera, avstandssensor og lyssensor).
- Bruk bare antennen som følger med eller en annen godkjent antenne. Ikke-godkjente antenner, modifiseringer eller annet ekstrautstyr kan ødelegge enheten, og kan medføre brudd på lovbestemmelsene som styrer radioenheter.

Alle rådene som er nevnt ovenfor, gjelder både enheten, batteriet, laderen og alt annet ekstrautstyr. Hvis noen av enhetene ikke fungerer på riktig måte, må du kontakte nærmeste autoriserte servicested for å få utført service.

# Ytterligere sikkerhetsinformasjon

# Praktiske regler for tilbehør og ekstrautstyr

- Alt tilbehør og ekstrautstyr må oppbevares utilgjengelig for små barn.
- Når du kobler fra strømkabelen på tilbehør eller ekstrautstyr, bør du holde i og trekke ut kontakten, og ikke dra i ledningen.
- Kontroller jevnlig at ekstrautstyr som er installert i et kjøretøy, er riktig montert og fungerer som det skal.
- Installering av sammensatt ekstrautstyr for bil må kun utføres av kvalifisert personell.

## Regler for bruk av enheten

Husk alltid å følge lokale vedtekter og bestemmelser. Slå alltid av enheten når det er ulovlig å bruke den, eller når den kan forårsake forstyrrelser eller fare. Bruk bare enheten i vanlig stilling. Bruk bare ekstrautstyr som er godkjent av Nokia for bruk sammen med denne enheten, for å overholde retningslinjene for radiofrekvensstråling. Når enheten er slått på og bæres på kroppen, bør du alltid bruke en godkjent holder eller bæreveske.

Deler av enheten er magnetisk. Metallmaterialer kan festes til enheten, og personer som har høreapparat, bør ikke holde enheten mot øret med høreapparatet. Fest alltid enheten i holderen ettersom metallmaterialer kan festes til ørestykket. Plasser ikke kredittkort eller andre magnetiske lagringsmedier i nærheten av enheten ettersom informasjon som er lagret i dem, kan bli slettet.

## Medisinsk utstyr

Bruk av radiosendere, inkludert mobiltelefoner, kan forstyrre medisinsk utstyr som er mangelfullt beskyttet. Rådfør deg med en lege eller produsenten av det medisinske utstyret for å fastslå om det er tilstrekkelig beskyttet mot ekstern RFenergi, eller hvis du har spørsmål. Slå av enheten i helsesentre hvis du ser oppslag som krever at du gjør det. Sykehus eller helsesentre kan bruke utstyr som kan være følsomt overfor ekstern RF-energi.

**Pacemakere** Pacemaker-produsenter anbefaler at det alltid er minst 15,3 cm mellom mobiltelefonen og pacemakeren slik at eventuelle forstyrrelser med pacemakeren unngås. Disse anbefalingene er i overensstemmelse med uavhengig forskning og anbefalinger fra Wireless Technology Research. Personer som har pacemaker bør gjøre følgende:

- Alltid holde enheten minst 15,3 cm fra pacemakeren når enheten er slått på.
- Aldri bære enheten i brystlommen.
- Bruke øret på motsatt side av pacemakeren for å få færrest mulig forstyrrelser.

Hvis du har grunn til å tro at det forekommer forstyrrelser, slår du av enheten umiddelbart.

**Høreapparater** Noen digitale trådløse enheter kan forstyrre enkelte høreapparater. Hvis det oppstår forstyrrelser, bør du kontakte tjenesteleverandøren.

## Kjøretøy

RF-signaler kan påvirke elektroniske systemer i kjøretøyer hvis de er feil installert eller ikke tilstrekkelig skjermet, for eksempel elektronisk bensininnsprøytning, elektroniske blokkeringsfrie bremsesystemer (ABS), elektronisk hastighetskontroll (cruise-kontroll) og

kollisjonsputesystemer. Hvis du vil ha mer informasjon, kan du snakke med produsenten eller forhandleren av kjøretøyet eller tilleggsutstyret.

Bare kvalifisert personell bør utføre service på enheten, eller installere enheten i kjøretøy. Feil installering eller service kan være farlig, og kan oppheve en eventuell garanti som gjelder for enheten. Kontroller regelmessig at alt utstyr for den trådløse enheten er riktig montert i kjøretøyet og fungerer som det skal. Ildfarlige væsker eller gasser, eller eksplosive stoffer, må ikke oppbevares sammen med enheten, deler av den eller med ekstrautstyr. Når det gjelder kjøretøy som er utstyrt med kollisjonspute, må du huske at kollisjonsputer blåses opp med stor kraft. Plasser ikke gjenstander, verken fastmontert eller bærbart trådløst utstyr, i området over kollisjonsputen eller i området der kollisjonsputen blåses opp. Hvis trådløst utstyr i kjøretøy er feil installert og kollisjonsputen utløses, kan det føre til alvorlige skader.

Det er ulovlig å bruke enheten om bord i fly. Slå av enheten før du går om bord i fly. Bruk av trådløse teleenheter i fly kan være farlig for driften av flyet, forstyrre sendernettet, og kan være ulovlig.

## Områder med eksplosjonsfare

Slå av enheten når du er på steder der det er fare for eksplosjon, og overhold alle skilter og regler. Områder med eksplosjonsfare omfatter steder der du normalt vil bli bedt om å slå av kjøretøyets motor. I slike områder kan gnister føre til eksplosjon eller brann, som kan resultere i personskade eller til og med tap av liv. Slå av enheten på bensinstasjoner, for eksempel i nærheten av bensinpumpene. Overhold restriksjoner for bruk av radioutstyr i drivstoffdepoter, lagre og distribusjonsområder, kjemiske anlegg eller der det pågår sprengning. Områder der det er fare for eksplosjon, er som regel, men ikke alltid, tydelig merket. Det kan for eksempel være under dekk på båter, anlegg for tapping eller lagring av kjemikalier, kjøretøy som bruker flytende petroleumsgass (for eksempel propan eller butan), og områder hvor luften inneholder kjemikalier eller partikler, for eksempel korn, støv eller metallstøv.

## Nødsamtaler

Viktig: Mobiltelefoner, inkludert denne enheten, fungerer ved at den bruker radiosignaler, trådløse og faste nettverk, samt brukerprogrammerte funksjoner. Derfor garanteres ikke forbindelse under alle forhold. Du bør aldri stole utelukkende på trådløse enheter for viktige samtaler som medisinsk nødhjelp.

### Slik ringer du nødnummeret:.

1 Slå på enheten hvis den er slått av. Kontroller at du har tilstrekkelig signalstyrke.

Enkelte nettverk kan kreve at du har satt et gyldig SIMkort riktig inn i enheten.

- 2 Trykk på så mange ganger som nødvendig for å tømme displayet og klargjøre enheten for samtaler.
- **3** Tast inn nødnummeret som gjelder der du befinner deg. Nødnumre varierer fra land til land.
- 4 Trykk på ⊡-tasten.

Hvis enkelte funksjoner er i bruk, kan det hende at du først må slå av disse før du kan ringe et nødnummer. Slå opp i denne håndboken eller rådfør deg med tjenesteleverandøren hvis du vil ha mer informasjon.

Når du ringer et nødnummer, må du oppgi all nødvendig informasjon så nøyaktig som mulig. Den trådløse enheten kan være det eneste kommunikasjonsmidlet på ulykkesstedet. Ikke avbryt samtalen før du får beskjed om å gjøre det.

## Sertifiseringsinformasjon (SAR)

### DENNE ENHETEN OPPFYLLER INTERNASJONALE RETNINGSLINJER FOR RADIOBØLGESTRÅLING

Den trådløse enheten er en radiosender og -mottaker. Den er utformet og produsert slik at den ikke overskrider grenseverdien for stråling fra radiofrekvensenergi (RF-energi) som er anbefalt i internasjonale retningslinjer (ICNIRP). Disse grenseverdiene er en del av et omfattende sett retningslinjer som angir lovlige nivåer av RF-energi for befolkningen generelt. Retningslinjene er basert på standarder utviklet av uavhengige vitenskapelige organisasjoner gjennom periodisk og grundig evaluering av vitenskapelige studier. I retningslinjene er det inkludert en betydelig sikkerhetsmargin for å sikre at ingen utsettes for fare, uavhengig av alder og helse.

Standardverdien for stråling i forbindelse med trådløse enheter måles i SAR (Specific Absorption Rate). SAR-grensen angitt i de internasjonale retningslinjene, er 2,0 W/kg\*. SARtester er utført ved bruk av standard driftsposisjon når enhetsoverføringen er på det høyest sertifiserte driftsnivå i alle testede frekvensbånd. Selv om SAR er angitt ved det høyeste sertifiserte strømnivået, kan det virkelige SAR-nivået under drift av enheten være godt under maksimalverdien. Dette skyldes at enheten er utformet til å bruke flere strømnivåer, slik at den bare bruker den strømmen som er nødvendig for å få kontakt med nettverket. Jo nærmere du er en trådløs basestasjonsantenne, jo lavere vil strømforbruket være.

Den høyeste SAR-verdien for denne enheten etter testing for bruk direkte inntil øret er 0,54 W/kg.

Denne enheten overholder retningslinjene for RF-stråling ved vanlig håndholdt bruk mot øret, eller ved plassering minst 2,2 cm fra kroppen. Ved bruk av bæreveske, belteklips eller holder for oppbevaring av telefonen på kroppen, bør ikke denne inneholde metall, og produktet bør være minst 2,2 cm fra kroppen.

Denne enheten krever en kvalitetstilkobling til nettverket for å kunne sende datafiler eller meldinger. I enkelte tilfeller kan overføringen av datafiler eller meldinger bli forsinket inntil det finnes en slik tilkobling. Sørg for at ovennevnte avstandsinstruksjoner følges helt til overføringen er fullført.

\*SAR-grensen for allment brukte trådløse enheter er 2,0 watt/kilogram (W/kg) fordelt på ti gram kroppsvev. I retningslinjene er det inkludert en betydelig sikkerhetsmargin som gir tilleggsbeskyttelse for brukere og tar høyde for variasjoner i målinger. SAR-verdiene kan variere i henhold til nasjonale rapporteringskrav og nettverksbånd. Du finner SAR-informasjon for andre regioner under produktinformasjonen på www.nokia.com.

## 127

# Stikkordregister

Α

### Animasjoner 37 Anrop Avvise 17 Innstillinger 66 Konferansesamtaler 16 Mottatte 20 **Oppringte 20** Overføre 18 Svare på 17 Ubesvarte 20 Utenlandst 15 Valg under en samtale 17 Varighet 20 Viderekoble 17 Anropslogg Mottatte anrop 20 Oppringte numre 20 Samtalevarighet 20 Se Logg Tømme anropslogger 20 Ubesvarte anrop 20

Automatisk svar 72 Avvise anrop 17

128

### В

Bakgrunnsbilder 43 Bilder 43 Bildeserver 43 Bla gjennom 104 Bluetooth 112 Enhetsikoner 114 Forhåndsangitt passord 114 Koble fra tilkoblingen 116 Motta data 115 Passord, ordforklaring 114 Sammenkobling 114 Sammenkoblingsanmodninger 114 Sende data 113 Statusindikatorer for tilkobling 114 Tilkoblingsanmodninger 114 Unik enhetsadresse 113

## С

CBS-meldinger 57 Chat Sende meldinger 95

#### D

Datamaskintilkoblinger 117 Delt minne 14 DRM (Digital rights management) 106

### E

Ekstern synkronisering 117 E-post

> Hente fra postkasse 54 Slette 55

### F

#### Favoritter

Legge til en snarvei 84 Filbehandling 77 Filformater RealPlayer 38 SIS-fil 109 Fjerne et program 111 Fjerne programvare 111 **G** 

#### Galleri

Grafikkmeldinger 43 Laste opp bilder 43 GIF-animasjoner 37 GPRS Se *Pakkedata* GPRS-tilkoblinger 116

Grafikk 42 Grafikkmeldinger 42, 43 GSM-datatilkoblinger 116

Importere data fra andre Nokia-telefoner 33 Importering av data Kontakter 33 Indikatorer 10 Infotjeneste 57 Installere Java™-filer 110 Installering av programmer 110

### J

Java Installere Java™-programmer 110 Se Programmer.

## Κ

Kallenavn i Chat 93 Klokkealarm Slumre 91 Koble til en PC 117 Konferansesamtaler 16 Kontakter Importering av data 33 Kontaktgrupper 25 Kontaktgrupper 25 Kontaktkort Fjerne ringetoner 23 Kopiere Kontakter mellom SIM-kortet og telefonminnet 23 Tekst 49

### L

Laste opp bilder 43 Leser Avslutte tilkoblinger 107 Ikoner 104 Koble til 103 Tjenestemeldinger 53, 54 WAP-sider 102 XHTML-sider 102 Lite minne Vise minneforbruk 101 Logisk skriving Slå av 49 Tips 48 Lukket Chat-gruppe 98 Lvd av 39 Lvder Fjerne en personlig ringetone 23 Lvdfiler Se Mediefiler Lydklipp 42 Lytte til meldinger 16 Μ Mapper

> Opprette 13 Organisere 13

Mediefiler Filformater 38 Lvd av 39 Søk 39 Mediegalleri 41 Bakgrunnsbilder 43 Meny 11 Menytast 11 Minne Vise minnedetaljer 77 Mobilleser 102 Motta Data via Bluetooth 115 Ringetoner, operatørlogoer og innstillinger, se Smartmeldinger Mottatte anrop 20 Musikkfiler Se Mediefiler Ν Nettverksdatatilkoblinger

Avslutte 117 Vise 116

### 0

Opprette Kontaktkort 22 Oppringte numre 20 Opptaker, spille inn lyder 92 Overføre anrop 18 Ρ

Pakkedata Datateller 21 Innstillinger 70 Tilkoblingstidtaker 21 Passord Minnekort 100 PC Suite 117 Personlig tilpasning 82 PIN-kode Oppheve blokkering 73 Profiler 81 Endre navn 82 Legge til talekommandoer 79 Programmer Fierne filer 111 Installere 110 Programvare Fierne 111 Overføre en SIS-fil til

#### R

130

Redigerer for tjenestekommandoer 58 Ringetoner Motta i en smartmelding 53 Slå av lyden 17

telefonen 109

### S

Sammenkobling, ordforklaring 114 Sende Data via Bluetooth 113 Sertifikater Klareringsinnstillinger 76 SIM-kort Kopiere navn og numre 23 SIS-fil 109 Skjermsparer Innstillinger 66 Skrive Logisk skriving, slå av 49 Slumre 91 Smartmeldinger Motta 52 Snarveier i Favoritter 84 Søk 39 Spille inn video 36 Språk for skriving 65 Stoppe Klokkealarm 91 Synkronisering Se Ekstern svnkronisering.

#### Т

Talekommandoer 78 **Talemeldinger 16** Taleopptaker 92 Talepostkasse 16 Endre nummeret 16 Talesignaler Ringe opp 24 Telefonbok Se Kontakter Tilgangspunkter Innstillinger 67 Tilkobling Vise 116 Tilkoblingsindikatorer Bluetooth 114 Tilpass 82 Alarm 92 Tømme Anropslogg 20 Tømme minne Logginformasjon 120 U Ubesvarte anrop 20 USSD-kommandoer 58

Veksle mellom programmer 12 Ventemodus Indikatorer 10 Innstillinger 66 Videoklipp 42 Se Mediefiler Videoopptaker Innstillinger 36 Lagre videoklipp 36 Minnekort 36 Videospiller Se RealPlayer Viderekoble anrop 17 Vis celleinfo 72 Vise Detaljer for nettverksdatatilkoblinger 116 GIF-animasjoner 37 Tilkoblingsdetaljer 116 Volumkontroll 13 W WAP-sider Leser 102

### Х

XHTML-sider Leser 102